# TP-LINK®

## Instrukcja użytkownika

## TD-W8960N

## Bezprzewodowy router/modem ADSL2+, standard N, 300Mb/s

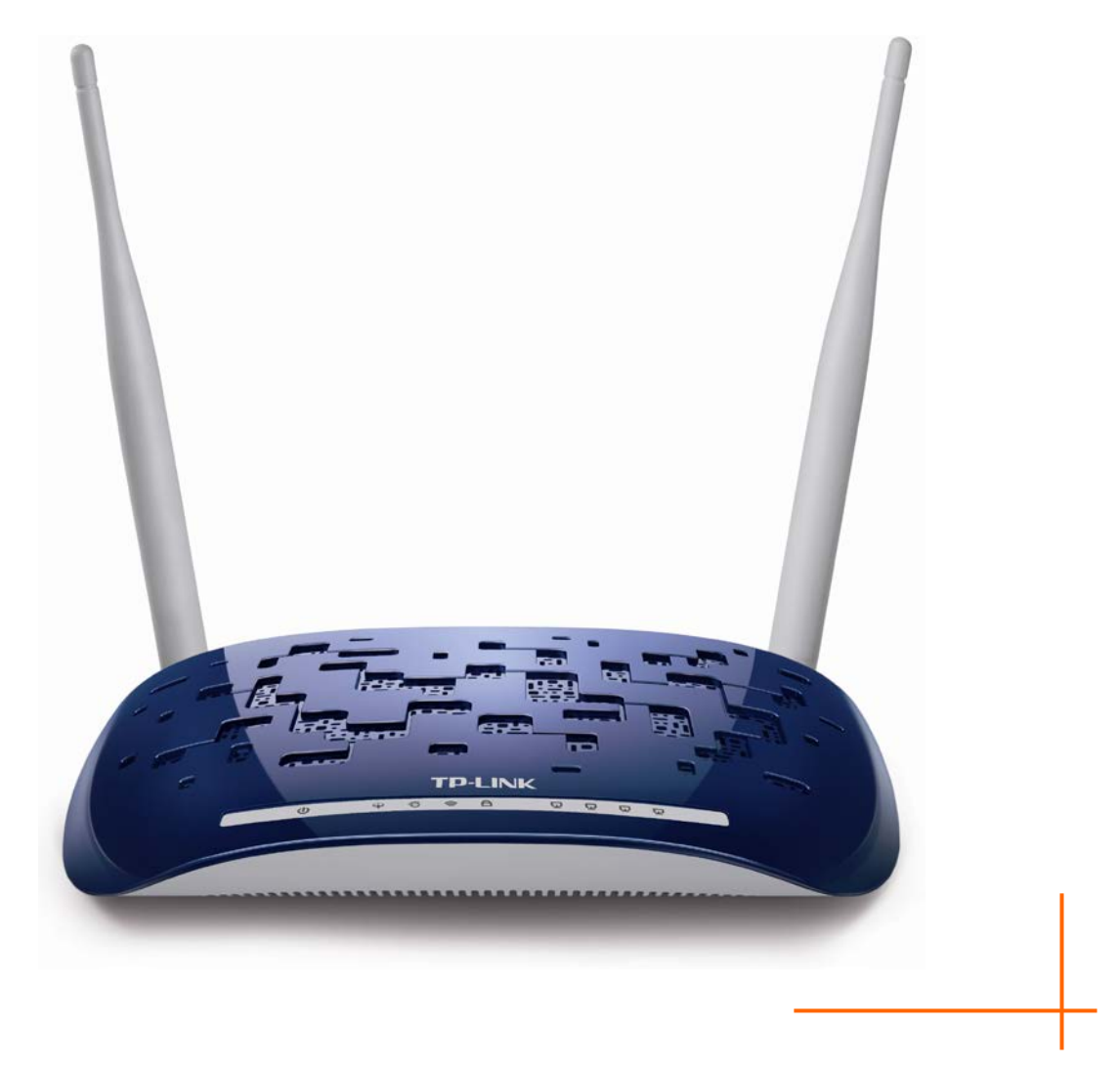

## PRAWA AUTORSKIE I ZNAKI HANDLOWE

Charakterystyki produktu mogą ulec zmianie bez wcześniejszego powiadomienia. **TP-LINK**<sup>\*</sup> jest zarejestrowanym znakiem handlowym firmy TP-LINK TECHNOLOGIES CO., LTD. Inne wymienione marki i nazwy produktów są znakami handlowymi lub zarejestrowanymi znakami handlowymi ich odpowiednich właścicieli.

Żadna część niniejszej specyfikacji nie powinna być w jakikolwiek sposób powielana, przetwarzana, adaptowana bądź używana do uzyskiwania tekstów pochodnych, takich jak tłumaczenia bez pisemnej zgody firmy TP-LINK TECHNOLOGIES CO., LTD. Copyright © 2015 TP-LINK TECHNOLOGIES CO., LTD. Wszelkie prawa zastrzeżone.

http://www.tp-link.com

#### **STANOWISKO FCC**

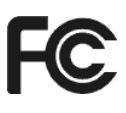

Niniejsze urządzenie zostało przetestowane i spełnia wymogi stawiane urządzeniom cyfrowym klasy B, zgodnie z punktem 15 Reguł FCC. Obostrzenia te zostały ustanowione, by zapewnić racjonalną ochronę przeciw występowaniu szkodliwych zakłóceń w instalacji domowej. Urządzenie generuje, wykorzystuje oraz może emitować fale radiowe, co w przypadku nieprzestrzegania zaleceń niniejszej instrukcji, związanych z instalacją i użytkowaniem, może powodować zakłócenia komunikacji radiowej. Nie ma jednak całkowitej gwarancji że nie wystąpią one również w przypadku prawidłowej instalacji i obsługi. Jeżeli urządzenie jest przyczyną zakłóceń w odbiorze sygnału radiowego lub telewizyjnego, co można stwierdzić poprzez wyłączenie i ponowne włączenie, użytkownik może spróbować zminimalizować zakłócenia na następujące sposoby:

- Zmianę położenia anteny odbiorczej.
- Zwiększenie odległości pomiędzy urządzeniem a odbiornikiem.
- Podłączenie urządzenia do innego obwodu elektrycznego niż odbiornik w którym występują zakłócenia.
- Zasięgnięcie porady u sprzedawcy lub doświadczonego technika RTV.

Niniejsze urządzenie spełnia wymogi zawarte w 15. punkcie Reguł FCC. Działanie urządzenia spełnia następujące dwa warunki:

- 1) Urządzenie nie jest źródłem szkodliwych zakłóceń.
- 2) Urządzenie musi przyjmować wszystkie zakłócenia, włącznie z zakłóceniami mogącymi powodować nieprawidłowe działanie.

Wszystkie zmiany lub modyfikacje bez wyraźnego zezwolenia strony odpowiedzialnej za zgodność urządzenia mogą unieważnić pozwolenie na używanie produktu.

Uwaga: Producent urządzenie nie ponosi odpowiedzialności za jakiekolwiek zakłócenia odbioru sygnału radiowego lub telewizyjnego spowodowane nieautoryzowanymi zmianami w urządzenia. Tego typu zmiany mogą unieważnić pozwolenie na używanie produktu.

## Stanowisko FCC dotyczące promieniowania radiowego

Niniejsze urządzenie jest zgodne z ograniczeniami i limitami dotyczącymi emisji fal radiowych w środowisku niekontrolowanym ustalonymi przez FCC. Urządzenie i jego antena nie powinny być umieszczane w bezpośrednim sąsiedztwie jakiejkolwiek innej anteny lub nadajnika.

"Aby zapewnić zgodność z wymaganiami FCC dotyczącymi promieniowania radiowego anteny używane z tym nadajnikiem muszą być umieszczone w odległości co najmniej 20 cm od najbliższej osoby i nie mogą być umieszczane w pobliżu jakiejkolwiek innej anteny lub nadajnika."

## Ostrzeżenie związane ze znakiem CE

## €€1588

Urządzenie jest produktem klasy B. W środowisku domowym może generować zakłócenia radiowe. W takim wypadku użytkownik powinien podjąć odpowiednie kroki zapobiegawcze.

#### Informacje dotyczące bezpieczeństwa

- Jeżeli produkt posiada wyłącznik prawidłowym sposobem wyłączenia zasilania jest użycie wyłącznika. Jeżeli produkt wyłącznika nie posiada, jedynym sposobem na jego wyłączenie jest odłączenie produktu lub jego zasilacza od prądu.
- Nie należy samodzielnie rozmontowywać produktu lub dokonywać w nim napraw. Niesie to ze sobą ryzyko porażenia elektrycznego lub utraty gwarancji. Jeżeli pomoc techniczna jest niezbędna należy kontaktować się ze wsparciem technicznym firmy TP-LINK.
- Urządzenie powinno być umieszczane w suchym miejscu, z dala od wody.

| AT | BG | BY | CA | CZ | DE | DK | EE |
|----|----|----|----|----|----|----|----|
| ES | FI | FR | GB | GR | HU | E  | IT |
| LT | LV | MT | NL | NO | PL | PT | RO |
| RU | SE | SK | TR | UA | US |    |    |

Produkt dopuszczony do użytku w następujących krajach:

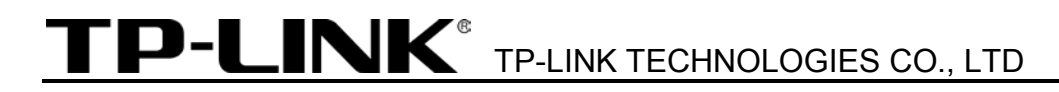

#### DEKLARACJA ZGODNOŚCI

Dla następującego urządzenia:

Opis produktu: Bezprzewodowy router/modem ADSL2+ Standard N, 300Mb/s

Model: TD-W8960N

Znak handlowy: **TP-LINK** 

Deklarujemy na własną odpowiedzialność, że powyższe produkty spełniają wszystkie wymagania techniczne właściwe dla produktów będących w zakresach Dyrektyw Rady:

Dyrektywa 1999/5/EC, Dyrektywa 2004/108/EC, Dyrektywa 2006/95/EC, Dyrektywa 1999/519/EC, Dyrektywa 2011/65/EU

Powyższy produkt jest zgodny z następującymi standardami i dokumentami normatywnymi

EN 300 328 V1.8.1 EN 301 489-1 V1.9.2 & EN 301 489-17 V2.2.1 EN 55022: 2010 + AC: 2011 EN 55024: 2010 EN 60950-1: 2006 + A11: 2009 + A1: 2010 + A12: 2011 +A2: 2013 EN 50385: 2002

Produkt nosi oznaczenie CE:

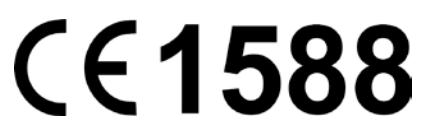

Osoba odpowiedzialna za sporządzenie tej deklaracji:

Yang Hongliang Product Manager of International Business

Data wystawienia: 2015-08-10

**TP-LINK TECHNOLOGIES CO., LTD** 

Building 24 (floors 1, 3, 4, 5), and 28 (floors 1-4) Central Science and Technology Park, Shennan Rd, Nanshan, Shenzhen, China

| Zawartość opakowania                        | 1      |
|---------------------------------------------|--------|
| Rozdział 1. Wstęp                           | 2      |
| 1.1 Informacje ogólne                       | 2      |
| 1.2 Główne cechy                            | 3      |
| 1.3 Wygląd urządzenia                       | 3      |
| 1.3.1 Panel przedni                         | 3      |
| 1.3.2 Panel tylny                           | 4      |
| Rozdział 2. Podłączanie routera             | 6      |
| 2.1 Wymagania systemowe                     | 6      |
| 2.2 Środowisko instalacji                   | 6      |
| 2.3 Podłączanie routera                     | 7      |
| Rozdział 3 – Instrukcja szybkiej instalacji | 8      |
| 3.1 Konfiguracia TCP/IP                     |        |
| 3.2 Instrukcja szybkiej instalacji          | ۰<br>۵ |
|                                             |        |
| Rozdział 4. Konfigurowanie routera          | 13     |
| 4.1 Logowanie                               | 13     |
| 4.2 Informacje                              | 13     |
| 4.3 Szybka konfiguracja                     | 14     |
| 4.4 Ustawienia zaawansowane                 | 14     |
| 4.4.1 Interfejs warstwy 2                   | 15     |
| 4.4.2 Usługi WAN                            |        |
| 4.4.3 Klonowanie MAC                        |        |
| 4.4.4 LAN                                   |        |
| 4.4.5 NAT                                   |        |
| 4.4.6 Bezpieczeństwo                        |        |
| 4.4.7 Kontrola rodzicielska                 |        |
| 4.4.8 Quality of Service                    |        |
| 4.4.9 Kontrola przepustowości               |        |
| 4.4.10 Routing                              |        |
| 4.4.11 DNS                                  |        |
| 4.4.12 DSL                                  | 51     |

## **SPIS TREŚCI**

| 4                                    | .4.13                            | UPnP                                  | 51 |  |
|--------------------------------------|----------------------------------|---------------------------------------|----|--|
| 4                                    | .4.14                            | Grupowanie interfejsów                | 52 |  |
| 4                                    | .4.15                            | Tunel IP                              | 53 |  |
| 4                                    | .4.16                            | IPSec                                 | 55 |  |
| 4                                    | 4.17                             | Multicast                             | 58 |  |
| 4.5 \$                               | Sieć b                           | ezprzewodowa                          | 58 |  |
| 4                                    | .5.1                             | Podstawowe                            | 59 |  |
| 4                                    | .5.2                             | Zabezpieczenia                        | 60 |  |
| 4                                    | .5.3                             | Harmonogram                           | 71 |  |
| 4                                    | .5.4                             | Filtrowanie MAC                       | 72 |  |
| 4                                    | .5.5                             | Połączenie Bridge                     | 73 |  |
| 4                                    | .5.6                             | Zaawansowane                          | 74 |  |
| 4                                    | .5.7                             | Podłączone urządzenia                 | 75 |  |
| 4.6 \$                               | Sieć d                           | lla gości                             | 76 |  |
| 4                                    | .6.1                             | Podstawowe                            | 76 |  |
| 4                                    | .6.2                             | Podłączone urządzenia                 | 77 |  |
| 4.7 [                                | Diagn                            | ostyka                                | 78 |  |
| 4.8 2                                | Zarzą                            | dzanie                                | 78 |  |
| 4                                    | .8.1                             | Ustawienia                            | 78 |  |
| 4                                    | .8.2                             | Dziennik systemowy                    | 81 |  |
| 4                                    | .8.3                             | Agent SNMP                            | 82 |  |
| 4                                    | .8.4                             | Klient TR-069                         | 84 |  |
| 4                                    | .8.5                             | Pobieranie czasu                      | 85 |  |
| 4                                    | .8.6                             | Kontrola dostępu                      | 85 |  |
| 4                                    | .8.7                             | Aktualizacja oprogramowania           | 87 |  |
| 4                                    | .8.8                             | Restart                               | 87 |  |
| 4.9 \                                | Wylog                            | juj                                   | 88 |  |
| Dod                                  | atek                             | A: Specvfikacia                       | 89 |  |
| _ 00                                 |                                  | · · · · · · · · · · · · · · · · · · · |    |  |
| Dodatek B: Konfiguracja komputerów90 |                                  |                                       |    |  |
| Dodatek C: Rozwiązywanie problemów94 |                                  |                                       |    |  |
| Dod                                  | Dodatek D: Wsparcie techniczne96 |                                       |    |  |

## Zawartość opakowania

W opakowaniu powinny znajdować się następujące przedmioty:

- > Jeden bezprzewodowy router/modem ADSL2+ Standard N, 300Mb/s
- > Jeden zasilacz bezprzewodowego routera/modemu ADSL2+ Standard N, 300Mb/s
- Instrukcja szybkiej instalacji
- Jeden kabel RJ45
- > Dwa kable RJ11 (Telefoniczne/ADSL)
- Jeden splitter ADSL
- Jedna płyta CD, zawierająca:
  - Niniejszą instrukcję
  - Inne użyteczne informacje

#### C Uwaga:

Upewnij się, że opakowanie zawiera wszystkie przedmioty wymienione powyżej. W przypadku jakichkolwiek braków lub uszkodzeń, skontaktuj się z dystrybutorem.

## Rozdział 1. Wstęp

Dziękujemy za wybranie bezprzewodowego routera/modemu ADSL2+ 300Mb/s TD-W8960N.

#### 1.1 Informacje ogólne

Bezprzewodowy router/modem ADSL2+ Standard N, 300Mb/s TD-W8960N łączy w sobie funkcje 4-portowego przełącznika, zapory Firewall, routera NAT oraz bezprzewodowego punktu dostępowego. Dzięki technologii MIMO 2x2, MIMO router umożliwia korzystanie z sieci bezprzewodowej o dużej prędkości i zasięgu, odpowiedniej dla najbardziej wymagających zastosowań w domu lub małym biurze.

Router TD-W8960N wyposażony jest we wbudowany modem ADSL2+ i wydajny procesor. Urządzenie obsługuje pełen zakres połączeń ADSL2+, zgodnie ze standardami ITU oraz ANSI.

Poza podstawowymi funkcjami warstwy fizycznej DMT, ADSL2+ PHY wspiera dwie prędkości przesyłania ramek (szybką i z przeplotem) oraz standard warstwy fizycznej ATM I.432.

Router zapewnia połączenia z urządzeniami bezprzewodowymi w standardzie 802.11n z prędkością do 300Mb/s. Wysoka prędkość połączeń umożliwia wielostrumieniowy transfer danych, gwarantując stabilność i płynne działanie sieci. Router jest również kompatybilny z urządzeniami działającymi w standardach IEEE 802.11g oraz IEEE 802.11b.

Router wyposażony jest w wiele funkcji zabezpieczających, takich jak możliwość wyłączenia rozgłaszania nazwy sieci bezprzewodowej, szyfrowanie WEP(64/128-bit) i Wi-Fi protected Access (WPA2-PSK, WPA-PSK) oraz zaawansowana ochrona Firewall. Zapewnia to użytkownikowi sieci wysoki poziom bezpieczeństwa danych.

Router wyposażony jest w funkcję kontroli dostępu, pozwalającą rodzicom lub administratorom na ograniczenie dzieciom lub pracownikom dostępu do zasobów sieci. Obsługuje również takie funkcjejak Serwery Wirtualne, Host DMZ oraz Port Triggering, umożliwiające zdalne łączenie się z urządzeniami w sieci lokalnej, a także funkcję zdalnego zarządzania, umożliwiającą monitorowanie oraz zmiany konfiguracji routera od strony WAN.

Router jest kompatybilny ze wszystkimi głównymi systemami operacyjnymi i łatwy w zarządzaniu. Zawarta na stronie konfiguracyjnej routera i dokładnie opisana w tej instrukcji funkcja Szybkiej Konfiguracji, umożliwia łatwe skonfigurowanie podstawowych funkcji routera. Przed instalacją tego routera zaleca się zapoznanie z jego funkcjami, opisanymi w niniejszej instrukcji.

#### 1.2 Wygląd urządzenia

#### 1.2.1 Panel przedni

Diody sygnalizujące status routera, umieszczone są na jego przednim panelu.

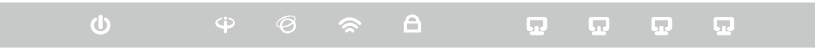

Rysunek 1-1

| Opis o | diod: |
|--------|-------|
|--------|-------|

| Nazwa                | Status         | Wskazanie                                                                                                    |  |
|----------------------|----------------|----------------------------------------------------------------------------------------------------|--|
|                      | Świeci         | Router jest włączony.                                                                                                    |  |
| <b>௴</b> (Zasilanie) | Nie świeci     | Router jest wyłączony. Upewnij się, że zasilacz urządzenia je prawidłowo podłączony.                                                                                         |  |
|                      | Świeci         | Linia ADSL jest zsynchronizowana i gotowa do użycia.                                                                                                    |  |
| ⊕<br>(ADSL)          | Miga           | Trwa synchronizacja ADSL.                                                                                                    |  |
|                      | Nie świeci     | Nieudana synchronizacja. Aby rozwiązać problem, patrz punkt <u>Uwaga 1</u> .                                                                                                 |  |
|                      | Świeci         | Urządzenie ma połączenie z Internetem.                                                                                                    |  |
| ଡ(Internet)          | Miga           | Urządzenie przesyła lub odbiera dane z Internetu.                                                                                                    |  |
|                      | Nie świeci     | Brak połączenia z Internetem lub router pracuje w trybie Bridge.<br>Aby rozwiązać problem, patrz punkt <u>Uwaga 2</u> .                                                      |  |
| 중(WIAN)              | Miga           | Sieć bezprzewodowa jest włączona.                                                                                                    |  |
| (112)                | Nie świeci     | Sieć bezprzewodowa jest wyłączona.                                                                                                    |  |
|                      | Świeci         | Urządzenie połączyło się z siecią dzięki funkcji WDS.                                                                                                    |  |
| ₽(WPS)               | Miga<br>powoli | Nawiązywanie połączenia WPS jest w toku i może potrwać do 2<br>minut. Zanim dioda przestanie migać naciśnij przycisk WPS na<br>urządzeniu, które ma być podłączone do sieci. |  |
|                      | Miga<br>szybko | Nie udało się połączyć urządzenia WPS w ciągu 2 minut. Więcej informacji w punkcie <u>4.5.2.1 Ustawienia WPS</u>                                                             |  |
|                      | Świeci         | Do danego portu LAN podłączone jest urządzenie.                                                                                                    |  |
| <b>묘</b> (LAN1-4)    | Miga           | Router wysyła lub odbiera dane przez dany port LAN.                                                                                                    |  |
|                      | Nie świeci     | Żadne urządzenie nie jest podłączone do danego portu LAN.                                                                                                    |  |

#### Uwaga:

- Jeżeli dioda ADSL się nie świeci, sprawdź połączenie routera z gniazdem ADSL. Sposób prawidłowego podłączania routera opisany jest w punkcie <u>2.3 Podłączanie routera</u>. Jeżeli router podłączony jest prawidłowo, skontaktuj się z dostawcą Internetu aby upewnić się czy usługa jest aktualnie dostępna.
- 2. Jeżeli dioda Internet się nie świeci sprawdź diodę ADSL. Jeżeli dioda ADSL również się nie świeci wróć do punktu Uwaga 1. Jeżeli dioda ADSL świeci ciągłym światłem, sprawdź konfigurację połączenia z Internetem. Aby potwierdzić prawidłowe parametry połączenia, skontaktuj sięz dostawcą Internetu. Następnie upewnij się, że parametry zostały wprowadzone prawidłowo. Więcej informacji znajduje się w punkcie <u>4.2 Informacje.</u>

#### 1.2.2 Panel tylny

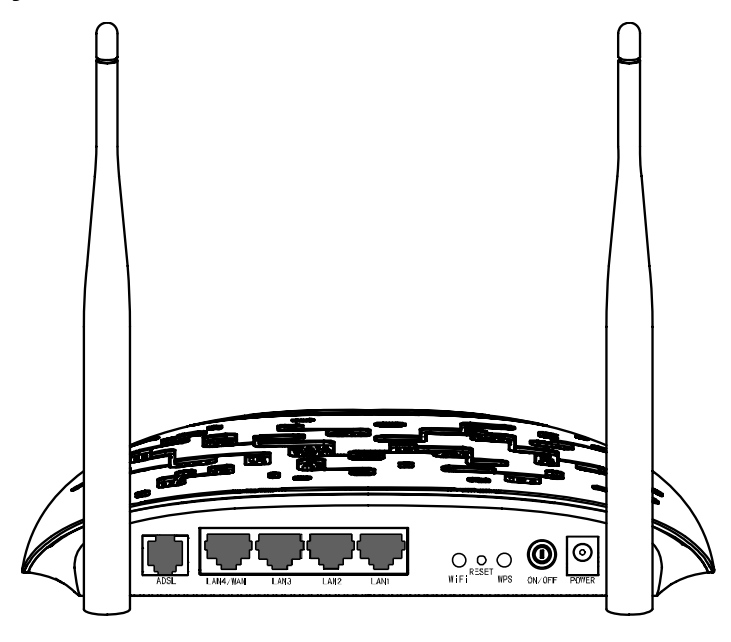

Rysunek 1-2

- > ADSL : Port służący do podłączania routera do linii telefonicznej lub splitera.
- LAN4/WAN, LAN3, LAN2, LAN1: Porty służące do podłączania komputerów oraz innych urządzeń Ethernet. Po włączeniu funkcji EWAN można podłączyć port LAN4/WAN do modemu Kablowego/FTTH/VDSL/ADSL.
- > WiFi: Przycisk służący do włączania/wyłączania sieci bezprzewodowej.
- > **RESET**: Przycisk służący do przywracania ustawień fabrycznych. Istnieją dwa sposoby:
- Użycie przycisku Przywróć ustawienia fabryczne w menu Zarządzanie -> Ustawienia -> Przywróć domyślne na stronie zarządzania routerem.
- Użycie przycisku RESET: Podłącz router do zasilania. Za pomocą wąskiego przedmiotu, naciśnij znajdujący się w otworze RESET przycisk i przytrzymaj go przez co najmniej 10 sekund. Router zostanie zrestartowany, a ustawienia powrócą do ustawień fabrycznych.
- > WPS: Przycisk WPS. Szczegółowy opis znajduje się w punkcie<u>4.5.2.1 Ustawienia WPS</u>.
- > WYŁĄCZNIK (ON/OFF): Wyłącznik zasilania.
- > **ZASILANIE (POWER):** Gniazdo zasilania podłącza się do niego zasilacz urządzenia.
- > Anteny: Używane do transmisji bezprzewodowej.

#### 1.3 Główne cechy

- > Zgodność ze standardem IEEE 802.11n, prędkość połączeń bezprzewodowych do 300Mb/s
- > Jeden port RJ11, cztery porty RJ45 10/100Mb/s (autonegocjacja, auto MDI/MDIX)
- Szybko reagujący, skuteczny obwód zabezpieczenia przeciwprzepięciowego
- Przetwornik analogowy obsługujący połączenia Annex A oraz Annex L
- Zewnętrzny splitter sygnału
- > Udostępnianie szybkiego połączenia internetowego wielu użytkownikom
- Możliwość nawiązywania połączenia na żądanie i automatycznego rozłączania dla połączeń PPPoE
- > Obsługa zabezpieczeń WPA/WPA2, WPA-PSK/WPA2-PSK z szyfrowaniem TKIP/AES
- > Obsługa zabezpieczeń WEP 64/128-bit WEP oraz list kontroli dostępu ACL
- > Obsługa zaawansowanej technologii modulacji i demodulacji DMT
- Funkcja kontroli dostępu, pozwalająca rodzicom lub administratorom na ograniczenie dzieciom lub pracownikom dostępu do zasobów sieci.
- > Obsługa funkcji Serwery Wirtualne, Port Triggering oraz Host DMZ
- > Obsługa funkcji UPnP, Dynamiczny DNS, Routing Statyczny
- > Praca w trybie routera NAT, możliwość nawiązania połączenia typu Bridge
- > Zarządzanie przez przeglądarkę internetową
- Możliwość aktualizacji firmware
- Statystyki przepływu danych
- Wbudowany firewall, obsługujący filtrowanie adresów IP, MAC oraz funkcję kontroli rodzicielskiej
- Wbudowany serwer DHCP
- Obsługa IPv6
- Sieć bezprzewodowa dla gości
- Obsługa połączeń WPS

## Rozdział 2. Podłączanie routera

#### 2.1 Wymagania systemowe

- > Szerokopasmowe połączenie z Internetem (ADSL/Kablowe/Ethernet).
- > Komputer z działającą kartą Ethernet oraz kabel Ethernet z wtyczką RJ45.
- > Włączona obsługa protokołu TCP/IP na każdym podłączonym urządzeniu.
- > Przeglądarka internetowa, np. Microsoft Internet Explorer, Mozilla Firefox lub Apple Safari.

#### 2.2 Środowisko instalacji

- > Produkt nie powinien być narażony na dużą wilgotność i wysokie temperatury.
- Router należy umieścić w miejscu umożliwiającym podłączanie go do innych urządzeń oraz do źródła zasilania.
- > Kable oraz zasilacz należy umieścić tak, by wyeliminować niebezpieczeństwo potknięcia.
- > Router może być umieszczony na półce lub na biurku.
- Urządzenie należy umieszczać z dala od źródeł promieniowania elektromagnetycznego oraz urządzeń wrażliwych na tego typu promieniowanie.

Urządzenie TD-W8960N umieszczane jest najczęściej na płaskich, poziomych powierzchniach. Może jednak być również zamontowane na ścianie, tak jak pokazano to na Rysunku 2-1.

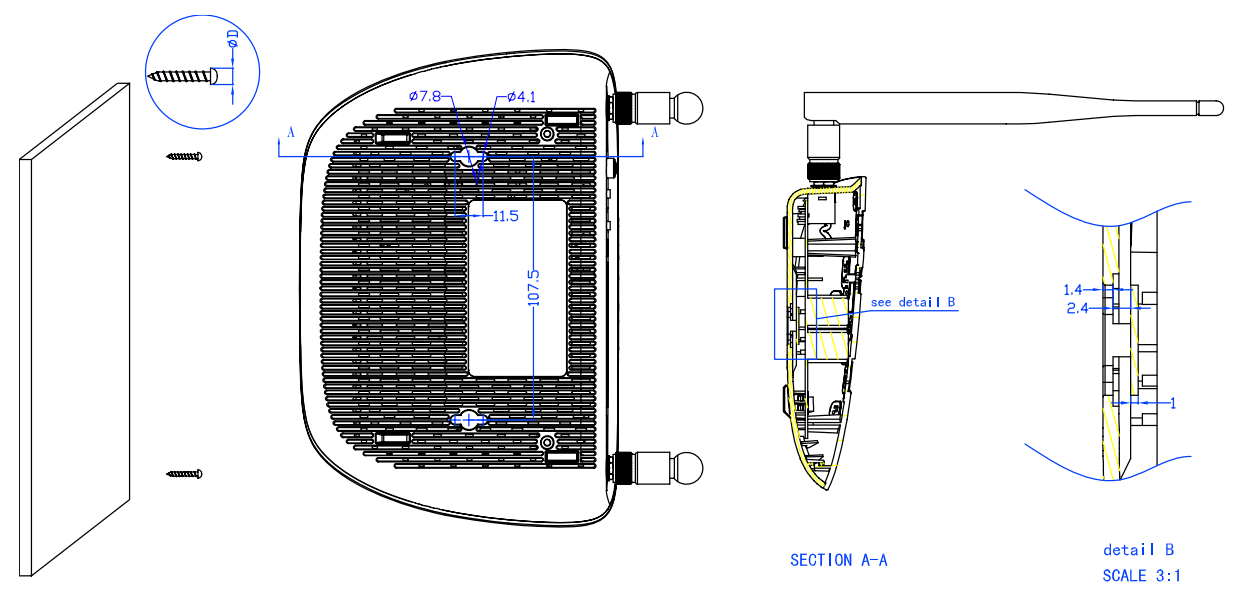

Rysunek 2-1 Instalacja na ścianie

#### Uwaga:

Należy używać wkrętów o promieniu 4,1mm<D<7,8mm, odległość pomiędzy wkrętami: 107,5mm. Odległość łebka od ściany powinna wynosić ok. 4mm, a długość wkrętów co najmniej 20mm.

#### 2.3 Podłączanie routera

Przed instalacją urządzenia upewnij się, że połączenie z siecią jest dostępne. W przypadku jakichkolwiek problemów, skontaktuj się z dostawcą Internetu. Kable należy podłączać suchymi rękami, przy odłączonym zasilaniu. Instalując router postępuj według poniższych kroków:

- 1) Podłącz kabel ADSL.
  - a) **Sposób pierwszy:** Podłącz jeden z końców kabla ADSL do portu ADSL na tylnym panelu routera TD-W8960N, a drugi koniec do gniazdka w ścianie.
  - b) Sposób drugi: Możesz zastosować Splitter rozdzielający transmisję danych od transmisji głosu. Dzięki temu można jednocześnie prowadzić rozmowy telefoniczne i korzystać z Internetu. Splitter posiada 3 porty:
    - LINIA (LINE): Podłączany do gniazda telefonicznego w ścianie
    - TELEFON (PHONE): Podłączany do telefonu
    - MODEM: Podłączany do portu ADSL routera

Podłącz jeden koniec kabla ADSL do portu ADSL na tylnym panelu TD-W8960N. Drugi koniec kabla podłącz do portu MODEM na splitterze.

- 2) Podłącz jeden koniec kabla Ethernet do portu Ethernet w komputerze, a drugi koniec kabla do jednego z portów LAN routera. Podłącz pozostałe urządzenia jeśli to konieczne.
- 3) Włącz komputery i inne urządzenia sieciowe.
- Podłącz zasilacz routera do gniazda zasilania na tylnym panelu routera, a następnie do gniazda zasilającego. Gniazdo elektryczne powinno znajdować się w pobliżu routera i być łatwo dostępne.

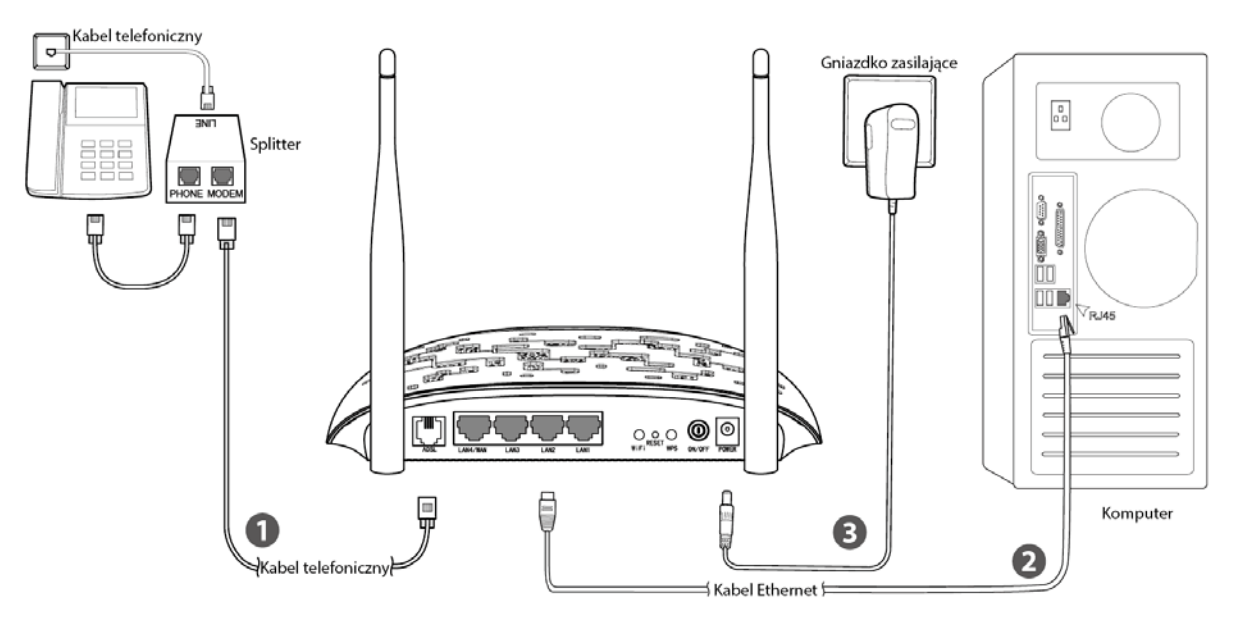

Rysunek 2-2

## Rozdział 3. Instrukcja szybkiej instalacji

Rozdział ten zawiera opis szybkiej konfiguracji routera TD-W8960N za pomocą narzędzia **Szybka** konfiguracja.

#### 3.1 Konfiguracja TCP/IP

Domyślny adres IP routera TD-W8960N to 192.168.1.1, a domyślna maska podsieci to 255.255.255.0. Wartości te mogą być dowolnie zmieniane. W niniejszej instrukcji stosowane są wartości domyślne.

Podłącz komputer do portu LAN routera. Twój komputer powinien automatycznie uzyskać adres IP z serwera DHCP routera. Jeżeli komputer nie uzyska adresu IP:

- Skonfiguruj protokół TCP/IP wybierając opcję "Uzyskaj adres IP automatycznie". Dokładna instrukcja postępowania znajduje się w sekcji <u>Dodatek B: "Konfiguracja</u> komputera PC".
- 2) Po udanej konfiguracji komputer otrzyma adres IP od serwera DHCP routera.

Teraz możesz użyć komendy Ping, aby sprawdzić połączenie sieciowe. Naciśnij przycisk **Start**, wybierz opcję **uruchom**, w pustym polu wpisz **cmd** i naciśnij **Enter**. W kolejnym oknie wpisz **ping 192.168.1.1** i naciśnij **Enter**.

Jeżeli wynik komendy jest podobny do pokazanego na poniższym rysunku, połączenie między routerem a twoim komputerem zostało nawiązane.

Rysunek 3-1

Jeżeli wynik komendy jest podobny do pokazanego na poniższym rysunku, oznacza to, że między twoim komputerem a routerem nie zostało nawiązane połączenie.

| C:\Users\tplink>ping 192.168.1.1                                                                                                    |  |  |  |  |  |
|----------------------------------------------------------------------------------------------------|--|--|--|--|--|
| Badanie 192.168.1.1 z 32 bajtami danych:<br>Upłynął limit czasu żądania.<br>Upłynął limit czasu żądania.<br>Upłynął limit czasu żądania.<br>Upłynął limit czasu żądania. |  |  |  |  |  |
| Statystyka badania ping dla 192.168.1.1:<br>Pakiety: Wysłane = 4, Odebrane = 0, Utracone = 4<br><100% straty>,                                                           |  |  |  |  |  |

Rysunek 3-2

Przyczynę problemu możesz sprawdzić według poniższych kroków:

1) Czy połączenie między komputerem a routerem jest prawidłowe?

Dioda portu LAN na routerze i dioda portu Ethernet komputera powinny się świecić.

2) Czy konfiguracja TCP/IP komputera jest prawidłowa?

Jeżeli adres IP routera to 192.168.1.1, adres IP twojego komputera powinien być adresem z zakresu 192.168.1.2~192.168.1.254.

#### 3.2 Instrukcja szybkiej instalacji

Dzięki narzędziu szybkiej konfiguracji można łatwo przeprowadzić wstępną konfigurację routera TD-W8960N. Z narzędzia można skorzystać używając dowolnego komputera z systemem Windows, MacOS lub UNIX wyposażonego w przeglądarkę internetową, taką jak np. Microsoft Internet Explorer, Mozilla Firefox lub Apple Safari.

1. Aby uzyskać dostęp do strony konfiguracyjnej routera otwórz przeglądarkę internetową, wprowadź <u>http://tplinkmodem.net/</u> w pasek adresu i naciśnij Enter.

| Address | http://tplinkmodem.net | ~ |
|---------|------------------------|---|
|         |                        |   |

Rysunek 3-3

Po kilku sekundach pojawi się okno logowania, pokazane na Rysunku 3-4. Wprowadź domyślną nazwę użytkownika – **admin**, oraz domyślne hasło - **admin**. Następnie naciśnij przycisk **Zaloguj** lub klawisz **Enter**.

|                 | . ▲ >admin                                                   |
|-----------------|--------------------------------------------------------------|
| [               | A                                                            |
|                 | Zaloguj                                                      |
| Copyright ©2015 | 5 TP-LINK Technologies Co., Ltd. Wszelkie prawa zastrzeżone. |

Rysunek 3-4

#### Iwaga:

- 1) Nazwa użytkownika i hasło logowania do strony konfiguracyjnej routera są inne niż nazwa użytkownika i hasło konta ADSL używanego do konfiguracji połączenia z Internetem.
- Jeżeli powyższe okno nie zostanie wyświetlone, może to oznaczać, że komputer skonfigurowany jest do korzystania z serwera proxy. Jeżeli korzystasz z przeglądarki Internet Explorer, otwórz menu Narzędzia i wybierz Opcje internetowe → Połączenia → Ustawienia sieci LAN, odznacz opcję Używaj serwera proxy i naciśnij przycisk OK.

#### TD-W8960N Bezprzewodowy router ADSL2+, 300Mb/s Instrukcja użytkownika

2. Po udanym zalogowaniu pojawi się okno pokazane na Rysunku 3-5. Wybierz opcję **Szybka konfiguracja**, aby uruchomić narzędzie szybkiej konfiguracji routera.

| Info                                                                                                    | Informacje o urządzeniu               |                                                                                                    |  |  |  |
|----------------------------------------------------------------------------------------------------|---------------------------------------|----------------------------------------------------------------------------------------------------|--|--|--|
| Wersje                                                                                                    | 2                                     |                                                                                                    |  |  |  |
|                                                                                                    | Wersja Firmware:                      | 1.1.1 Build 150623 Rel.57081                                                                                                    |  |  |  |
|                                                                                                    | Wersja sprzętowa:                     | TD-W8960N V6 0x00000001                                                                                                    |  |  |  |
|                                                                                                    | Czas działania systemu:               | 0 Dni 00:36:36                                                                                                    |  |  |  |
| Inform                                                                                                    | acje o sieci LAN                      |                                                                                                    |  |  |  |
| IPv4                                                                                                    | Adres LAN IP:                         | 192.168.1.1                                                                                                    |  |  |  |
|                                                                                                    | Adres MAC LAN:                        | 02:10:18:01:00:01                                                                                                    |  |  |  |
| IDve                                                                                                    | Adres/długość prefiksu IPV6:          | NULL                                                                                                    |  |  |  |
|                                                                                                    | Autokonfiguracja:                     | nfiguracja: RADVD&DHCPv6                                                                                                    |  |  |  |
| Inform                                                                                                    | acje o sieci ADSL                     |                                                                                                    |  |  |  |
|                                                                                                    | Stan linii:                           | Brak połączenia                                                                                                    |  |  |  |
|                                                                                                    | Prędkość linii – Wysyłanie (Kb/s):    | 0                                                                                                    |  |  |  |
|                                                                                                    | Prędkość linii – Pobieranie (Kb/s): 0 |                                                                                                    |  |  |  |
| Inform                                                                                                    | acje o połączeniu z Internetem        |                                                                                                    |  |  |  |
| Uwaga: Aktualnie żaden interfejs nie jest skonfigurowany.                                                                                                    |                                       | Aktualnie żaden interfejs nie jest skonfigurowany.                                                                                                    |  |  |  |
| Skrót:         Kliknij tutaj aby przejść przez proces Szybkiej konfiguracji.           Kliknij tutaj aby wyświetlić status interfejsów WAN i informacje o rozwiązywaniu problemów. |                                       | Kliknij <u>tutaj</u> aby przejść przez proces Szybkiej konfiguracji.<br>Kliknij <u>tutaj</u> aby wyświetlić status interfejsów WAN i informacje o rozwiązywaniu problemów. |  |  |  |
|                                                                                                    |                                       |                                                                                                    |  |  |  |

Rysunek 3-5

3. Wybierz Typ połączenia z Internetem i naciśnij przycisk "Dalej".

| Szybka konfiguracja - konfiguracja WAN |                                      |                    |                                          |  |  |
|----------------------------------------|--------------------------------------|--------------------|------------------------------------------|--|--|
| Wybierz typ po                         | Wybierz typ połączenia z Internetem. |                    |                                          |  |  |
|                                        | Wybierz typ połączenia WAN:          | ADSL WAN           | Połączenie ADSL(linia telefoniczna RJ11) |  |  |
|                                        |                                      | Ethernet WAN       | Połączenie kablem Ethernet(RJ45)         |  |  |
|                                        |                                      | 🔲 Włącz IPv6 dla t | tego polączenia                          |  |  |
|                                        |                                      | Pomir              | ń WAN Dalej                              |  |  |

Rysunek 3-6

#### P Uwaga:

- 1) Po naciśnięciu przycisku "Dalej" przejdziesz do konfiguracji parametrów połączenia WAN.
- Jeżeli nie chcesz teraz konfigurować połączenia WAN, wybierz opcję Pomiń WAN. Połączenie WAN można skonfigurować później według punktu <u>4.4.1 Interfejs warstwy 2</u>.

4. Po wybraniu połączenia ADSL WAN należy wybrać **Kraj** oraz **Dostawcę Internetu**. Upewnij się, że **Typ połączenia WAN** oraz pozostałe parametry są zgodne z zaleceniami dostawcy Internetu i naciśnij przycisk "**Dalej**". Na przykładzie pokazane jest połączenie PPPoE.

| Szybka konfiguracja - ustawienia WAN |                |                 |  |  |
|--------------------------------------|----------------|-----------------|--|--|
|                                      |                |                 |  |  |
| Kraj:                                | POLSKA -       |                 |  |  |
| Dostawca Internetu:                  | Dialog(PPPoE)  | <b>*</b>        |  |  |
| VPI/VCI:                             | 0 / 35 ([0-255 | ] / [32-65535]) |  |  |
| Tryb enkapsulacji:                   |                |                 |  |  |
|                                      |                |                 |  |  |
|                                      |                |                 |  |  |
| Typ łącza WAN:                       | PPPoE -        |                 |  |  |
| Nazwa użytkownika PPP:               |                |                 |  |  |
| Hasło PPP:                           |                |                 |  |  |
| Nazwa usługi PPPoE:                  |                | (opcjonalnie)   |  |  |
| MTU (bajtów):                        | 1480           | (opcjonalnie)   |  |  |
|                                      |                |                 |  |  |
|                                      |                |                 |  |  |
| Cofni                                | ii Pomi        | ń WAN Delei     |  |  |
|                                      |                | " "nii          |  |  |

Rysunek 3-7

#### C Uwaga:

Jeżeli twój dostawca Internetu nie jest wymieniony na liście, wybierz opcję Inne. Następnie ręcznie wprowadź parametry połączenia, takie jak VPI/VCI, tryb enkapsulacji oraz **Typ łącza WAN**, zgodnie z zaleceniami dostawcy Internetu.

Po wybraniu połączenia Ethernet WAN należy wybrać **Typ łącza WAN** oraz wprowadzić odpowiednie parametry, zgodnie z zaleceniami dostawcy Internetu, a następnie nacisnąć przycisk **"Dalej"**. Na przykładzie pokazane jest połączenie PPPoE.

| Port Ethernet WAN:     | LAN4/WAN |               |  |
|------------------------|----------|---------------|--|
| Typ łącza WAN:         | PPPoE V  |               |  |
| Nazwa użytkownika PPP: |          |               |  |
| Hasło PPP:             |          |               |  |
| Nazwa usługi PPPoE:    |          | (opcjonalnie) |  |
| MTU (bajtów):          | 1480     | (opcjonalnie) |  |

Rysunek 3-8

5. Kolejny ekran umożliwia konfiguracjęsieci bezprzewodowej. Domyślnie sieć bezprzewodowa jest włączona. Możesz nadać sieci nową nazwę, wybrać typ zabezpieczeń i utworzyć własne hasło. Domyślna nazwa sieci bezprzewodowej to TP-LINK\_XXXXX, a domyślne hasło, takie samo jak kod PIN, znajduje się na naklejce u spodu routera. Aby kontynuować, naciśnij przycisk "Dalej".

| Szybka konfiguracja                   | ı Sieć bezprz              | ewodowa                                                      |  |
|---------------------------------------|----------------------------|--------------------------------------------------------------|--|
| Włącz sieć bezprzewodową:             |                            |                                                              |  |
| Możesz skonfigurować nazwę sieci ora  | az typ uwierzytelniania.   |                                                              |  |
| Nazwa sieci bezprzewodowej:           | TP-LINK_0001               | (Nazywana też SSID)                                          |  |
| Aby zabezpieczyć sieć przed niepowoła | nymi użytkownikami zalecan | ne jest wybranie jednego z następujących typów zabezpieczeń. |  |
| Typ uwierzytelniania:                 | WPA2-Personal (najl        | epsze/zalecane) 🔻                                            |  |
| Hasło WPA:                            | •••••                      | (Nazywane też kluczem sieciowym)                             |  |
|                                       | (Możesz wprowadzić od 8    | do 63 znaków ASCII lub 64 znaków szesnastkowych.)            |  |
|                                       |                            |                                                              |  |
| Cofi                                  | nij Pomi                   | ń Wi-Fi Dalej                                                |  |

Rysunek 3-9

6. Wyświetlony zostanie ekran **Podsumowanie**. Naciśnij przycisk "**Potwierdź**", aby zatwierdzić wprowadzone ustawienia.

| Szybka konfiguracja - Podsumowanie                    |                          |                    |           |  |  |  |  |
|-------------------------------------------------------|--------------------------|--------------------|-----------|--|--|--|--|
| Konfiguracja WAN                                      |                          |                    |           |  |  |  |  |
| Typ połączenia WAN:                                   | ADSL WAN                 |                    |           |  |  |  |  |
| Informacje o Warstwie 2: 0/35<br>LLC/SNAP-BRIDGING    |                          |                    |           |  |  |  |  |
| Typ połączenia WAN:                                   | zzenia WAN: PPPoE        |                    |           |  |  |  |  |
| Nazwa użytkownika PPP:                                | 1234567890               |                    |           |  |  |  |  |
| Hasło PPP:                                            | 1234567890               |                    |           |  |  |  |  |
| MTU PPP:                                              | 1480                     |                    |           |  |  |  |  |
| Uwaga1: Niektóre połączenia WAN lub interfejsy Warstw | y 2 mogą zostać zastąpio | one!               |           |  |  |  |  |
| Uwaga2: Ustawienia Serwerów wirtualnych dla niektóryc | h interfejsów WAN moga   | ą zostać usunięte! |           |  |  |  |  |
| Konfiguracja Wi-Fi                                    |                          |                    |           |  |  |  |  |
| Nazwa sieci bezprzewodowej:                           | TP-LINK_0001             |                    |           |  |  |  |  |
| Uwierzytelnianie:                                     | WPA2-Personal            |                    |           |  |  |  |  |
| Hasło sieci bezprzewodowej:                           | 76229909                 |                    |           |  |  |  |  |
|                                                       |                          |                    |           |  |  |  |  |
|                                                       |                          |                    |           |  |  |  |  |
|                                                       | Anuluj                   | Cofnij             | Potwierdź |  |  |  |  |

Rysunek 3-10

## Rozdział 4. Konfigurowanie routera

W rozdziale tym omówione są poszczególne strony menu konfiguracji routera.

#### 4.1 Logowanie

Po udanym zalogowaniu, po lewej stronie, widoczne będzie menu zawierające 8 pozycji. Po prawej stronie widoczne będą informacje i instrukcje, odpowiadające aktualnie wybranej opcji.

| Informacje              |
|-------------------------|
| Szybka konfiguracja     |
| Ustawienia zaawansowane |
| Sieć bezprzewodowa      |
| Sieć dla gości          |
| Diagnostyka             |
| Zarządzanie             |
| Wyloguj                 |

Dalsza część rozdziału zawiera opis poszczególnych funkcji z menu.

#### 4.2 Informacje

Po wybraniu opcji "**Informacje**", wyświetlone zostanie 6 dodatkowych pozycji: **Podsumowanie**, **WAN**, **Statystyki**, **Routing**, **ARP** oraz **DHCP**. Zawierają one informacje dotyczące aktualnych ustawień routera oraz parametrów połączenia.

Po wybraniu opcji "**Informacje**"→"**Podsumowanie**" wyświetlony zostanie ekran Podsumowania (pokazany na Rysunku 4-1). Pierwsza tabela zawiera informacje na temat wersji firmware oraz wersji sprzętowej routera. Pozostałe tabele zawierają informacje o połączeniu. Od ustawień routera, wprowadzonych z użyciem narzędza Szybkiej konfiguracji lub w menu Ustawienia zaawansowane, zależy jakie tabele wyświetlane będą na tej stronie.

TD-W8960N Bezprzewodowy router ADSL2+, 300Mb/s Instrukcja użytkownika

| Inform    | Informacje o urządzeniu             |                                                                                             |  |  |  |  |  |  |
|-----------|-------------------------------------|---------------------------------------------------------------------------------------------|--|--|--|--|--|--|
| Wersje    |                                     |                                                                                             |  |  |  |  |  |  |
|           | Wersja Firmware:                    | 1.1.1 Build 141013 Rel.41864                                                                |  |  |  |  |  |  |
|           | Wersja sprzętowa:                   | -W8960N V5 0x00000001                                                                       |  |  |  |  |  |  |
|           | Czas działania systemu:             | 0 Dni 00:09:42                                                                              |  |  |  |  |  |  |
|           |                                     |                                                                                             |  |  |  |  |  |  |
| Informacj | e o sieci LAN                       |                                                                                             |  |  |  |  |  |  |
| 10.4      | Adres LAN IP:                       | 192.188.1.1                                                                                 |  |  |  |  |  |  |
| IPV4      | Adres MAC LAN:                      | 02:10:18:01:00:01                                                                           |  |  |  |  |  |  |
| 10.4      | Adres/długość prefiksu IPV6:        | NULL                                                                                        |  |  |  |  |  |  |
| IPVO      | Autokonfiguracja:                   | RADVD&DHCPv6                                                                                |  |  |  |  |  |  |
|           |                                     |                                                                                             |  |  |  |  |  |  |
| Informacj | e o sieci ADSL                      |                                                                                             |  |  |  |  |  |  |
|           | Stan linii:                         | Brak potączenia                                                                             |  |  |  |  |  |  |
|           | Prędkość linii – Wysyłanie (Kb/s):  | 0                                                                                           |  |  |  |  |  |  |
|           | Prędkość linii – Pobieranie (Kb/s): | 0                                                                                           |  |  |  |  |  |  |
|           |                                     |                                                                                             |  |  |  |  |  |  |
| Informacj | e o połączeniu z Internetem         |                                                                                             |  |  |  |  |  |  |
|           | Status:                             | Niepołączony                                                                                |  |  |  |  |  |  |
|           | Typ WAN:                            | ATM WAN                                                                                     |  |  |  |  |  |  |
| IPv4      | Interfejs warstwy 2:                | atm0(0/35)                                                                                  |  |  |  |  |  |  |
|           | Typ połączenia:                     | PPPoE                                                                                       |  |  |  |  |  |  |
|           | Adres WAN IP:                       | 0.0.0                                                                                       |  |  |  |  |  |  |
|           | Skrót                               | Kliknij tutaj aby wyświetlić status interfejsów WAN i informacje o rozwiązywaniu problemów. |  |  |  |  |  |  |

Rysunek 4-1

#### Twaga:

Po wybraniu pozostałych opcji z menu **Informacje**, wyświetlone zostaną informacje dotyczące połączenia **WAN**, **Statystyk** połączeń, **Routingu**, **ARP** oraz **DHCP**.

#### 4.3 Szybka konfiguracja

Działanie menu Szybka konfiguracja opisane jest w sekcji 3.2 Instrukcja szybkiej instalacji.

#### 4.4 Ustawienia zaawansowane

Po wybraniu opcji "**Ustawienia zaawansowane**" wyświetlone zostanie menu zawierające wiele pozycji. **Interfejs warstwy 2**, **Usługi WAN**, **LAN** są widoczne zawsze, a inne pozycje wyświetlane są w zależności od skonfigurowanych wcześniej funkcji. Wybranie jednej z opcji powoduje przejście do ekranu konfiguracji, odpowiadającej jej funkcji.

| Ustawienia zaawansowane                                                                                                    |
|----------------------------------------------------------------------------------------------------|
| +Interfejs warstwy 2                                                                                                    |
| • Usługi WAN                                                                                                    |
| <ul> <li>Klonowanie MAC</li> </ul>                                                                                                    |
| +LAN                                                                                                    |
| +NAT                                                                                                    |
| +Bezpieczeństwo                                                                                                    |
| +Kontrola rodzicielska                                                                                                    |
| +Quality of Service                                                                                                    |
|                                                                                                    |
| +Kontrola przepustowości                                                                                                    |
| +Kontrola przepustowości<br>+Routing                                                                                                    |
| +Kontrola przepustowości<br>+Routing<br>+DNS                                                                                                    |
| <ul> <li>+Kontrola przepustowości</li> <li>+Routing</li> <li>+DNS</li> <li>+DSL</li> </ul>                                                                            |
| <ul> <li>Kontrola przepustowości</li> <li>Routing</li> <li>DNS</li> <li>DSL</li> <li>UPnP</li> </ul>                                                                  |
| <ul> <li>Kontrola przepustowości</li> <li>Routing</li> <li>DNS</li> <li>DSL</li> <li>UPnP</li> <li>Grupowanie interfejsów</li> </ul>                                  |
| <ul> <li>Kontrola przepustowości</li> <li>Routing</li> <li>DNS</li> <li>DSL</li> <li>UPnP</li> <li>Grupowanie interfejsów</li> <li>Tunel IP</li> </ul>                |
| <ul> <li>Kontrola przepustowości</li> <li>Routing</li> <li>DNS</li> <li>DSL</li> <li>UPnP</li> <li>Grupowanie interfejsów</li> <li>Tunel IP</li> <li>IPSec</li> </ul> |

Poniżej znajduje się dokładny opis konfiguracji poszczególnych, zaawansowanych funkcji routera.

#### Twaga:

Aby skonfigurować wszystkie parametry połączenia WAN routera należy najpierw wybrać parametry Interfejsu warstwy drugiej (<u>4.4.1 Interfejs warstwy 2</u>), zgodnie z posiadanym łączem internetowym, a następnie skonfigurować pozostałe parametry WAN (<u>4.4.2 Usługi WAN</u>).

#### 4.4.1 Interfejs warstwy 2

Po wybraniu opcji "**Ustawienia zaawansowane**"→"Interfejs warstwy 2" możesz wybrać interfejs dla usług WAN (interfejs warstwy drugiej) – Interfejs ATM lub Interfejs ETH.

- Interfejs ATM: Służy do korzystania z połączenia ADSL. W przypadku takiego połączenia dostawca Internetu zapewnia ustawienia VPI (Virtual Path Identifier), VCI (Virtual Channel Identifier) oraz interfejs DSL z gniazdem RJ11. (Rysunek 4-2)
- Interfejs ETH: Służy do korzystania z połączenia Ethernet. W przypadku takiego połączenia dostawca Internetu zapewnia szerokopasmowe łącze internetowe z gniazdem RJ45.

#### 4.4.1.1 Interfejs ATM

Po wybraniu opcji "**Ustawienia zaawansowane**"→"Interfejs warstwy 2"→"Interfejs ATM" pojawi się okno konfiguracji interfejsu ATM, pokazane poniżej.

| Konf    | Konfiguracja interfejsu DSL ATM                             |     |           |              |           |                                        |                                     |                      |                 |          |          |              |                     |      |
|---------|-------------------------------------------------------------|-----|-----------|--------------|-----------|----------------------------------------|-------------------------------------|----------------------|-----------------|----------|----------|--------------|---------------------|------|
| Wybierz | Vybierz Dodaj lub Usuń aby skonfigurować interfejs DSL ATM. |     |           |              |           |                                        |                                     |                      |                 |          |          |              |                     |      |
| Interfe | s Vpi                                                       | Vci | Typ łącza | Enkapsulacja | Kategoria | Maksymalna prędkość transmisji komórek | Średnia prędkość transmisji komórek | Maks. Rozmiar Paczki | Tryb połączenia | IP QoS   | Algorytm | Waga kolejki | Pierwszeństwo grupy | Usuń |
| atm0    | 0                                                           | 35  | EoA       | LLC          | UBR       |                                        |                                     |                      | Tryb VLANMux    | Włączono | WRR      | 1            | 8                   |      |
|         |                                                             |     |           |              |           |                                        |                                     |                      |                 |          |          |              |                     |      |
|         | Dodaj Usuń wazystkie Usuń                                   |     |           |              |           |                                        |                                     |                      |                 |          |          |              |                     |      |

Rysunek 4-2

Usuń: Zaznacz opcję w kolumnie Usuń, a następnie naciśnij przycisk "Usuń". Odpowiedni interfejs zostanie usunięty z tabeli.

#### C Uwaga:

Jeżeli interfejs został skonfigurowany do użycia, zgodnie z punktem <u>4.4.2 Usługi WAN</u>, przed usunięciem interfejsu należy najpierw usunąć odpowiadającą mu usługę WAN.

> **Dodaj**: Naciśnij ten przycisk, aby przejść do ekranu dodawania interfejsu.

| Konfiguracja PVC ATM                                                                            |                                                                                                    |
|-------------------------------------------------------------------------------------------------|----------------------------------------------------------------------------------------------------|
| Na tym ekranie można skonfigurować identyfikato<br>odpowiedniego pola.                          | r PVC ATM (VPI oraz VCI), wybrać opóźnienie DSL, wybrać kategorię usługi. Można też wybrać istniejące interfejsy poprzez zaznaczenie |
| VPI: [0-255]                                                                                    | 0                                                                                                    |
| VCI: [32-65535]                                                                                 | 35                                                                                                    |
| Wybierz typ połączenia DSL (EoA dla PPPoE, IP<br>© EoA<br>© PPPoA<br>© IPoA                     | yE, oraz Bridge.)                                                                                                    |
| Tryb enkapsulacji:                                                                              | LLC/SNAP-BRIDGING -                                                                                                    |
| Kategoria usługi:                                                                               | UBR bez PCR -                                                                                                    |
| Wybierz algorytm nadawania priorytetów IP Qo<br>Weighted Round Robin (WRR)                      | ;                                                                                                    |
| <ul> <li>Weighted Fair Queuing (WFQ)</li> <li>Wartość wagi domyślnej kolejki: [1,63]</li> </ul> | 1                                                                                                    |
| Pierwszeństwo grupy MPAAL                                                                       |                                                                                                    |
|                                                                                                 | Cofnij Zapisz/Zastosuj                                                                                                    |

Rysunek 4-3

- > VPI/VCI: wartości VPI oraz VCI należy wprowadzać według zaleceń dostawcy Internetu.
- Typ połączenia DSL: Wybierz typ połączenia DSL według zalecenia dostawcy Internetu. Dostępne opcje to EoA (dla połączeń PPPoE, IPoE oraz Bridge), PPPoA (PPP over ATM) oraz IPoA (IP over ATM).
- Tryb enkapsulacji: Tryb przetwarzania danych dla wybranego połączenia należy konfigurować według zaleceń dostawcy Internetu.
- Kategoria usługi: Wybierz typ usługi ustalony przez dostawcę Internetu. Domyślne ustawienie to UBR bez PCR.

#### Twaga:

Na tej stronie można również uruchomić algorytm nadawania priorytetów QoS dla danego PVC. Zwiększa on wydajność niektórych usług, ale zużywa zasoby systemu, co powoduje zmniejszenie liczby dostępnych jednocześnie obwodów PVC. Ponadto funkcja QoS nie może być używana z połączeniami typu CBR oraz VBR w czasie rzeczywistym. Jeżeli wybierzesz usługę QoS, w menu

routera pojawi się dodatkowa pozycja, Quality of Service. Sposób jej konfigurowania opisany jest w punkcie <u>4.4.8 Quality of Service</u>.

#### 4.4.1.2 Interfejs ETH

Po wybraniu opcji **"Ustawienia zaawansowane"**→**"Interfejs warstwy 2"**→**"Interfejs ETH**", możesz skonfigurować interfejs ETH WAN.

| Konfiguracja interfejsu ETH WAN                                                                                                  |                 |      |  |  |  |  |
|----------------------------------------------------------------------------------------------------|-----------------|------|--|--|--|--|
| Wybierz dodaj lub usuń aby skonfigurować interfejs ETH WAN.<br>Wykorzystaj jeden z interfejsów ETH jako interfejs WAN warstwy 2. |                 |      |  |  |  |  |
| Interfejs/(Nazwa)                                                                                                    | Tryb połączenia | Usuń |  |  |  |  |
|                                                                                                    |                 |      |  |  |  |  |
|                                                                                                    | Dodaj Usuń      |      |  |  |  |  |

Rysunek 4-4

> **Dodaj**: Naciśnij ten przycisk, aby przejść do ekranu dodawania interfejsu.

| Konfiguracja ETH WAN                                               |                 |                        |
|--------------------------------------------------------------------|-----------------|------------------------|
| Na tym ekranie można skonfigurować port ETH .<br>Wybierz port ETH: | eth3/(LAN4/WAN) | •                      |
|                                                                    |                 | Cofnij Zapisz/Zastosuj |

Rysunek 4-5

> **Port ETH**: Wybierz port ETH, który ma pełnić rolę portu WAN.

Po naciśnięciu przycisku "**Zapisz/Zastosuj"**, wyświetlony zostanie ekran pokazany na Rysunku 4-6.

| /bierz dodaj lub usuń aby skonfigurować interfejs ETH WAN.<br>/korzystaj jeden z interfejsów ETH jako interfejs WAN warstwy 2. |                 |      |
|----------------------------------------------------------------------------------------------------|-----------------|------|
| Interfejs/(Nazwa)                                                                                                    | Tryb połączenia | Usuń |
| eth3/(LAN4/WAN)                                                                                                    | Domyślny        |      |

Rysunek 4-6

Usuń: Zaznacz opcję w kolumnie Usuń, a następnie naciśnij przycisk "Usuń". Odpowiedni interfejs zostanie usunięty z tabeli.

#### P Uwaga:

Tylko jeden port Ethernet może pełnić funkcję interfejsu WAN.

#### 4.4.2 Usługi WAN

Po wybraniu, **Ustawienia zaawansowane**"→ "**Usługi WAN**", pojawi się pokazana na Rysunku 4-7 tabelka z informacją o portach WAN. Po dodaniu nowego interfejsu warstwy 2, należy dodać interfejs WAN, postępując według poniższej instrukcji. Dostępnych jest pięć różnych konfiguracji dla różnego typu połączeń: PPPoE, IPoE, Bridge, PPPoA, oraz IPoA. Typ konfiguracji uwarunkowany jest wymaganiami dostawcy Internetu.

| Konfiguracja usługi WAN (Wide Area Network)<br>Wybierz Dodaj, Usuń lub Edytuj aby skonfigurować usługę WAN dla wybranego interfejsu. |           |        |           |           |          |           |           |           |           |      |        |
|----------------------------------------------------------------------------------------------------|-----------|--------|-----------|-----------|----------|-----------|-----------|-----------|-----------|------|--------|
| Interfejs                                                                                                    | Opis      | Тур    | Vlan8021p | VlanMuxId | lgmp     | NAT       | Firewall  | IPv6      | MId       | Usuń | Edytuj |
| atm0.1                                                                                                    | br_0_0_35 | Bridge | N/A       | N/A       | Włączony | Wyłączony | Wyłączony | Wyłączony | Wyłączony |      | Edytuj |
|                                                                                                    |           |        |           |           |          |           |           |           |           |      |        |
|                                                                                                    |           |        |           | Dodaj     | Usuń w   | szystkie  | Usuń      |           |           |      |        |

Rysunek 4-7

#### P Uwaga:

W poniższej sekcji, przy konfiguracji różnych typów połączeń, przedstawione są różne konfiguracje VPI oraz VCI. Jeżeli chcesz zmienić wartości VPI oraz VCI, przejdź do poprzedniej sekcji (4.4.1 Interfejs warstwy 2).

#### 4.4.2.1 ATM-EoA-PPPoE

Jeżeli twój dostawca Internetu zapewnia połączenie **PPPoE** i używasz interfejsu ATM, skonfiguruj połączenie WAN według poniższej instrukcji:

- Dodaj nowy interfejs ATM i wybierz opcję EoA jako Typ połączenia DSL (<u>4.4.1.1 Interfejs</u> <u>ATM</u>).
- 2. Naciśnij przycisk **"Dodaj"** pokazany na Rysunku 4-7. Pojawi się ekran pokazany na Rysunku 4-8. Naciśnij przycisk **"Dalej"**.

| Konfiguracja interfejsu usługi WAN                                                                     |
|----------------------------------------------------------------------------------------------------|
| Wybierz interfejs warstwy 2 dla tej usługi<br>Uwaga: Dla interfejsu ATM deskryptor to (portld_vpi_vci) |
| Interfejs Warstwy 2: atm0/(0_0_35)                                                                     |
| Cofnij Dalej                                                                                           |

Rysunek 4-8

 Na ekranie pokazanym na Rysunku 4-9 wybierz typ usługi WAN. Jeżeli twój dostawca zapewnia połączenie PPPoE zaznacz opcję PPPoE. Możesz też wprowadzić opis usługi lub pozostawić wartość domyślną. Naciśnij przycisk Dalej. TD-W8960N Bezprzewodowy router ADSL2+, 300Mb/s Instrukcja użytkownika

| Konfiguracja usługi WAN                                                                              |                                                                                                    |
|----------------------------------------------------------------------------------------------------|----------------------------------------------------------------------------------------------------|
| Wybierz typ usługi WAN:<br>PPPoE (PPP over Ethernet)                                                 |                                                                                                    |
| na przykład dynamiczne IP                                                                            |                                                                                                    |
| Bridge                                                                                               |                                                                                                    |
| Wprowadź opis usługi:                                                                                | pppoe_0_0_35                                                                                              |
| Dla połączenia tagowanego wprowadź prawidłowy pr<br>Dla połączenia nietagowanego wprowadź wartość -1 | iorytet 802.1P oraz identyfikator VLAN 802.1Q.<br>w pola priorytet 802.1P oraz identyfikator VLAN 802.1Q. |
| Wprowadź priorytet 802.1P [0-7]:                                                                     | -1                                                                                                    |
| Wprowadź identyfikator VLAN 802.1Q [0-4094]:                                                         | .1                                                                                                    |
| Wybór protokołu sieciowego:<br>Tylko IPV4 -                                                          |                                                                                                    |
|                                                                                                    | Cofnij Dalej                                                                                              |

Rysunek 4-9

4. Wprowadź poniższe parametry i naciśnij przycisk "Dalej".

| Nazwa użytkownika i hasło PF                          | P                                                                                                    |
|-------------------------------------------------------|----------------------------------------------------------------------------------------------------|
| Połączenie PPP najczęściej wymaga podania nazwy użytk | ownika i hasła do nawiązania połączenia. W poniższe pola wpisz nazwę użytkownika i hasło otrzymane od dostawcy Internetu. |
| Nazwa użytkownika PPP:                                |                                                                                                    |
| Hasio PPP:                                            |                                                                                                    |
| Nazwa usługi PPPOE:                                   |                                                                                                    |
| MTU (bajtów):                                         | 1480 (Domyślna wartość 1480, nie należy zmieniać jeżeli nie jest to konieczne.)                                           |
| V                                                     | Wiącz funkcję NAT                                                                                                    |
|                                                       | Włącz funkcję Fullcone NAT                                                                                                |
|                                                       | Połączenie na żądanie (z ograniczonym czasem nieaktywności)                                                               |
|                                                       | Rozszerzenie IP PPP                                                                                                    |
|                                                       | Używaj statycznego adresu IPv4                                                                                            |
|                                                       | Włącz tryb Debug dla PPP                                                                                                  |
|                                                       | Połączenie bridge dla ramek PPPoE pomiędzy portem WAN a portami LAN                                                       |
| Proxy Multicast                                       | Włącz proxy IGMP Multicast                                                                                                |
|                                                       | Cofnij Dalej                                                                                                    |

Rysunek 4-10

- Nazwa użytkownika/hasło PPP: Wprowadź nazwę użytkownika oraz hasło otrzymane od dostawcy Internetu. Obie wartości należy wprowadzać z uwzględnieniem wielkości liter.
- Nazwa usługi PPPoE: Wprowadź nazwę usługi PPPoE jeżeli otrzymałeś ją od dostawcy Internetu. Jeżeli pole pozostanie puste, nazwa będzie taka sama jak wprowadzony na poprzednim ekranie opis usługi.
- Typ uwierzytelniania: Wybierz Typ uwierzytelniania lub pozostaw domyślne ustawienie AUTO.

#### C Uwaga:

Jeżeli nie jesteś pewien czy wybrać takie opcje jak **Rozszerzenie IP PPP**, **Włącz tryb Debug dla PPP** itd., pozostaw je niezaznaczone.

- MTU: Maksymalny rozmiar wysyłanych pakietów. Domyślna wartość MTU to 1480 bajtów. Nie należy jej zmieniać jeżeli dostawca Internetu nie zaleci inaczej.
- Włącz funkcję NAT: zaznaczenie tej opcji pozwala na zmianę adresów IP sieci lokalnej na inny adres, umożliwiający połączenie internetowe. Jeżeli ten router/modem zapewnia dostęp do Internetu w ramach twojej sieci, zaznacz tę funkcję. Jeżeli z siecią połączony jest także inny router, funkcja nie musi być włączona.
- Włącz funkcję Fullcone NAT: Funkcja pozostaje wyłączona, o ile dostawca Internetu nie zaleci inaczej.
- Połączenie na żądanie (z ograniczonym czasem nieaktywności): Włączenie tej funkcji wiąże się z zerwaniem połączenia Internetowego w przypadku długiej nieaktywności oraz automatyczne nawiązanie przy ponownej próbie uzyskania dostępu do Internetu. Funkcja ta jest użyteczna jeżeli dostawca Internetu pobiera opłaty za czas trwania połączenia z Internetem.
- Rozszerzenie IP PPP: Wybierz tę opcję, aby twój komputer PC otrzymał publiczny adres IP z serwera PPP. Spowoduje to wyłączenie NAT oraz Firewall SPI. Działa to podobnie jak połączenie bridge, z dodatkowym uwierzytelnianiem PPP poprzez router. Funkcja ta używana jest przez nielicznych dostawców Internetu i nie należy jej włączać bez zalecenia.
- Używaj statycznego adresu IPv4: Jeżeli otrzymałeś od dostawcy Internetu statyczny adres IP, adres Bramy oraz adresy serwerów DNS zaznacz tą opcję, aby wprowadzić je ręcznie.
- Włącz tryb Debug dla PPP: Zaznacz tą opcję aby włączyć tryb debug dla uwierzytelniania PPP. Zdarzenia związane z uwierzytelnianiem PPP będą wtedy widoczne w dzienniku systemowym.
- Połączenie bridge dla ramek PPPoE pomiędzy portem WAN a portami LAN: Zaznacz tę opcję jeżeli chcesz nawiązywać ręcznie połączenie PPP za pomocą komputera w sieci LAN.
- Włącz proxy IGMP Multicast: IGMP (Internet Group Management Protocol) używany jest do zarządzania transmisjami multicast w sieciach TCP/IP. Niektórzy dostawcy Internetu używają protokołu IGMP do zdalnej konfiguracji urządzeń klienckich, takich jak routery. Domyślnie funkcja ta jest wyłączona. Aby dowiedzieć się czy konieczne jest jej włączenie, skontaktuj się z dostawcą Internetu.
- 5. Wybierz odpowiedni interfejs do działania w roli **bramy domyślnej**, tak jak to pokazano na Rysunku 4-11 i naciśnij przycisk "**Dalej**".

| Routing Brama do                                                                                                   | omyślna                                                                                                    |                                                                                                    |
|----------------------------------------------------------------------------------------------------|----------------------------------------------------------------------------------------------------|----------------------------------------------------------------------------------------------------|
| Na liście interfejsów bramy domyślni<br>dany interfejs WAN jest połączony. Pr<br>Wybrane interfejsy bramy domyślne | ej może znajdować się wiele interfejsów WAN ale w danyn<br>iorytel interfejsów może zostać zmieniony poprzez usunięc<br>i | n momencie używany będzie tylko jeden z interfejsów o najwyższym priorytecie, jeżeli tylko<br>je i ponowne dodanie interfejsów.<br>Dostenne interfejst WAN |
| ррр0.2                                                                                                    | ~                                                                                                    |                                                                                                    |
|                                                                                                    | Cofnij                                                                                                    | Dalej                                                                                                    |

Rysunek 4-11

6. Na poniższym ekranie skonfiguruj adresy serwerów DNS i naciśnij przycisk "Dalej".

| Konfiguracja serweró                                                                                                    | w DNS                                                                                                    |                                                                                                    |
|----------------------------------------------------------------------------------------------------|----------------------------------------------------------------------------------------------------|----------------------------------------------------------------------------------------------------|
| Wybierz serwer DNS jednego z dostępnych i<br>statyczne IPOE, należy wprowadzić statyczne<br>Interfejs DNSmogą korzystać z wielu interfe<br>interfejs WAN jest połączony. Priorytet interfe | nterfejsów WAN LUB wprowadź statyczne adresy<br>adresy IP serwerów DNS.<br>sów WAN jako serwerów DNS, ale w danym mor<br>sów może zostać zmieniony poprzez usunięcie i | serwerów DNS. W trybie ATM, jeżeli skonfigurowany jest tylko 1 PVC z protokołem IPoA lut<br>mencie używany będzie tylko jeden z interfejsów o najwyższym priorytecie, jeżeli tylko dany<br>ponowne dodanie interfejsów. |
| Wybierz interfejs DNS z dostępnych in                                                                                                    | terfejsów WAN:                                                                                                    |                                                                                                    |
| Wybierz interfejsy - serwery DNS                                                                                                    |                                                                                                    | Dostępne interfejsy WAN                                                                                                    |
| ppp0.2                                                                                                    | ><br>~                                                                                                    |                                                                                                    |
| Użyj następujących statycznych adres<br>Preferowany serwer l<br>Alternatywny serwer l                                                                                                    | ów IP serwerów DNS:<br>DNS:                                                                                                    | Dalai                                                                                                    |

Rysunek 4-12

- Wybierz interfejs DNS z dostępnych interfejsów WAN: Router będzie pobierał informacje DNS poprzez wybrany interfejs WAN.
- Użyj następujących statycznych adresów IP serwerów DNS: Zaznacz tę opcję jeżeli chcesz ręcznie wprowadzić adresy serwerów DNS.

#### Twaga:

Jeżeli skonfigurowany jest tylko jeden obwód PVC z wybranym połączeniem IPoA, należy wprowadzić statyczne adresy serwerów DNS.

7. Na następnym ekranie wyświetli się podsumowanie wprowadzonych ustawień. Naciśnij przycisk "**Zapisz/Zastosuj**", aby zachować wprowadzone ustawienia.

| Konfiguracja WAN - Podsumowanie                                                                                     |           |
|----------------------------------------------------------------------------------------------------|-----------|
| Upewnij się, że wprowadzone ustawienia są zgodne z zaleceniami dostawcy Internetu.                                  |           |
| Typ połączenia:                                                                                                    | PPPoE     |
| NAT:                                                                                                    | Włączone  |
| Full Cone NAT:                                                                                                    | Wyłączone |
| Firewall:                                                                                                    | Włączone  |
| IGMP Multicast:                                                                                                    | Włączone  |
| Quality Of Service:                                                                                                 | Wyłączone |
| Naciśnij przycisk "Zapisz/Zastosuj" aby aktywować ten interfejs. Aby zmienić ustawienia naciśnij przycisk "Cofnij". |           |
| Cofnij Zapisz/Zastosuj                                                                                              |           |

Rysunek 4-13

## 8. Na kolejnym ekranie widoczna będzie tabela konfiguracji portów WAN, zawierająca również nowo wprowadzoną konfigurację.

| Konfig<br>Wybierz Doda | <b>uracja usł</b> i<br>j, Usuń lub Edytuj aby | u <b>gi W</b>      | AN (Wide<br>wać usługę WAN | Area Ne   | <b>twork)</b><br>renfejsu. |          |          |           |           |      |        |
|------------------------|-----------------------------------------------|--------------------|----------------------------|-----------|----------------------------|----------|----------|-----------|-----------|------|--------|
| Interfejs              | Opis                                          | Тур                | Vlan8021p                  | VlanMuxId | lgmp                       | NAT      | Firewall | IPv6      | MId       | Usuń | Edytuj |
| ppp0.2                 | pppoe_0_0_35                                  | PPP <sub>0</sub> E | N/A                        | N/A       | Włączony                   | Włączony | Włączony | Wyłączony | Wyłączony |      | Edytuj |
|                        |                                               | 1                  | 1                          | Dodaj     | Usuń wszy:                 | stkie    | lsuń     | 1         | 1         |      |        |

Rysunek 4-14

- Usuń wszystkie: Naciśnij przycisk "Usuń wszystkie", aby usunąć wszystkie interfejsy z tabeli.
- Usuń: Zaznacz opcję w kolumnie Usuń, a następnie naciśnij przycisk "Usuń". Odpowiedni interfejs zostanie usunięty z tabeli.

#### 4.4.2.2 ATM-EoA-IPoE

Jeżeli twój dostawca Internetu zapewnia połączenie **IPoE** i używasz interfejsu ATM, skonfiguruj połączenie WAN według poniższej instrukcji:

- Dodaj nowy interfejs ATM i wybierz opcję EoA jako Typ połączenia DSL (<u>4.4.1.1 Interfejs</u> <u>ATM</u>).
- 2. Naciśnij przycisk **"Dodaj"**, pokazany na Rysunku 4-7. Pojawi się ekran pokazany na Rysunku 4-8. Naciśnij przycisk **"Dalej"**.
- 3. Na ekranie pokazanym na Rysunku 4-9 wybierz **typ usługi WAN**. Jeżeli twój dostawca zapewnia połączenie IPoE zaznacz opcję **IPoE**. Naciśnij przycisk **"Dalej"**.
- 4. Wprowadź poniższe parametry i naciśnij przycisk "Dalej".

| Ustawienia IP WAN                                                                                                    |                                                                                          |                                                                                                    |
|----------------------------------------------------------------------------------------------------|------------------------------------------------------------------------------------------|----------------------------------------------------------------------------------------------------|
| Aby skonfigurować ustawienia WAN IP wprowadź para<br>Uwaga: Jeżeli wybierzesz opcję "Uzyskaj adres IP auto<br>Jeżeli wybierzesz opcję "Użyj następującego statyczne | metry podane przez dostawc<br>omatycznie", dla danego PVC<br>go adresu IP" należy wprowa | ę Internetu.<br>w trybie IPoE adres IP będzie pobierany z DHCP.<br>dzić adres IP WAN, maskę podsieci oraz bramę domyślną ręcznie. |
| Uzyskaj adres IP automatycznie                                                                                                    |                                                                                          |                                                                                                    |
| Identyfikator Vendor ID opcji 60:                                                                                                    |                                                                                          |                                                                                                    |
| Identyfikator IAID opcji 61:                                                                                                    |                                                                                          | (8 znaków szesnastkowych)                                                                                                    |
| Identyfikator DUID opcji 61:                                                                                                    |                                                                                          | (znaki szesnastkowe)                                                                                                    |
| Opcja 125:                                                                                                    | 💿 Wyłącz 🔘 Włącz                                                                         |                                                                                                    |
| Używaj następującego statycznego adresu IP:                                                                                                    |                                                                                          |                                                                                                    |
| Adres IP WAN:                                                                                                    |                                                                                          |                                                                                                    |
| Maska podsieci WAN:                                                                                                    |                                                                                          |                                                                                                    |
| Adres IP bramy WAN:                                                                                                    |                                                                                          |                                                                                                    |
| MTU (bajtów):                                                                                                    | 1500                                                                                     | (opcjonalnie)                                                                                                    |
|                                                                                                    |                                                                                          |                                                                                                    |
|                                                                                                    |                                                                                          |                                                                                                    |
|                                                                                                    |                                                                                          |                                                                                                    |
|                                                                                                    | ſ                                                                                        | Cofnij Dalej                                                                                                    |
|                                                                                                    | l                                                                                        |                                                                                                    |

Rysunek 4-15

Uzyskaj adres IP automatycznie: Gdy wybierzesz tę opcję, router automatycznie uzyska adres IP z serwera DHCP w sieci dostawcy Internetu.

#### Twaga:

- Odpowiedź od serwera DHCP zawiera pewną liczbę parametrów konfiguracyjnych (opcji DHCP), przeznaczonych dla routera. Mogą one zawierać ustawienia IP oraz inne parametry konfiguracyjne, zależne od producenta sprzętu. W niektórych przypadkach router może wykonywać specyficzne działania, zdefiniowane przez użytkownika (tak jak to opisano poniżej).
- 2) Jeżeli router działa jako klient DHCP, musi identyfikować się w każdym komunikacie DHCP w opcji 61. DUID/IAID jest częścią opcji 61.
  - Identyfikator Vendor ID opcji 60: Opcja 60 określa klasę producenta sprzętu.
  - Identyfikator IAID opcji 61: IAID (Identity Association ID) przydziela identyfikator do poszczególnych interfejsów. W przypadku gdy urządzenie działa jako pojedynczy klient DHCP, powinno używać IAID o wartości 1 dla wszystkich operacji DHCP. Jeżeli urządzenie posiada kilka interfejsów-klientów DCHP, wartość IAID dla pierwszego interfejsu powinna wynosić 1, dla kolejnego 2, itd. Alternatywnie można użyć identyfikatora IAID o wartości 1 dla obwodu wirtualnego, odpowiadającego pierwszemu połączeniu, a wartości 2 dla drugiego połączenia.
  - Identyfikator DUID opcji 61: Określa nazwę interfejsu, którego adres warstwy drugiej ma służyć serwerowi jako niepowtarzalny identyfikator DHCP - DUID (DHCP Unique Identifier). Aby serwer został uruchomiony, należy wprowadzić wartość w tym polu. W przypadku uruchomienia serwera, identyfikator DUID zostaje zapisany w dzienniku systemowym.
  - Opcja 125: Opcja 125 umożliwia wstępną konfigurację serwera DHCP tak, by obsługiwał określone klasy urządzeń, według określonych zasad, bez konieczności odczytywania indywidualnych identyfikatorów klientów przez serwer.
- Używaj następującego statycznego adresu IP: Zaznacz tę opcję jeżeli twój dostawca Internetu wymaga stosowania statycznego adresu IP/bramy domyślnej, a następnie wprowadź ręcznie Adres IP WAN, Maskę podsieci WAN oraz Adres IP bramy WAN.
- Po naciśnięciu przycisku "Dalej", wyświetlony zostanie poniższy ekran. Możesz na nim włączyć NAT, Firewall SPI, oraz IGMP Multicast. Jeżeli nie jesteś pewien, które z tych ustawień należy włączyć, pozostaw wartości domyślne i naciśnij przycisk "Dalej".

| Ustawienia NAT (Network Address Translation)                                                                                                    |
|----------------------------------------------------------------------------------------------------|
| Funkcja NAT (Network Address Translation - translacja adresów sieciowych) umożliwia korzystanie z jednego adresu IP WAN (Wide Area Network) przez wiele urządzeń w sieci lokalnej (LAN). |
| V Włącz NAT                                                                                                    |
| 🔲 Włącz funkcję Fullcone NAT                                                                                                    |
| Włącz Firewall                                                                                                    |
|                                                                                                    |
| IGMP Multicast                                                                                                    |
| V Włącz IGMP Multicast                                                                                                    |
|                                                                                                    |
| Cofnij Dalej                                                                                                    |

Rysunek 4-16

Włącz NAT: Funkcja NAT tłumaczy adresy IP urządzeń w sieci lokalnej na adres IP, używany w sieci Internet. Jeżeli ten router jest urządzeniem służacym do połączenia z Internetem –

zaznacz tę opcję. Jeżeli do połączenia z Internetem używany jest inny router możesz pozostawić tę opcję niezaznaczoną.

- Włącz Firewall: Firewall SPI zwiększa bezpieczeństwo połączenia. Zaznacz tę opcję, jeżeli uznasz to za stosowne.
- Włącz IGMP Multicast: Opcja ta jest domyślnie włączona. Takie ustawienie pozwala na przesyłanie pakietów IGMP (Internet Group Management Protocol) do sieci LAN. Protokół IGMP używany jest do zarządzania transmisjami multicast w sieciach TCP/IP. W przypadku większości połączeń, opcję tę można pozostawić wyłączoną. Niektórzy dostawcy Internetu używają protokołu IGMP do zdalnych zmian konfiguracji urządzeń klienckich, takich jak routery i inne. Jeżeli nie jesteś pewien czy włączyć tę funkcję, skontaktuj się z dostawcą Internetu.

#### C Uwaga:

Po zaznaczeniu opcji **Włącz NAT**, do menu routera zostanie dodana opcja **NAT**. Szczegółowy opis jej konfigurowania znajduje się w punkcie <u>4.4.5 NAT</u>.

6. Wybierz interfejs WAN, który ma pełnić rolę bramy domyślnej i naciśnij przycisk "Dalej".

| Routing Brama d                                                                | omyślna                                                                                                    |                                                                               |                                    |
|--------------------------------------------------------------------------------|----------------------------------------------------------------------------------------------------|-------------------------------------------------------------------------------|------------------------------------|
| Na liście interfejsów bramy domyślne<br>dany interfejs WAN jest połączony. Pri | i może znajdować się wiele interfejsów WAN ale w danym momen<br>orytet interfejsów może zostać zmieniony poprzez usunięcie i ponov | cie używany będzie tylko jeden z interfejsów o na<br>wne dodanie interfejsów. | iwyższym priorytecie, jeżeli tylko |
| Wybrane interfejsy bramy domyślnej                                             |                                                                                                    | Dostępne interfejsy WAN                                                       |                                    |
| atm0.1                                                                         | >                                                                                                    |                                                                               |                                    |
|                                                                                |                                                                                                    |                                                                               |                                    |
|                                                                                | Cofnij Dalej                                                                                                    |                                                                               |                                    |

Rysunek 4-17

7. Na poniższym ekranie skonfiguruj adresy serwerów DNS.

| Konfiguracja serwe                                                                                                    | erów DNS                                                                                                    |                                                                                                    |
|----------------------------------------------------------------------------------------------------|----------------------------------------------------------------------------------------------------|----------------------------------------------------------------------------------------------------|
| Wybierz serwer DNS jednego z dostęp<br>statyczne IPOE, należy wprowadzić staty<br>Interfejey DNSmogą korzystać z wielu i<br>Interfejs WAN jest połączony. Priorytet i | nych interfejsów WAN LUB wprowadź statyczne adresy<br>(czne adresy IP serwerów DNS.<br>Interfejsów WAN jako serwerów DNS, ale w danym mo<br>nterfejsów może zostać zmieniony poprzez usunięcie i | serwerów DNS. W trybie ATM, jeżeli skonfigurowany jest tylko 1 PVC z protokołem IPoA lul<br>mencie używany będzie tylko jeden z interfejsów o najwyższym priorytecie, jeżeli tylko dany<br>ponowne dodanie interfejsów. |
| Wybierz interfejs DNS z dostępny                                                                                                    | ych interfejsów WAN:                                                                                                    |                                                                                                    |
| Wybierz interfejsy - serwery DNS                                                                                                    |                                                                                                    | Dostępne interfejsy WAN                                                                                                    |
| atm0.1                                                                                                    | ->                                                                                                    |                                                                                                    |
| <ul> <li>Użyj następujących statycznych</li> <li>Preferowany se</li> <li>Alternatywny se</li> </ul>                                                                   | adresów IP serwerów DNS:<br>rwer DNS:<br>rwer DNS:                                                                                                    |                                                                                                    |
|                                                                                                    | Cofnij                                                                                                    | Dalej                                                                                                    |

Rysunek 4-18

#### C Uwaga:

Jeżeli skonfigurowany jest tylko jeden obwód PVC z wybranym połączeniem IPoA, należy wprowadzić statyczne adresy serwerów DNS.

8. Na następnym ekranie wyświetli się podsumowanie wprowadzonych ustawień. Naciśnij przycisk "**Zapisz/Zastosuj**", aby zachować wprowadzone ustawienia.

| Upewnij się, że wprowadzone ustawienia są zgodne z zaleceniami dostawc                              |                                           |
|----------------------------------------------------------------------------------------------------|-------------------------------------------|
| Typ połączenia:                                                                                     | IPoE                                      |
| NAT:                                                                                                | Włączone                                  |
| Full Cone NAT:                                                                                      | Wyłączone                                 |
| Firewall:                                                                                           | Wyłączone                                 |
| IGMP Multicast:                                                                                     | Włączone                                  |
| Quality Of Service:                                                                                 | Włączone                                  |
| Quality Of Service:<br>Jaciśnij przycisk "Zapisz/Zastosuj" aby aktywować ten interfejs. Aby zmienić | Włączone<br>a naciśnij przycisk "Cofnij". |

Rysunek 4-19

#### 4.4.2.3 ATM-EoA-Bridge

Jeżeli chcesz skorzystać z połączenia **Bridge**, a używasz interfejsu ATM, skonfiguruj połączenie WAN według poniższej instrukcji:

- Dodaj nowy interfejs ATM i wybierz opcję EoA jako Typ połączenia DSL (<u>4.4.1.1 Interfejs</u> <u>ATM</u>).
- Naciśnij przycisk "Dodaj" pokazany na Rysunku 4-7, pojawi się ekran pokazany na Rysunku 4-8. Naciśnij przycisk "Dalej".

- 3. Na ekranie pokazanym na Rysunku 4-9 wybierz **Bridge** jako **typ usługi WAN**. Naciśnij przycisk **"Dalej"**.
- 4. Na następnym ekranie wyświetli się podsumowanie wprowadzonych ustawień. Naciśnij przycisk "**Zapisz/Zastosuj**", aby zachować wprowadzone ustawienia.

#### 4.4.2.4 ATM-PPPoA

Jeżeli twój dostawca Internetu zapewnia połączenie **PPPoA** i używasz interfejsu ATM, skonfiguruj połączenie WAN według poniższej instrukcji:

- Dodaj nowy interfejs ATM i wybierz opcję PPPoA jako Typ połączenia DSL (<u>4.4.1.1 Interfejs</u> <u>ATM</u>).
- Naciśnij przycisk "Dodaj", pokazany na Rysunku 4-7, a następnie postępuj podobnie jak przy konfiguracji połączenia PPPoE (według sekcji <u>4.4.2.1 ATM-EoA-PPPoE</u>). Jedyną różnicą jest to, że nie należy wprowadzać Nazwy usługi PPPoE ani konfigurować opcji Połączenie bridge dla ramek PPPoE pomiędzy portem WAN a portami LAN na ekranie pokazanym na Rysunku 4-10.

#### 4.4.2.5 ATM-IPoA

Jeżeli twój dostawca Internetu zapewnia połączenie **IPoA** i używasz interfejsu ATM, skonfiguruj połączenie WAN według poniższej instrukcji.

- Dodaj nowy interfejs ATM i wybierz opcję IPoA jako Typ połączenia DSL (<u>4.4.1.1 Interfejs</u> <u>ATM</u>).
- Naciśnij przycisk "Dodaj" pokazany na Rysunku 4-7, a następnie postępuj podobnie jak przy konfiguracji połączenia IPoE (według sekcji <u>4.4.2.2 ATM-EoA-IPoE</u>). Jedyną różnicą jest to, że należy wprowadzić statyczny adres IP na ekranie pokazanym na Rysunku 4-15, oraz statyczny adres serwera DNS na ekranie pokazanym na Rysunku 4-18.

#### P Uwaga:

Usługi ETH oraz ATM nie mogą być skonfigurowane jednocześnie. Po skonfigurowaniu usługi WAN korzystającej z interfejsu ATM nie można skonfigurować takiej usługi na interfejsie ETH bez uprzedniego usunięcia usługi ATM.

#### 4.4.2.6 ETH-PPPoE

Jeżeli twój dostawca Internetu zapewnia połączenie **PPPoE** i używasz interfejsu ETH, skonfiguruj połączenie WAN według poniższej instrukcji:

- 1. Dodaj nowy interfejs **ETH** (<u>4.4.1.2 Interfejs ETH</u>).
- 2. Naciśnij przycisk **"Dodaj"**, pokazany na Rysunku 4-7, a następnie postępuj podobnie jak przy konfiguracji połączenia **PPPoE** na łączu **ATM** (<u>4.4.2.1 ATM-EoA-PPPoE</u>).

#### 4.4.2.7 ETH-IPoE

Jeżeli twój dostawca Internetu zapewnia połączenie **IPoE** i używasz interfejsu ETH, skonfiguruj połączenie WAN według poniższej instrukcji:

1. Dodaj nowy interfejs **ETH** (<u>4.4.1.2 Interfejs ETH</u>).

2. Naciśnij przycisk **"Dodaj"**, pokazany na Rysunku 4-7, a następnie postępuj podobnie jak przy konfiguracji połączenia **IPoE** na łączu ATM (według sekcji <u>4.4.2.2 ATM-EoA-IPoE</u>).

#### 4.4.2.8 ETH-Bridge

Jeżeli chcesz używać połączenia **Bridge** i używasz interfejsu ETH, skonfiguruj połączenie WAN według poniższej instrukcji:

Dodaj nowy interfejs ETH (4.4.1.2 Interfejs ETH).

Naciśnij przycisk **"Dodaj"** pokazany na Rysunku 4-7, a następnie postępuj podobnie jak przy konfiguracji połączenia **IPOE** na łączu ATM (<u>4.4.2.3 ATM-EoA-Bridge</u>).

#### 4.4.3 Klonowanie MAC

Po wybraniu opcji "**Ustawienia zaawansowane**"→"**Klonowanie MAC**" możesz skonfigurować adres MAC interfejsu WAN, tak jak pokazano to poniżej.

Wyświetlona zostanie lista interfejsów WAN, skonfigurowanych według punktu <u>4.4.1 Interfejs</u> <u>warstwy 2</u>, oraz ich domyślnych adresów MAC. Jeżeli nie skonfigurowałeś usług WAN dla żadnego z interfejsów (według punktu <u>4.4.2 Usługi WAN</u>), wyświetlony zostanie komunikat "Brak interfejsów WAN".

Ostatnia pozycja w tabeli zawiera Adres MAC aktualnie używanego komputera PC.

| Klonowanie adresu MAC                                                                                                    |                   |                    |  |  |  |
|----------------------------------------------------------------------------------------------------|-------------------|--------------------|--|--|--|
| Ustaw określony adres MAC dla wybranego interfejsu WAN.                                                                     |                   |                    |  |  |  |
| Klonuj adres MAC dla ppp0.2:                                                                                                | Niesklonowany     | Przywróć domyślny  |  |  |  |
| Adres MAC aktualnego PC:                                                                                                    | d4:3d:7e:bf:61:5f | Klonuj do ppp0.2 - |  |  |  |
| Uwaga: Funkcja klonowania adresów MAC może być używana tylko dla portów WAN. Sklonowane adresy MAC NIE MOGA być takie same. |                   |                    |  |  |  |

#### Rysunek 4-20

Wprowadź nowy adres MAC, który ma być używany dla interfejsu. Możesz również użyć domyślnie wprowadzonego adresu komputera PC.

Następnie wybierz odpowiedni interfejs WAN i naciśnij przycisk "Klonuj".

Aby przywrócić domyślny adres MAC interfejsu WAN naciśnij przycisk "Przywróć domyślny".

#### P Uwaga:

Funkcja klonowania adresów MAC może być używana tylko dla portów WAN. Sklonowane adresy MAC nie mogą być takie same.

#### 4.4.4 LAN

Po wybraniu opcji "**Ustawienia zaawansowane**"→"**LAN**" możesz skonfigurować ustawienia sieci LAN (Rysunek 4-21).

| Konfiguracja sieci lokalnej - L                                                                                                    | AN (Local /       | Area Netv     | work)        |        |      |  |
|----------------------------------------------------------------------------------------------------|-------------------|---------------|--------------|--------|------|--|
| Skonfiguruj adres IP oraz maskę podsieci routera dla interf                                                                                                    | ejsu LAN. Nazwa G | rupy Domyślna | a 🔻          |        |      |  |
| Adres IP:                                                                                                    | 192.168.1.1       |               |              |        |      |  |
| Maska podsieci:                                                                                                    | 255.255.25        | 5.0           |              |        |      |  |
| ✓ Włącz IGMP Snooping                                                                                                    |                   |               |              |        |      |  |
| <ul> <li>Tryb standardowy</li> </ul>                                                                                                    |                   |               |              |        |      |  |
| Tryb blokujący                                                                                                    |                   |               |              |        |      |  |
| Wyłącz serwer DHCP     Włacz serwer DHCP                                                                                                    |                   |               |              |        |      |  |
| Początkowy adres IP:                                                                                                    | 192.168.1.1       | 00            |              |        |      |  |
| Końcowy adres IP:                                                                                                    | 192.168.1.2       | 00            |              |        |      |  |
| Czas przydzielenia (godzin):<br>Rezerwacia adresów IP: (Maksymalnie 32 wnisów)                                                                                                    | 24                | (1~4          | -48)         |        |      |  |
| Adres MAC Adres                                                                                                    | IP                | Status        | Wyłącz/Włącz | Edytuj | Usuń |  |
| Dodaj     Włącz wszystkie     Usuń       Włącz funkcję DHCP Relay       Adres IP serwera DHCP:       Uwaga: Musisz wyłączyć NAT dla połączenia WAN, inaczej funkcja DHCP Relay może nie działać! |                   |               |              |        |      |  |
| Skonfiguruj drugi adres IP oraz maskę podsieci dla interfejsu LAN                                                                                                    |                   |               |              |        |      |  |
| Zapisz/Zastosuj                                                                                                    |                   |               |              |        |      |  |

Rysunek 4-21

- > Adres IP: Możesz skonfigurować adres IP oraz maskę podsieci dla interfejsu LAN.
  - Adres IP: Wprowadź adres IP routera. Domyślny adres to 192.168.1.1. Po zmianie adresu IP należy logować się do strony konfiguracyjnej routera używając nowego adresu IP.
  - Maska podsieci: Wprowadź Maskę podsieci LAN routera. Domyślna maska to 255.255.255.0.
- Włącz IGMP Snooping: Po wybraniu tej opcji należy wybrać tryb działania usługi IGMP: standardowy lub blokujący.
- Serwer DHCP: Ustawienia umożliwiają konfigurację funkcji serwera DHCP (Dynamic Host Configuration Protocol). Domyślnie serwer DHCP sieci LAN routera jest włączony. Usługa DHCP służy do nadawania parametrów IP komputerom i urządzeniom skonfigurowanym tak, by automatycznie otrzymywały adresy IP, podłączanym do sieci LAN routera. Po włączeniu serwera DHCP router automatycznie przekazuje klientom DHCP adres LAN routera, jako adres bramy domyślnej. Należy pamiętać, że przy zmianie adresu IP LAN routera konieczna jest również zmiana zakresu przydzielanych przez serwer DHCP adresów IP.
  - Początkowy adres IP: Wprowadź wartość od jakiej serwer DHCP ma rozpocząć przydzielanie adresów. Domyślnym początkowym adresem IP jest 192.168.1.100. Jeżeli adres IP routera to 192.168.1.1, początkowym adresem IP może być dowolny adres z przedziału od 192.168.1.2 do 192.168.1.254.
  - Końcowy adres IP: Wprowadź wartość, na jakiej serwer DHCP ma zakończyć przydzielanie adresów IP. Jeżeli adres IP routera to 192.168.1.1, adres końcowy nie może być większy niż 192.168.1.254. Domyślny adres końcowy to 192.168.1.200.

- Czas przydzielenia (godzin): Czas przydzielenia adresu jest czasem, na jaki podłączonemu do routera urządzeniu zostaje nadany dynamiczny adres IP. Wprowadź wartość, w godzinach, na jaką zostanie nadany adres. Po wygaśnięciu adresu urządzenie automatycznie otrzyma nowy dynamiczny adres IP. Domyślnie czas przydzielenia adresu wynosi 24 godziny.
- Rezerwacja adresów IP: Funkcja ta umożliwia zarezerwowanie określonego adresu IP dla urządzenia w sieci LAN. Urządzenie to za każdym razem będzie otrzymywało od serwera DHCP ten sam, zarezerwowany dla niego adres IP. Rezerwacja adresów IP jest niezbędna dla serwerów i innych urządzeń wymagających używania stałych adresów IP. Naciśnij pokazany na Rysunku 4-21 przycisk "Dodaj", a wyświetlony zostanie ekran rezerwacji adresu IP.

| Rezerwacja adresu DHCP                               |                               |
|------------------------------------------------------|-------------------------------|
| Wprowadź adres MAC i adres IP i naciśnij przycisk "Z | apisz/Zastosuj <sup>∞</sup> . |
| Adres MAC:<br>Adres IP:                              |                               |
|                                                      | Zapisz/Zastosuj               |

Rysunek 4-22

- Adres MAC: Adres MAC urządzenia w sieci LAN, dla którego będzie zarezerwowany adres IP.
- Adres IP: Adres jaki chcesz zarezerwować dla tego urządzenia.
- Skonfiguruj drugi adres IP oraz maskę podsieci dla interfejsu LAN: Używając tej opcji możesz skonfigurować drugi adres IP oraz maskę podsieci interfejsu LAN, dzięki którym możesz również uzyskać dostęp do strony konfiguracyjnej routera.
## 4.4.4.1 Konfiguracja LAN IPv6

Po wybraniu opcji "**Ustawienia zaawansowane**"→"**LAN**"→"**Konfiguracja LAN IPv6**" możesz skonfigurować ustawienia sieci LAN IPv6 (Rysunek 4-23).

| Autokonfiguracja LAN IPv6                                                                                     |                                                                                                    |
|----------------------------------------------------------------------------------------------------|----------------------------------------------------------------------------------------------------|
| Uwaga: Adresy nadawane przez DHCPv6 są obsługiwane w<br>postaci. Przykładowo: Wprowadź "0:0:0:2" a nie "::2". | oparciu o długość prefiksu mniejszą niż 64. Identyfikator interfejsu NIE obsługuje kompresji zer "::". Wprowadż adres w całkowitej, nieskróconej |
| Statyczna konfiguracja adresu LAN IPv6                                                                        |                                                                                                    |
| Adres interfejsu (wymagana długość prefiksu):                                                                 |                                                                                                    |
| Aplikacje LAN IPv6                                                                                            |                                                                                                    |
| Włącz Serwer DHCPv6                                                                                           |                                                                                                    |
| Bezstanowe                                                                                                    |                                                                                                    |
| Stanowe                                                                                                    |                                                                                                    |
| Początkowy identyfikator interfejsu:                                                                          | 0:0:0:2                                                                                                    |
| Końcowy identyfikator interfejsu:                                                                             | 0:0:254                                                                                                    |
| Czas przydzielenia (godziny):                                                                                 |                                                                                                    |
|                                                                                                    |                                                                                                    |
| Włącz RADVD                                                                                                   |                                                                                                    |
| 🕅 Włącz rozgłaszanie prefiksu ULA                                                                             |                                                                                                    |
| Generuj losowo                                                                                                |                                                                                                    |
| Konfiguruj statycznie                                                                                         |                                                                                                    |
| Prefiks:                                                                                                    |                                                                                                    |
| Preferowany czas życia (godzin):                                                                              |                                                                                                    |
|                                                                                                    |                                                                                                    |
| wazny czas zycia (gouzin):                                                                                    |                                                                                                    |
|                                                                                                    |                                                                                                    |
|                                                                                                    |                                                                                                    |
|                                                                                                    | Zapisz/Zastosuj                                                                                                    |

Rysunek 4-23

- Adres interfejsu (wymagana długość prefiksu): Tu wprowadź długość prefiksu adresu interfejsu.
- Aplikacje LAN IPv6: Wybierz sposób przydzielania adresów IPv6 komputerom w sieci LAN. Dostępne opcje to Serwer DHCPv6 oraz RADVD.

### Serwer DHCPv6:

- 1) Jeżeli wybrana jest opcja Bezstanowe, nie należy wprowadzać dodatkowej konfiguracji.
- 2) Jeżeli wybrana jest opcja Stanowe, należy wprowadzić następujące parametry:

| Włącz Serwer DHCPv6                  |           |  |  |  |  |  |  |  |
|--------------------------------------|-----------|--|--|--|--|--|--|--|
| Bezstanowe                           |           |  |  |  |  |  |  |  |
| Stanowe                              |           |  |  |  |  |  |  |  |
| Początkowy identyfikator interfejsu: | 0:0:0:2   |  |  |  |  |  |  |  |
| Końcowy identyfikator interfejsu:    | 0:0:0:254 |  |  |  |  |  |  |  |
| Czas przydzielenia (godziny):        | 24        |  |  |  |  |  |  |  |

- Początkowy identyfikator interfejsu: Wprowadź wartość, od jakiej serwer DHCP ma rozpocząć przydzielanie adresów IPv6.
- Końcowy identyfikator interfejsu: Wprowadź wartość, na jakiej serwer DHCP ma zakończyć przydzielanie adresów IPv6.

 Czas przydzielenia (godziny): Czas przydzielenia adresu jest czasem, na jaki podłączonemu do routera urządzeniu zostaje nadany dynamiczny adres IPv6. Wprowadź wartość, w godzinach, na jaką zostanie nadany adres. Po wygaśnięciu adresu urządzenie automatycznie otrzyma nowy dynamiczny adres IPv6. Domyślnie czas przydzielenia adresu wynosi 24 godziny.

## DIa RADVD:

- 1) Jeżeli wybrana zostanie opcja **Generuj Iosowo**, nie należy wprowadzać dodatkowej konfiguracji.
- 2) Jeżeli wybrana zostanie opcja **Konfiguruj statycznie**, należy wprowadzić następujące parametry:

| ☑ Włącz RADVD                     |    |
|-----------------------------------|----|
| 📝 Włącz rozgłaszanie prefiksu ULA |    |
| Generuj losowo                    |    |
| Konfiguruj statycznie             |    |
| Prefiks:                          |    |
| Preferowany czas życia (godzin):  | -1 |
| Ważny czas życia (godzin):        | -1 |

• **Prefiks:** Wprowadź wartość prefiksu.

Naciśnij przycis "Zapisz/Zastosuj", aby zapisać wprowadzone ustawienia.

## 4.4.5 NAT

Funkcja NAT (Network Address Translation) umożliwia udostępnianie pojedynczego adresu IP WAN (Wide Area Network) wielu urządzeniom podłączonym w sieci lokalnej LAN (Local Area Network).

### C Uwaga:

Jeżeli wybierzesz **PPPoA** lub **PPPoE** w konfiguracji interfejsu WAN, lub jeżeli zaznaczysz opcję **Włącz NAT** dla połączeń **IPoA** oraz **IPoE** (<u>4.4.2 Usługi WAN</u>), na stronie konfiguracji routera widoczna będzie opcja **NAT** (pokazana na Rysunku 4-24).

| NAT Konfigura                                                                                                    | VAT Konfiguracja serwerów wirtualnych                                                                                                    |                         |         |                            |                         |                  |               |        |              |        |      |  |  |
|----------------------------------------------------------------------------------------------------|----------------------------------------------------------------------------------------------------|-------------------------|---------|----------------------------|-------------------------|------------------|---------------|--------|--------------|--------|------|--|--|
| Funkcja serwerów wirtualnych<br>Określenie portów wewnętrzny<br>Ręcznie można skonfigurowa-<br>Urządzenia korzystające z usł | unkcja serverów wirtualnych umożliwia przekierowanie transmisji przychodzącej od strony WAN (określonej poprzez protokół i port zewnętrzny) na wewnętrzny server o prywatnym adresie IP znajdujący się w sieci lokalnej.<br>Wędznie można skonfigurować maksymalnie 32 wpisy.<br>rządzenia kozrystające z usługi UPnP mogą dodać maksymalnie 64 wpisów. |                         |         |                            |                         |                  |               |        |              |        |      |  |  |
| Nazwa serwera Począti                                                                                                    | owy port zewnętrzny                                                                                                    | Końcowy port zewnętrzny | Protokó | Początkowy port wewnętrzny | Końcowy port wewnętrzny | Adres IP serwera | Interfejs WAN | Status | Włącz/Wyłącz | Edytuj | Usuń |  |  |
| · · · · ·                                                                                                    |                                                                                                    |                         |         |                            |                         |                  |               |        |              |        |      |  |  |
|                                                                                                    |                                                                                                    |                         | Dodaj   | Włącz wszystkie Wyb        | erz wszystkie Usuń      |                  |               |        |              |        |      |  |  |

#### Rysunek 4-24

Po wybraniu opcji "**Ustawienia zaawansowane**"→"**NAT**" pojawią się cztery dodatkowe opcje: **Serwery wirtualne**, **Port Triggering, Host DMZ** oraz **ALG**. Wybranie jednej z nich powoduje przejście do ekranu konfiguracji odpowiadającej jej funkcji.

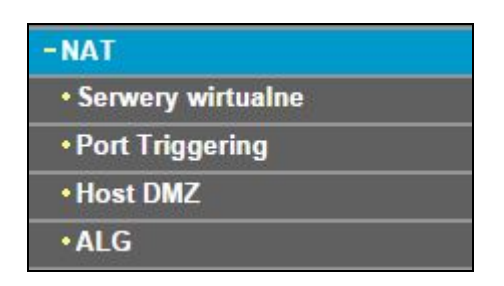

#### 4.4.5.1 Serwery wirtualne

Po wybraniu opcji "**Ustawienia zaawansowane**" $\rightarrow$ "**NAT**" $\rightarrow$ "**Serwery wirtualne**" możesz skonfigurować usługę serwery wirtualne (Rysunek 4-25).

Serwery wirtualne używane są do udostępniania poprzez Internet usług uruchomionych na serwerach w sieci LAN. Mogą to być usługi takie jak serwer WWW, zdalny pulpit, serwer pocztowy, serwer FTP i inne. Serwer wirtualny definiuje się przez wyznaczenie portu usługi oraz adresu IP urządzenia w sieci LAN. Wszelkie zapytania do określonego portu, których źródłem jest Internet, będą przekierowywane na urządzenie o określonym adresie IP. Urządzenia zdefiniowane jako serwery wirtualne muszą używać statycznych lub zarezerwowanych adresów IP, w przeciwnym wypadku, jeżeli otrzymają od serwera DHCP inne adresy IP niż adresy określone jako serwery wirtualne, usługi nie będą działać

| NAT Ko                                                                          | NAT Konfiguracja serwerów wirtualnych                                                                                                    |                         |          |                            |                         |                  |               |          |                |        |      |  |  |
|---------------------------------------------------------------------------------|----------------------------------------------------------------------------------------------------|-------------------------|----------|----------------------------|-------------------------|------------------|---------------|----------|----------------|--------|------|--|--|
| Funkcja serwerów<br>Określenie portów<br>Ręcznie można sk<br>Urządzenia korzysł | Funkcja serwerów wirtualnych umożliwia przekierowanie transmisji przychodzącej od strony WAN (określonej poprzez protokół i port zewnętrzny) na wewnętrzny serwer o prywatnym adresie IP znajdujący się w sieci lokalnej.<br>Określenie portów wewnętrznych jest wymagane tylko włedy, gdy wewnętrzny port używany w sieci lokalnej ma być inny niż port zewnętrzny.<br>Ręcznie można skonfigurować maksymalnie 32 wpisy.<br>Urządzenia korzystające z usługi UPnP mogą dodać maksymalnie 64 wpisów. |                         |          |                            |                         |                  |               |          |                |        |      |  |  |
| Nazwa serwera                                                                   | Początkowy port zewnętrzny                                                                                                    | Końcowy port zewnętrzny | Protokół | Początkowy port wewnętrzny | Końcowy port wewnętrzny | Adres IP serwera | Interfejs WAN | Status W | Vłącz/Wyłącz E | Edytuj | Usuń |  |  |
|                                                                                 |                                                                                                    |                         |          |                            |                         |                  |               |          |                |        |      |  |  |
|                                                                                 |                                                                                                    |                         | Dodaj    | Włącz wszystkie Wy         | bierz wszystkie Usuń    |                  |               |          |                |        |      |  |  |

Rysunek 4-25

- Tabela serwerów wirtualnych: w tabeli wyświetlane są informacje o zdefiniowanych serwerach wirtualnych.
  - Nazwa serwera: Nazwa serwera wirtualnego. Nazwy te nie mogą się powtarzać.
  - **Początkowy port zewnętrzny:** Początkowy port z zakresu portów zewnętrznych.
  - Końcowy port zewnętrzny: Końcowy port z zakresu portów zewnętrznych.
  - Protokół: Protokół używany dla danej usługi, TCP, UDP lub TCP/UDP.
  - Początkowy port wewnętrzny: Początkowy port z zakresu portów wewnętrznych.
  - Końcowy port wewnętrzny: Końcowy port z zakresu portów wewnętrznych. Możesz wprowadzić wartość portu lub pozostawić to pole puste.
  - Adres IP serwera: Adres IP urządzenia, na którym będzie uruchomiona określona usługa.
  - Interfejs: Interfejs WAN, poprzez który będzie udostępniana usługa.
- > Dodaj: Naciśnij przycisk "Dodaj" żeby dodać nowy wpis.
- Usuń: Zaznacz opcję w kolumnie Usuń (Rysunek 4-25), a następnie naciśnij przycisk "Usuń". Odpowiedni wpis zostanie usunięty z tabeli.

### Aby dodać serwer wirtualny:

1. Naciśnij przycisk **"Dodaj"**, pokazany na Rysunku 4-25. Pojawi się ekran dodawania serwerów wirtualnych, pokazany na Rysunku 4-26.

| CA. Deserved: IIV a deserved a set operation of the set of the set | P serwera i na | acisnij przycisk "Zapisz/Zastosuj".                            |                                                                                                    | to przesyłanie                  | pakietów wybra                   | nej usrugi do okresionego serwera | w sieci lokalnej.<br>termuli lokalnej |                       |
|----------------------------------------------------------------------------------------------------|----------------|----------------------------------------------------------------|----------------------------------------------------------------------------------------------------|---------------------------------|----------------------------------|-----------------------------------|---------------------------------------|-----------------------|
| AGA: Parametr "Koncowy port wewnętrzny" ni<br>ozątkowy port wewnętrzny", wtedy "Końcowy                                                                                                    | port wewnęt    | ezposrednio modyfikowany. Au<br>rzny" przyjmie taką samą warto | tomatyczni<br>ość jak "Po                                                                                                    | ie przyjmuje o<br>oczątkowy por | n taką samą wa<br>t wewnętrzny". | rtosc jak "Koncowy port zewnęi    | trzny". Jeżeli jednai                 | k zmodyfikujesz param |
| ć wpisów jaka może jeszcze zostać skonfigu                                                                                                    | rowana: 32     |                                                                |                                                                                                    |                                 |                                  |                                   |                                       |                       |
|                                                                                                    | Interfejs:     | pppoe_0_8_35/ppp0.1 -                                          |                                                                                                    |                                 |                                  |                                   |                                       |                       |
| wa usługi:                                                                                                    |                |                                                                |                                                                                                    |                                 |                                  |                                   |                                       |                       |
| Wybierz                                                                                                    | usługę:        | wybierz                                                        |                                                                                                    | •                               |                                  |                                   |                                       |                       |
| Własna                                                                                                    | Usługa:        |                                                                |                                                                                                    |                                 |                                  |                                   |                                       |                       |
| Adres IP                                                                                                    | serwera:       | 192.168.1.                                                     |                                                                                                    |                                 |                                  |                                   |                                       |                       |
|                                                                                                    |                |                                                                |                                                                                                    |                                 |                                  |                                   |                                       |                       |
|                                                                                                    |                |                                                                |                                                                                                    |                                 |                                  |                                   |                                       |                       |
| Początkowy port zewnętrzny                                                                                                    | Kor            | cowy port zewnętrzny                                           | Pre                                                                                                    | otokół                          | Początk                          | kowy port wewnętrzny              | Końcow                                | y pot wewnętrzny      |
|                                                                                                    |                |                                                                |                                                                                                    |                                 |                                  |                                   |                                       |                       |
|                                                                                                    |                |                                                                | TCP                                                                                                    | •                               |                                  |                                   |                                       |                       |
|                                                                                                    |                |                                                                | TCP<br>TCP                                                                                                    | <ul><li>▼</li></ul>             |                                  |                                   |                                       |                       |
|                                                                                                    |                |                                                                | TCP<br>TCP<br>TCP                                                                                                    | •<br>•                          |                                  |                                   |                                       |                       |
|                                                                                                    |                |                                                                | TCP<br>TCP<br>TCP<br>TCP                                                                                                    |                                 |                                  |                                   |                                       |                       |
|                                                                                                    |                |                                                                | TCP<br>TCP<br>TCP<br>TCP<br>TCP                                                                                                    | •<br>•<br>•<br>•<br>•           |                                  |                                   |                                       |                       |
|                                                                                                    |                |                                                                | TCP<br>TCP<br>TCP<br>TCP<br>TCP<br>TCP                                                                                                    |                                 |                                  |                                   |                                       |                       |
|                                                                                                    |                |                                                                | TCP<br>TCP<br>TCP<br>TCP<br>TCP<br>TCP<br>TCP                                                                                                    |                                 |                                  |                                   |                                       |                       |
|                                                                                                    |                |                                                                | TCP<br>TCP<br>TCP<br>TCP<br>TCP<br>TCP<br>TCP<br>TCP<br>TCP                                                                                                    |                                 |                                  |                                   |                                       |                       |
|                                                                                                    |                |                                                                | TCP<br>TCP<br>TCP<br>TCP<br>TCP<br>TCP<br>TCP<br>TCP<br>TCP<br>TCP                                                                                                    |                                 |                                  |                                   |                                       |                       |
|                                                                                                    |                |                                                                | TCP<br>TCP<br>TCP<br>TCP<br>TCP<br>TCP<br>TCP<br>TCP<br>TCP<br>TCP                                                                                                    |                                 |                                  |                                   |                                       |                       |
|                                                                                                    |                |                                                                | TCP           TCP           TCP |                                 |                                  |                                   |                                       |                       |

Rysunek 4-26

- 2. Wybierz z listy interfejs, którego chcesz używać.
- 3. Wybierz usługę z listy domyślnie zdefiniowanych usług. Jeżeli usługa nie znajduje się na liście, zaznacz opcję Własna Usługa i wprowadź nazwę usługi.
- 4. Wprowadź adres IP komputera w pole Adres IP serwera.
- Wprowadź Początkowy port zewnętrzny, Końcowy port zewnętrzny, Początkowy port wewnętrzny oraz Końcowy port wewnętrzny do tabeli, a następnie wybierz protokół: TCP, UDP lub TCP/UDP.
- 6. Naciśnij przycisk "**Zapisz/Zastosuj"**, aby włączyć serwer wirtualny. Wprowadzone ustawienie wyświetli się w tabeli pokazanej na Rysunku 4-25.

### C Uwaga:

Jeżeli wybierzesz usługę z listy usług, pola Początkowy port zewnętrzny, Końcowy port zewnętrzny, Początkowy port wewnętrzny, Końcowy port zewnętrzny oraz Protokół wypełnione zostaną automatycznie. Należy wtedy jedynie wpisać adres IP serwera wirtualnego.

### 4.4.5.2 Port Triggering

Po wybraniu opcji "**Ustawienia zaawansowane**"→"**NAT**"→"**Port Triggering**", możesz skonfigurować usługę Port Triggering (Rysunek 4-27).

Aby umożliwić dostęp dla urządzeń zewnętrznych, niektóre aplikacje wymagają otwarcia odpowiednich portów w routerze. W momencie, gdy aplikacja po stronie sieci LAN nawiązuje połączenie TCP/UDP ze zdalnym urządzeniem, z użyciem jednego z portów otwierających, funkcja Port Triggering dynamicznie otwiera porty, oznaczone jako porty usługi. Od tego momentu

router umożliwia zdalnemu urządzeniu nawiązywanie nowych połączeń z aplikacją po stronie LAN, z użyciem portów usługi. Można skonfigurować maksymalnie 32 wpisy.

| NAT konfi                                                                                                    | guracja  | Port Trig   | ggering | I             |          |            |                     |    |              |        |      |  |
|----------------------------------------------------------------------------------------------------|----------|-------------|---------|---------------|----------|------------|---------------------|----|--------------|--------|------|--|
| Niektóre aplikacje takie jak gry, konferencje wideo, aplikacje zdalnego dostępu wymagają otwarcia określonych portów w celu umożliwienia dostępu zdalnego. Funkcja Port Triggering<br>umożliwia dynamiczne otwarcie portu opisanego jako 'Port usługi' w momencie gdy aplikacja działająca po stronie LAN nawiązuje połączenie TCP/UDP do znajdującego się w Internecie<br>serwera aplikacji po jednym z portów otwierających.<br>Po otwarciu portu router przekierowuje połączenia przychodzące z zewnątrz po 'porcie usługi' na urządzenie w sieci LAN które jako pierwsze nawiązało połączenie wychodzące po 'porcie<br>otwierającym'. Maksymalnie można skonfigurować 32 wpisów. |          |             |         |               |          |            |                     |    |              |        |      |  |
|                                                                                                    |          | Otwierający |         |               | Usługi   |            |                     |    |              |        |      |  |
| Nazwa usługi                                                                                                    | Destabél | Zakres p    | ortów   | Dratakál      | Zakres p | ortów      | Interfejs WAN Statu |    | Włącz/Wyłącz | Edytuj | Usuń |  |
|                                                                                                    | PTOLOKOI | Początek    | Koniec  | PTOLOKOI      | Początek | Koniec     |                     |    |              |        |      |  |
|                                                                                                    |          |             |         |               |          |            |                     |    |              |        |      |  |
|                                                                                                    |          | ſ           | Dadai   | 10/10 07 1107 | vatkia   | Muhiorzy   | emusthia            |    |              |        |      |  |
|                                                                                                    |          |             | Dodaj   | vvłącz wsz    | ystkie   | vvybierz v | USU                 | IN |              |        |      |  |

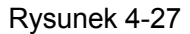

- Tabela Port Triggering: W tabeli wyświetlane są informacje o zdefiniowanych wpisach Port Triggering.
  - Nazwa usługi: Nazwa wpisu Port Triggering. Nazwy te nie mogą się powtarzać.
  - **Otwierający:** Zawiera protokół oraz wartość początkową i końcową zakresu portów.
  - Usługi: Zawiera protokół oraz wartość początkową i końcową zakresu portów.
  - Interfejs WAN: Interfejs WAN, dla którego zdefiniowana jest reguła.
- > Dodaj: Naciśnij przycisk "Dodaj", żeby dodać nowy wpis.
- Usuń: Zaznacz opcję w kolumnie Usuń (pokazaną na Rysunku 4-27), a następnie naciśnij przycisk "Usuń". Odpowiedni wpis zostanie usunięty z tabeli.

### Aby dodać nowy wpis Port Triggering:

1. Naciśnij przycisk "**Dodaj**", pokazany na Rysunku 4-27. Pojawi się ekran dodawania wpisu **Port Triggering**, pokazany na Rysunku 4-28.

| á nanatakak uminéw da akanfiaw | ację z menu lu | ub definiując własną (V | Vłasna ap         | likacja)i naciskając | przycisk "Zap | isz/Zastosuj".  | apinacji. Na tym ekianie m | 02032 310 | ingurow |
|--------------------------------|----------------|-------------------------|-------------------|----------------------|---------------|-----------------|----------------------------|-----------|---------|
| używai                         | interfeisu:    | pppge 0 8 35/pr         | on01 <del>-</del> |                      |               |                 |                            |           |         |
| wa aplikacji:                  |                | pppc_0_0_03/pi          |                   |                      |               |                 |                            |           |         |
| <ul> <li>Wybierz</li> </ul>    | aplikację:     | Wybierz                 |                   |                      | -             |                 |                            |           |         |
| Własna                         | aplikacia:     |                         |                   |                      |               |                 |                            |           |         |
| Początkowy port otwiorający    | Κοήςουσ        | port otwiorający        | Proto             | kół otwiorający      | Poczatko      | www.port.usługi | Końcowa port usługi        | Protok    | ół uch  |
| oczątkowy post otwierający     | Noncowy        | portotwierający         | TCP               |                      | FUCZĄIKU      | wy port usingi  | Koncowy port usingi        | TCP       | vi usiu |
|                                |                |                         | TCP               | •                    |               |                 |                            | TCP       | •       |
|                                |                |                         | TCP               | -                    |               |                 |                            | TCP       | •       |
|                                |                |                         | TCP               | -                    |               |                 |                            | TCP       | -       |
|                                |                |                         | TCP               | •                    |               |                 |                            | TCP       | •       |
|                                |                |                         | TCP               | •                    |               |                 |                            | TCP       | -       |
|                                |                |                         | TCP               | -                    |               |                 |                            | TCP       | -       |
|                                |                |                         |                   |                      |               |                 |                            |           |         |

Rysunek 4-28

- 2. Wybierz z listy interfejs, którego chcesz używać.
- 3. Wybierz aplikację z listy domyślnie zdefiniowanych usług. Jeżeli usługa nie znajduje się na liście, zaznacz opcję Własna Aplikacja i wprowadź nazwę aplikacji.
- 4. Wprowadź Początkowy port otwierający, Końcowy port otwierający, Początkowy port usługi oraz Końcowy port usługi do tabeli, a następnie wybierz protokół: **TCP**, **UDP** lub **TCP/UDP**.
- 5. Naciśnij przycisk "**Zapisz/Zastosuj**", aby włączyć Port Triggering. Wprowadzone ustawienie wyświetli się w tabeli pokazanej na Rysunku 4-27.

#### Twaga:

Jeżeli wybierzesz usługę z listy usług, pola Początkowy port otwierający, Końcowy port otwierający, Początkowy port usługi, Końcowy port usługi oraz Protokół wypełnione zostaną automatycznie.

#### 4.4.5.3 Host DMZ

Po wybraniu opcji "**Ustawienia zaawansowane**"→"**NAT**"→"**Host DMZ**", możesz skonfigurować usługę Host DMZ (Rysunek 4-29).

Funkcja hosta DMZ pozwala wystawić hosta z sieci lokalnej poza firewall routera dla specjalnych zastowowań, takich jak np. gry online lub konferencje wideo.

| NAT Host DMZ                                                                                                    |
|----------------------------------------------------------------------------------------------------|
| Router będzie przesyłał pakiety przychodzące do strony WAN niepowiązane z żadną usługą skonfigurowaną w menu Serwery Wirtualne do komputera określonego jako Host DMZ.<br>Wprowadż adres IP komputera i naciśnij przycisk 'Zapisz/Zastosuj' aby aktywować host DMZ. |
| Usuń zawarłość pola i naciśnij przycisk 'Zapisz/Zastosuj' aby wyłączyć funkcję host DMZ.                                                                                                    |
| Adres IP hosta DMZ:                                                                                                    |
| Zapisz/Zastosuj                                                                                                    |

Rysunek 4-29

### Aby dodać nowego hosta DMZ:

Wprowadź adres IP komputera, a następne naciśnij przycisk "Zapisz/Zastosuj", aby włączyć usługę.

#### C Uwaga:

Host DMZ przekierowuje wszystkie porty na podany adres IP. Komputer, który jest hostem DMZ powinien mieć ustawiony statyczny adres IP.

### 4.4.5.4 ALG

Po wybraniu opcji "**Ustawienia zaawansowane**"→"**NAT**"→"**ALG**", możesz skonfigurować funkcje ALG (Rysunek 4-30).

TD-W8960N Bezprzewodowy router ADSL2+, 300Mb/s Instrukcja użytkownika

| ALG                  |                 |  |
|----------------------|-----------------|--|
| Wybierz funkcje ALG. |                 |  |
| FTP włączony         |                 |  |
| ☑ TFTP włączony      |                 |  |
| SIP włączony         |                 |  |
| H.323 włączony       |                 |  |
| RTSP włączony        |                 |  |
| RC włączony          |                 |  |
|                      |                 |  |
|                      | Zapisz/Zastosuj |  |

Rysunek 4-30

Naciśnij przycisk "Zapisz/Zastosuj", aby zapisać ustawienia.

## 4.4.6 Bezpieczeństwo

Po wybraniu opcji "**Ustawienia zaawansowane**"→"**Bezpieczeństwo**", lista po lewej stronie rozwinie się i pojawią się dwie dodatkowe opcje do wyboru: **Filtrowanie IP** oraz **Filtrowanie MAC** (tylko przy włączonym interfejsie WAN Bridge).

| - Bezpieczeństwo |  |
|------------------|--|
| • Filtrowanie IP |  |
| Filtrowanie MAC  |  |

## 4.4.6.1 Filtrowanie IP

Filtrowanie adresów IP pozwala administratorom sieci na kontrolę ruchu wychodzącego, bazując na adresie IP użytkownika.

Po wybraniu opcji "**Ustawienia Zaawansowane**"→"**Bezpieczeństwo**"→"**Filtrowanie IP**", możesz skonfigurować filtry wychodzących adresów IP (Rysunek 4-31).

Konfiguracja filtru wychodzących adresów IP, pozwala kontolować ruch wychodzący z konkretnych adresów IP z sieci LAN. Domyślnie cały ruch IP wychodzący z sieci LAN jest przepuszczany, można jednak ZABLOKOWAĆ część ruchu, konfigurując filtry.

| Konfigura                                                                                                    | Konfiguracja filtru wychodzących adresów IP |            |                         |             |                         |           |      |  |  |  |  |  |  |
|----------------------------------------------------------------------------------------------------|---------------------------------------------|------------|-------------------------|-------------|-------------------------|-----------|------|--|--|--|--|--|--|
| Domyślnie cały ruch IP wychodzący z sieci LAN jest przepuszczany, można jednak <mark>ZABLOKOWAĆ</mark> część ruchu konfigurując filtry.<br>Naciśnij przycisk Dodaj lub Usuń aby skonfigurować filtry wychodzących adresów IP. Maksymalnie można skonfigurować 36 filtrów. |                                             |            |                         |             |                         |           |      |  |  |  |  |  |  |
| Nazwa filtru                                                                                                    | Wersja IP                                   | Protokół   | Źródłowe IP/Dł.prefiksu | Port źródł. | Docelowe IP/Dł.prefiksu | Port doc. | Usuń |  |  |  |  |  |  |
| filtr-wysylania                                                                                                    | 4                                           | TCP or UDP | 192.168.1.222           |             | 210.77.150.40           | 25        |      |  |  |  |  |  |  |
|                                                                                                    |                                             |            | Dodaj                   | Usuń        | ·                       |           |      |  |  |  |  |  |  |

Rysunek 4-31

### Aby dodać filtr IP dla połączeń wychodzących:

1. Naciśnij przycisk "**Dodaj"** (Rysunek 4-31), a pojawi się ekran dodawania filtra (Rysunek 4-32).

| Dodaj filtr IP Wychodzące                                                                                        |                                                             |                                                                                                    |
|----------------------------------------------------------------------------------------------------|-------------------------------------------------------------|----------------------------------------------------------------------------------------------------|
| Na tej stronie możesz utworzyć regułę filtrowania wych<br>muszą być spełnione aby filtrowanie zadziałało. Aby za | nodzących pakietów poprze:<br>apisać i aktywować filtr naci | z nadanie nazwy reguły i określenie co najmniej jednego warunku. Wszystkie warunki określone w regule<br>śnij przycisk 'Zapisz/Zastosuj'. |
| Nazwa filtra:                                                                                                    | filtr-wysylania                                             |                                                                                                    |
| Wersja IP:                                                                                                    | IPv4 ▼                                                      |                                                                                                    |
| Protokół:                                                                                                    | TCP/UDP -                                                   |                                                                                                    |
| Źródłowy adres IP [/długość prefiksu]:                                                                           | 192.168.1.222                                               |                                                                                                    |
| Port źródłowy (port lub zakres port:port):                                                                       |                                                             |                                                                                                    |
| Docelowy adres IP [/długość prefiksu]:                                                                           | 210.77.150.40                                               |                                                                                                    |
| Port docelowy (port lub zakres port:port):                                                                       | 25                                                          |                                                                                                    |
|                                                                                                    |                                                             |                                                                                                    |
|                                                                                                    |                                                             |                                                                                                    |
|                                                                                                    |                                                             | Zapisz/Zastosuj                                                                                                    |

#### Rysunek 4-32

- 2. Wprowadź Nazwę filtra dla reguły. Nazwy te nie mogą się powtarzać.
- 3. Wybierz protokół dla połączenia: TCP/UDP, TCP, UDP lub ICMP z listy.
- 4. Wprowadź Źródłowy adres IP, a następnie Port źródłowy (port lub zakres port:port) w odpowiednich polach.
- 5. Wprowadź **Docelowy adres IP**, a następnie **Port docelowy** (port lub zakres port:port) w odpowiednich polach.
- 6. Naciśnij przycisk "Zapisz/Zastosuj", aby zapisać filtr.

### P Uwaga:

Przy dodawaniu filtra należy ustalić przynajmniej jeden warunek oprócz nazwy filtra. Jeżeli pole protokół nie będzie wprowadzone, reguła będzie odnosić się do wszystkich protokołów. Jeżeli pola adres źródłowy lub docelowy nie będą wprowadzone, reguła będzie odnosić się do wszystkich adresów źródłowych lub docelowych. Jeżeli pola port źródłowy lub docelowy nie będą wprowadzone, reguła będzie odnosić się do wszystkich portów źródłowych lub docelowych.

#### 4.4.6.2 Filtrowanie MAC

Po wybraniu opcji "**Ustawienia Zaawansowane**"→"**Bezpieczeństwo**"→"**Filtrowanie MAC**", możesz skonfigurować filtry MAC (Rysunek 4-33). Funkcja ta pozwala na kontrolę dostępu do Internetu bazując na adresach MAC użytkowników.

#### Twaga:

Filtrowanie adresów MAC działa jedynie dla połączeń ATM PVC działających w trybie Bridge.

#### TD-W8960N Bezprzewodowy router ADSL2+, 300Mb/s Instrukcja użytkownika

| Konfigurac                                                                                 | ia filtrowania MA                                                                                 | C                                                                                    |                                                      |                                                              |                                                          |                                  |
|--------------------------------------------------------------------------------------------|---------------------------------------------------------------------------------------------------|--------------------------------------------------------------------------------------|------------------------------------------------------|--------------------------------------------------------------|----------------------------------------------------------|----------------------------------|
| Filtrowanie adresów<br>wyjątkiem tych spełn<br>w poniższej tabeli.<br>Zasady filtrowania M | v MAC działa jedynie dla połącz<br>niających reguły określone w po<br>14C dla każdego Interfeisu: | eń ATM PVC działających w trybie B<br>niższej tabeli. <mark>BLOKUJ</mark> oznacza że | ridge. PRZEPUSZCZAJ ozn<br>wszystkie ramki warstwy M | acza że wszystkie ramki<br>IAC będą <mark>BLOKOWANE</mark> , | warstwy MAC będą PRZEPU:<br>z wyjątkiem tych spełniający | SZCZANE z<br>ch reguły określone |
| UWAGA: Zmiana zas<br>zdefiniowanie nowy                                                    | sad filtrowania dla danego inte<br>ch reguł.                                                      | erfejsu spowoduje AUTOMATYCZ)                                                        | NE USUNIĘCIE wszystkich i                            | reguł zdefiniowanych dla                                     | a tego Interfejsu! Konieczne                             | będzie                           |
| Interfejs                                                                                  |                                                                                                   | Zasady                                                                               |                                                      |                                                              | Zmiana                                                   |                                  |
| atm0.1                                                                                     |                                                                                                   | PRZEPUSZCZAJ                                                                         |                                                      |                                                              |                                                          |                                  |
| Naciśnij przycisk Do                                                                       | daj lub Usuń aby skonfigurowa                                                                     | ić reguły filtrowania adresów MAC.                                                   | Zmiana zasad<br>Można skonfigurować mak              | symalnie 36 filtrów MAC.                                     |                                                          |                                  |
| Interfejs                                                                                  | Protokół                                                                                          | Docelowy MAC                                                                         |                                                      | Źródłowy MAC                                                 |                                                          | Usuń                             |
| atm0.1                                                                                     | IGMP                                                                                              | 00:11:22:33:44:AA                                                                    |                                                      | 00:11:22:33:44:BB                                            |                                                          |                                  |
|                                                                                            |                                                                                                   |                                                                                      | )odaj Usuń                                           |                                                              |                                                          |                                  |

Rysunek 4-33

- Zmiana zasad: Dostępne są dwie zasady dla filtrów MAC: PRZEPUSZCZAJ oraz BLOKUJ. Zaznacz Zmiana a następnie naciśnij przycisk "Zmiana zasad", aby przełączać się pomiędzy zasadami. PRZEPUSZCZAJ oznacza że wszystkie ramki warstwy MAC będą PRZEPUSZCZANE, z wyjątkiem tych spełniających reguły określone w poniższej tabeli. BLOKUJ oznacza, że wszystkie ramki warstwy MAC będą BLOKOWANE, z wyjątkiem tych spełniających reguły określone w poniższej tabeli.
- > Dodaj: Naciśnij przycisk "Dodaj", aby dodać nowy filtr MAC (Rysunek 4-33).
- Usuń: Zaznacz pole Usuń w tabelce (Rysunek 4-33), a następnie naciśnij przycisk "Usuń", aby usunąć wybraną regułę.

#### Aby dodać nowy filtr MAC:

1. Naciśnij przycisk "**Dodaj**" (Rysunek 4-33), a pojawi się ekran dodawania filtru MAC (Rysunek 4-34).

| Dodaj filtr MAC                                                                                                    |                                                                                                  |
|----------------------------------------------------------------------------------------------------|--------------------------------------------------------------------------------------------------|
| Utwórz filtr identyfikujący ramki warstwy MAC poprzez spełnianie co najm<br>"Zapisz/Zastosuj" aby zapisać i aktywować filtr. | niej jednego z poniższych warunków. Sprawdzane są wszystkie określone warunki. Naciśnij przycisk |
| Typ protokołu:                                                                                                    | IGMP •                                                                                           |
| Docelowy adres MAC:                                                                                                    | 00:11:22:33:44:AA                                                                                |
| Źródłowy adres MAC:                                                                                                    | 00:11:22:33:44:BB                                                                                |
| Interfejsy WAN (tylko te które są skonfigurowane w trybie Bridge):                                                           | br_0_0_35/atm0.1 🔻                                                                               |
|                                                                                                    |                                                                                                  |
|                                                                                                    | Zapisz/Zastosuj                                                                                  |

Rysunek 4-34

- 2. Wybierz **Typ protokołu** z rozwijanej listy.
- 3. Wprowadź **Docelowy adres MAC** oraz Źródłowy adres MAC w odpowiednie pola.
- 4. Wybierz Interfejs WAN z listy.
- 5. Naciśnij przycisk "Zapisz/Zastosuj", aby zapisać filtr. Pojawi się on w tabeli (Rysunek 4-34).

# 4.4.7 Kontrola rodzicielska

Wybierz opcję "**Ustawienia zaawansowane**"→ "**Kontrola rodzicielska**". Na tym ekranie możesz skonfigurować funkcję Kontroli rodzicielskiej (Rysunek 4-35). Ograniczenie czasu dostępu pozwala ustawić terminy, w których dostęp do Internetu będzie ograniczony. Filtr URL ogranicza dostęp wszystkich komputerów do konkretnych stron internetowych. Opcje te działają niezależnie.

| Ograniczenie czasu dostępu    |            |     |       |     |         |        |     |       |           |      |        |              |        |      |
|-------------------------------|------------|-----|-------|-----|---------|--------|-----|-------|-----------|------|--------|--------------|--------|------|
| Można skonfigurować maksymaln | ie 16 wpis | ów. |       |     |         |        |     |       |           |      |        |              |        |      |
| Namus usualanus ika           | MAG        | Dni |       |     |         |        | Cz  | as    | Chathan   | 10/1 | Edutui | 114          |        |      |
| Nazwa uzytkownika             | MAC        | Pon | Wto   | Śro | Czw     | Pią    | Sob | Nie   | Start     | Stop | Status | wiąc2/wyiąc2 | Edytuj | Usun |
|                               |            |     |       |     |         |        |     |       |           |      |        |              |        |      |
|                               |            | _   |       |     |         |        |     |       |           |      |        |              |        |      |
|                               |            |     | Dodaj | Wł  | ącz wsz | ystkie |     | Wybie | z wszystł | kie  | Usuń   |              |        |      |

Rysunek 4-35

## 4.4.7.1 Ograniczenie czasu dostępu

Opcja ta pozwala na ograniczenie dostępu dla danych komputerów z sieci LAN w ustalonych porach.

| Ograniczenie cz            | Ograniczenie czasu dostępu |       |     |         |         |     |     |         |          |       |          |                |        |      |
|----------------------------|----------------------------|-------|-----|---------|---------|-----|-----|---------|----------|-------|----------|----------------|--------|------|
| Można skonfigurować maksyr | nalnie 16 wpisów.          |       |     |         |         |     |     |         |          |       |          |                |        |      |
| Names and addressed the    | MAG                        |       |     |         | Dni     |     |     |         | C        | zas   | Status   |                | Edutui | Hand |
| Nazwa uzytkownika          | MAC                        | Pon   | Wto | Śro     | Czw     | Pią | Sob | Nie     | Start    | Stop  |          | vviącz/vvyiącz | Edytuj | Usun |
| child-1                    | 00:11:22:33:44:cc          |       |     |         |         |     | x   | x       | 18:00    | 21:00 | Włączone | Wyłącz         | Edytuj |      |
|                            |                            |       |     |         |         |     |     |         |          |       |          |                |        |      |
|                            | ſ                          |       |     |         |         |     |     |         |          |       |          |                |        |      |
|                            |                            | Dodaj |     | Nłącz v | wszystk | ie  | V   | Vybier: | z wszyst | tkie  | Usuń     |                |        |      |

Rysunek 4-36

### Aby dodać Ograniczenie czasu dostępu:

1. Naciśnij przycisk "**Dodaj**" (Rysunek 4-36), a pojawi się ekran dodawania reguły (Rysunek 4-37).

| Ograniczenia czasu dostępu<br>Ta strona umożliwia dodanie ograniczenia czasu do<br>którym wyświetlona jest strona konfiguracyjna.<br>Aby ograniczyć dostęp dla innego urządzenia w sieci<br>Aby sprawdzić adres MAC komputera wyposażonego | stępu do route<br>LAN naciśnij p<br>w system Wir | ra dla określony<br>przycisk "Inny ad<br>udows uruchom | ch urządzeń łącza<br>res MAC" i wprow<br>wiersz poleceń i | ących się z router<br>radź adres MAC ir<br>wprowadź komer | em. Pole "Twój a<br>nnego urządzenia<br>ndę "ipconfig /all' | idres MAC" wyśw<br>a.<br>". | ietla adres MAC | komputera na |
|----------------------------------------------------------------------------------------------------|--------------------------------------------------|--------------------------------------------------------|-----------------------------------------------------------|-----------------------------------------------------------|-------------------------------------------------------------|-----------------------------|-----------------|--------------|
| Nazwa użytkownika:                                                                                                    | Nazwa użytkownika: child-1                       |                                                        |                                                           |                                                           |                                                             |                             |                 |              |
| Twój adres MAC:                                                                                                    | d4:3d:7e:l                                       | bf:61:5f                                               | ]                                                         |                                                           |                                                             |                             |                 |              |
| Inny adres MAC (xx:xx:xx:xx:xx:xx):                                                                                                    | 00:11:22:                                        | 00:11:22:33:44:CC                                      |                                                           |                                                           |                                                             |                             |                 |              |
| Dni tygodnia:                                                                                                    | Pon                                              | Pon Wto                                                |                                                           | Czw                                                       | Pią                                                         | Sob                         | Nie             |              |
| Kliknij, aby wybrać:                                                                                                    |                                                  |                                                        |                                                           |                                                           |                                                             |                             |                 |              |
| Początkowy czas blokowania (gg:mm):                                                                                                    | 18:00                                            |                                                        |                                                           |                                                           |                                                             |                             |                 |              |
| Końcowy czas blokowania (gg:mm):                                                                                                    | 21:00                                            |                                                        |                                                           |                                                           |                                                             |                             |                 |              |
|                                                                                                    |                                                  |                                                        |                                                           |                                                           |                                                             |                             |                 |              |

Rysunek 4-37

- 2. Wprowadź Nazwę użytkownika urządzenia podłączonego do sieci LAN routera.
- Aby ograniczyć dostęp urządzeniu, które aktualnie zalogowane jest do strony konfiguracyjnej routera, wybierz opcję **Twój adres MAC**. Adres MAC zostanie wypełniony automatycznie. Aby ograniczyć dostęp dla innego urządznenia, wybierz opcję **Inny adres MAC**, a następnie wprowadź adres MAC tego urządzenia.
- 4. Wybierz dni, dla których reguła ma być aktywna.
- 5. Wprowadź **Początkowy czas blokowania** oraz **Końcowy czas blokowania** w polach poniżej. Urządzenie nie będzie mogło połączyć się z Internetem pomiędzy danymi godzinami.
- 6. Naciśnij przycisk "**Zapisz/Zastosuj**", aby zapisać regułę. Pojawi się ona w tabeli (Rysunek 4-36).

#### C Uwaga:

Ograniczenie czasu dostępu nie będzie działało prawidłowo zanim funkcja "**Zarządzanie** → **Pobieranie czasu**" nie zostanie skonfigurowana na routerze.

#### 4.4.7.2 Filtr URL

Funkcja ta pozwala skonfigurować filtry, które ograniczają dostęp wszystkich urządzeń w sieci LAN do usług na wybranych portach. Filtr URL i Ograniczenie czasu są od siebie niezależne.

| Filtr URL             |                                                                                                    |                |                 |                   |        |      |  |  |  |  |  |  |  |
|-----------------------|----------------------------------------------------------------------------------------------------|----------------|-----------------|-------------------|--------|------|--|--|--|--|--|--|--|
| Wybierz typ listy a i | Wybierz typ listy a następnie skonfiguruj wpisy. Maksymalnie można skonfigurować 200 adresów URL.<br>Typ listy URL: 💿 Wyłącz 💿 Zezwalaj 💿 Blokuj |                |                 |                   |        |      |  |  |  |  |  |  |  |
| LAN IP                | Port                                                                                                    | Adres          | Status          | Wyłącz/Włącz      | Edytuj | Usuń |  |  |  |  |  |  |  |
|                       | 80                                                                                                    | www.google.com | Włączony        | Wyłącz            | Edytuj |      |  |  |  |  |  |  |  |
|                       |                                                                                                    |                |                 |                   |        |      |  |  |  |  |  |  |  |
|                       |                                                                                                    | Dodaj          | Włącz wszystkie | Wybierz wszystkie | Usuń   |      |  |  |  |  |  |  |  |

Rysunek 4-38

Istnieją trzy możliwe reguły dla filtra URL.

- > **Wyłącz**: Filtr URL jest nieaktywny.
- > Zezwalaj: Pozwól komputerom na dostęp tylko do określonych adresów URL.
- > Blokuj: Blokuj komputerom dostęp do określonych adresów URL.

#### Aby dodać nowy filtr URL:

- 1. Zaznacz Zezwalaj lub Blokuj. W przykładznie wybrana została opcja Blokuj.
- 2. Naciśnij przycisk "**Dodaj**" (Rysunek 4-38), a pojawi się ekran dodawania filtra URL (Rysunek 4-39). Wprowadź Adres URL i Numer portu.

| Kontrola rodzicielska filtr U                        | Kontrola rodzicielska filtr URL Dodaj |                                                                                         |  |  |  |  |  |  |  |  |  |  |  |  |
|------------------------------------------------------|---------------------------------------|-----------------------------------------------------------------------------------------|--|--|--|--|--|--|--|--|--|--|--|--|
| Wprowadź adres i naciśnij przycisk "Zapisz/Zastosuj" | aby dodać wpis filtra UF              | L. Możesz dodać adres LAN IP aby wpis dotyczył określonego urządzenia w sieci lokalnej. |  |  |  |  |  |  |  |  |  |  |  |  |
| Zakres LAN IP:                                       |                                       | - (opcjonalnie)                                                                         |  |  |  |  |  |  |  |  |  |  |  |  |
| Numer portu:                                         | 80                                    | (Jeżeli pole pozostanie puste użyta będzie domyślna wartość - 80.)                      |  |  |  |  |  |  |  |  |  |  |  |  |
| Adres:                                               | www.google.com                        | Dodaj kolejne                                                                           |  |  |  |  |  |  |  |  |  |  |  |  |
|                                                      |                                       |                                                                                         |  |  |  |  |  |  |  |  |  |  |  |  |
|                                                      |                                       | 7anisz/7astosui                                                                         |  |  |  |  |  |  |  |  |  |  |  |  |

Rysunek 4-39

 Naciśnij przycisk "Zapisz/Zastosuj", aby dodać wpis. Pojawi się on w tabeli (Rysunek 4-38). Dostęp do wybranej strony zostanie zablokowany dla wszystkich komputerów podłączonych do routera.

## 4.4.8 Quality of Service

Wybierając opcję "**Ustawienia zaawansowane**"→"**Quality of Service**" możesz włączyć funkcję QoS (Zarządzanie kolejkami). QoS pozwala ustawić priorytet dla danych. Poprzez dołączenie specjalnych identyfikatorów do nagłówków przychodzących pakietów, QoS decycuje, do której kolejki trafi pakiet. Jest to użyteczne w przypadku kiedy chce się nadać wyższy priorytet pewnym typom pakietów, np. pakietom komunikacji głosowej.

| QoS - Konfiguracja zarządzania                                                                                               | kolejkami                                                                                                    |
|----------------------------------------------------------------------------------------------------|----------------------------------------------------------------------------------------------------|
| Jeżeli pole Włącz QoS jest zaznaczone, wybierz domyślne oz<br>klasyfikatora. Naciśnij przycisk 'Zapisz/Zastosuj' aby zapisać | naczenie DSCP które będzie automatycznie nadawane przychodzącym pakietom bez odwoływania się do konkretnego<br>ustawienie.          |
| Uwaga: Jeżeli pole Włącz QoS nie jest zaznaczone funkcja<br>Uwaga: Domyślne oznaczenie DSCP jest używane aby ozn             | QoS będzie wyłączona dla wszystkich interfejsów.<br>aczyć wszystkie pakiety wychodzace nie spełniające żadnej z reguł klasyfikacji. |
|                                                                                                    |                                                                                                    |
| ✓ Włącz QoS                                                                                                    |                                                                                                    |
| Wybierz domyślne oznaczenie DSCP Be                                                                                          | zmian(-1) 🔹                                                                                                    |
|                                                                                                    |                                                                                                    |
|                                                                                                    | Zapisz/Zastosuj                                                                                                    |

Rysunek 4-40

Zaznacz "Włącz QoS", żeby włączyć QoS dla wszystkich interfejsów.

Wybierz **domyślne oznaczenie DSCP**, które będzie automatycznie nadawane przychodzącym pakietom bez odwoływania się do konkretnego klasyfikatora.

Naciśnij przycisk "Zapisz/Zastosuj", aby zapisać ustawienia.

### C Uwaga:

Domyślne oznaczenie DSCP jest stosowane do oznaczania wszystkich pakietów wychodzących, ale nie spełniających żadnej z reguł klasyfikacji.

## 4.4.8.1 Konfiguracja kolejek

Po wybraniu opcji "**Ustawienia zaawansowane**"→"**Quality of Service**"→"**Konfiguracja kolejek**", możesz skonfigurować kolejki QoS.

| Konfiguracja                                                                                                    | a kole | ejki Qo   | S             |                |                |               |                    |                    |                       |          |      |  |  |  |
|----------------------------------------------------------------------------------------------------|--------|-----------|---------------|----------------|----------------|---------------|--------------------|--------------------|-----------------------|----------|------|--|--|--|
| W trybie ATM można skonfigurować maksymalnie 8 kolejek.<br>W trybie PTM można skonfigurować maksymalnie 8 kolejek.<br>Dla każdego interfejsu Ethernet można skonfigurować maksymalnie 4 kolejki.<br>Dla każdego interfejsu Ethernet WAN można skonfigurować maksymalnie 4 kolejki.<br>Aby dodać kolejke naciśnij przycisk Ddaj.<br>Aby usunąć kolejki zaznacz odpowiednie pola a następnie naciśnij przycisk Usuń<br>Naciśnięcie przycisku Włącz spowoduje sprawdzenie wszystkich kolejki z zaznaczonym polem włącz zostaną włączone. Reguły z niezaznaczonym polem włącz zostaną wyłączone.<br>Pole włącz pokazuje również status każdej kolejki po dówieżeniu story.<br>Jażeli funkcja WMM na stronie ustawień bezprzewodowych zostanie wyłączona kolejki dotyczące połączeń bezprzewodowych nie będą funkcjonowały.<br>Nazwa Klucz Interfejs Interfejs Identyfikator Pierw/Alg/Waga Opóźnienie DSL Priorytet PTM Min. Prędkość(b/s) Okr. Prędkość(b/s) Rozmiar serii(bajtów) Włącz Usuń |        |           |               |                |                |               |                    |                    |                       |          |      |  |  |  |
| Nazwa                                                                                                    | Klucz  | Interfejs | Identyfikator | Pierw/Alg/Waga | Opóźnienie DSL | Priorytet PTM | Min. Prędkość(b/s) | Okr. Prędkość(b/s) | Rozmiar serii(bajtów) | Włącz    | Usuń |  |  |  |
| WMM - priorytet<br>głosowy                                                                                                    | 1      | wI0       | 1             | 1/SP           |                |               |                    |                    |                       | Włączono |      |  |  |  |
| WMM - priorytet<br>głosowy                                                                                                    | 2      | wIO       | 2             | 2/SP           |                |               |                    |                    |                       | Włączono |      |  |  |  |
| WMM - priorytet wideo                                                                                                    | 3      | wi0       | 3             | 3/SP           |                |               |                    |                    |                       | Włączono |      |  |  |  |
| WMM - priorytet wideo                                                                                                    | 4      | wI0       | 4             | 4/SP           |                |               |                    |                    |                       | Włączono |      |  |  |  |
| WMM Best Effort                                                                                                    | 5      | wI0       | 5             | 5/SP           |                |               |                    |                    |                       | Włączono |      |  |  |  |
| WMM – tło                                                                                                    | 6      | wI0       | 6             | 6/SP           |                |               |                    |                    |                       | Włączono |      |  |  |  |
| WMM – tło                                                                                                    | 7      | wi0       | 7             | 7/SP           |                |               |                    |                    |                       | Włączono |      |  |  |  |
| WMM Best Effort                                                                                                    | 8      | wI0       | 8             | 8/SP           |                |               |                    |                    |                       | Włączono |      |  |  |  |
| Kolejka domyślna                                                                                                    | 33     | atm0      | 1             | 8/WRR/1        | Path0          |               |                    |                    |                       |          |      |  |  |  |
| Kolejka TCP ACK                                                                                                    | 34     | atm0      | 2             | 7/WRR/1        | Path0          |               |                    |                    |                       |          |      |  |  |  |
|                                                                                                    |        |           |               |                |                |               |                    |                    |                       |          |      |  |  |  |
|                                                                                                    |        |           |               |                | Dodaj          | Włącz Usu     | ń                  |                    |                       |          |      |  |  |  |

Rysunek 4-41

Naciśnij przycisk "**Dodaj**" (Rysunek 4-41), aby skonfigurować nową kolejkę na kolejnym ekranie (Rysunek 4-42).

| Konfiguracja kolejki QoS                            |                                                                                                    |
|-----------------------------------------------------|----------------------------------------------------------------------------------------------------|
| Na tej stronie możesz skonfigurować kolejkę QoS i d | odać ją do wybranego interfejsu warstwy 2.                                                                                                    |
| Nazwa:                                              | kolejka1                                                                                                    |
| Włącz:                                              | Włącz •                                                                                                    |
| Interfejs:                                          | atm0 🔻                                                                                                    |
| Pierwszeństwo kolejki:                              | 1(WRRIWFQ)  (niższa wartość oznacza wyższy priorytet)                                                                                                    |
|                                                     | - Lista pierwszeństwa pokazuje algorytm ustalania kolejności dla każdego poziomu pierwszeństwa.<br>- Kolejkom o równym pierwszeństwie będzie nadana kolejność na podstawie algorytmu. |
| Algorytm nadawania koleiności                       | <ul> <li>Kolejkom o różnym pierwszeństwie będzie nadana kolejność w oparciu o algorytm SP.</li> </ul>                                                                                 |
|                                                     | Weighted Round Robin                                                                                                    |
|                                                     | Weighted Fair Queuing                                                                                                    |
| Waga kolejki:                                       | 1 [1-63]                                                                                                    |
| Opóźnienie DSL:                                     | Path0 •                                                                                                    |
|                                                     |                                                                                                    |
|                                                     | Zapisz/Zastosuj                                                                                                    |

Rysunek 4-42

- > Nazwa: Wprowadź nazwę kolejki
- > Włącz: Wybierz Włącz, aby kolejka była aktywna
- > Interfejs: Wybierz interfejs, dla którego obowiązywać ma kolejka
- > Pierwszeństwo kolejki: Wybierz priorytet dla kolejki QoS

Opóźnienie DSL: Wybierz ścieżkę opóźnienia dla danego typu danych. Dla tego routera dostępna jest tylko opcja Path0.

Po wprowadzeniu warunków, naciśnij przycisk "**Zapisz/Zastosuj**", aby zatwierdzić wpis. Pojawi się on w tabeli (Rysunek 4-41).

C Uwaga:

- 1) Niższa wartość pierwszeństwa oznacza wyższy priorytet w stosunku do pozostałych pakietów.
- 2) Zapisana kolejka QoS zostanie użyta przez klasyfikator, aby odpowiednio przydzielić pakiety przychodzące.

### 4.4.8.2 Klasyfikacja QoS

Po wybraniu opcji "**Ustawienia zaawansowane**"→"**Quality of Service**"→"**Klasyfikacja QoS**", możesz skonfigurować dodatkowe reguły dla klasyfikacji QoS.

Reguła składa się z nazwy klasy oraz przynajmniej jednego warunku. Wszystkie z ustalonych warunków muszą zostać spełnione, aby reguła zadziałała.

| Konfigu                                                                                                    | čonfiguracja klasyfikacji QoS – można skonfigurować maksymalnie 32 reguł. |           |           |             |                   |                     |                      |       |        |           |          |           |               |           |            |          |      |
|----------------------------------------------------------------------------------------------------|---------------------------------------------------------------------------|-----------|-----------|-------------|-------------------|---------------------|----------------------|-------|--------|-----------|----------|-----------|---------------|-----------|------------|----------|------|
| Azy dotać nową regułę naciśnij przycisk Dodaj.<br>Aby usunąć reguły zaznacz odpowiednie pola a następnie naciśnij przycisk Usuń.<br>Nasiśniegie przycisku Włącz spowoduje psrawdzenie wszyskich reguł w tabelii. Reguły z zaznaczonym polem włącz zostaną włączone.<br>Pole włącz polszuje formiez status każdej reguły o odwiezania storowy.<br>Jeżeli funkcja WMM na stronie ustawień bezprzewodowych zostanie wyłączona reguły dotyczące połączeń bezprzewodowych nie będą funkcjonowały. |                                                                           |           |           |             |                   |                     |                      |       |        |           |          |           |               |           |            |          |      |
| Names Islands                                                                                                    | W-1-1                                                                     |           |           |             |                   | KRYTERIA KLAS       | YFIKACJI             |       |        |           |          |           | REZU          | LTATY KLA | SYFIKACJI  |          |      |
| Nazwa klasy                                                                                                    | Kolejnosc                                                                 | Interfejs | EtherType | ŹrMAC/Maska | DocMAC/Maska      | ŹrIP/DługośćPrefiks | DocIP/DługośćPrefik: | Proto | ŹrPort | t DocPort | DSCP Spr | 802.1P Sp | Klucz kolejki | Ozn. DSCP | Ozn. 802.1 | P Włącz  | usun |
| klasa-ftp                                                                                                    | 1                                                                         | LAN       |           |             | 00:11:22:33:44:AA |                     |                      |       |        |           |          |           | 1             | AF12      |            | <b>V</b> |      |
|                                                                                                    |                                                                           |           |           |             |                   |                     |                      |       |        |           |          |           |               |           |            |          |      |
|                                                                                                    | Dodaj Włącz Usuń                                                          |           |           |             |                   |                     |                      |       |        |           |          |           |               |           |            |          |      |

Rysunek 4-43

Naciśnij przycisk "Dodaj" (Rysunek 4-43), aby skonfigurować regułę klasyfikacji QoS.

| Na tym ekranie możesz utworzyć regułę określania klas<br>Naciśnij przycisk 'Zapisz/Zastosuj' aby zapisać i aktywo | sy przesyłanych danych i nadawania im określonego priorytetu, oraz, opcjonalnie, nadania pakietom oznaczeń priorytetów lub DSCP.<br>wać regułę. |
|----------------------------------------------------------------------------------------------------|----------------------------------------------------------------------------------------------------|
| Nazwa klasy przesyłanych danych:                                                                                  | klasa-ftp                                                                                                    |
| Porządek reguly:                                                                                                  | Last 💌                                                                                                    |
| Status Reguly:                                                                                                    | Włącz 💌                                                                                                    |
| Określ kryteria klasyfikacji(Puste pole oznacza że kryt                                                           | terium nie jest używane do klasyfikacji.)                                                                                                    |
| Interfejs klasy:                                                                                                  | LAN                                                                                                    |
| Typ ramki Ethernet:                                                                                               |                                                                                                    |
| Źródłowy adres MAC:                                                                                               |                                                                                                    |
| Źródłowa maska MAC:                                                                                               |                                                                                                    |
| Docelowy adres MAC:                                                                                               | 00:11:22:33:44:AA                                                                                                    |
| Docelowa maska MAC:                                                                                               |                                                                                                    |
| Określ reguły klasyfikacji (Puste pole oznacza brak op                                                            | eracji.)                                                                                                    |
| Określ kolejkę klasy (Wymagane):                                                                                  | wID&Key1&Pre1                                                                                                    |
| Nadawanie oznaczeń DSCP (Differentiated Service C                                                                 | ode Point): AF12(001100)                                                                                                    |
| Nadawanie oznaczeń priorytetu 802.1p:                                                                             |                                                                                                    |
| - Pakiety danej klasy nieoznaczone tagami vlan wychod<br>danej klacy                                              | lzące przez interfejs nienależący do żadnej sieci vlan będą oznaczone identyfikatorem VID 0 i bitami priorytetu odpowiednimi dla reguły         |
| Pakiety danej klasy oznaczone tagami vlan wychodząć                                                               | e przez interfejs nienależący do żadnej sieci vlan będą oznaczone bitami priorytetu odpowiednimi dla reguły danej klasy. Oznaczenia             |
| /lan nie zostaną dodane.<br>• Pakiety danej klasy nieoznaczone tagami vlan wychoc                                 | Izące przez interfejs należący do sieci vlan będą oznaczone identyfikatorem VID odpowiednim dla vlan interfejsu oraz bitami priorytetu          |
| odpowiednimi dla reguły danej klasy.<br>Pakiety danej klasy oznaczone tagami vlan wychodząc                       | ;e przez interfejs należący do sieci vlan będą dodatkowo oznaczone identyfikatorem VID odpowiednim dla vlan interfejsu oraz bitami              |

Rysunek 4-44

Po wprowadzeniu warunków, naciśnij przycisk "Zapisz/Zastosuj", aby zatwierdzić wpis.

## 4.4.9 Kontrola przepustowości

Po wybraniu opcji "**Ustawienia zaawansowane**"→"Kontrola przepustowości", możesz włączyć funkcję kontroli przepustowości i ustalić Całkowitą przepustowość wysyłania/pobierania (Rysunek 4-45).

| Kontrola przepustowości                                                                                                    |                                                                                                    |
|----------------------------------------------------------------------------------------------------|----------------------------------------------------------------------------------------------------|
| Na tej stronie możesz wyłączyć lub włączyć funkcję Kor<br>Naciśnij przycisk "Zapisz/Zastosuj" aby zapisać ustawi<br>Uwada:                      | troli przepustowości. Poniższe ustawienia działają jedynie wtedy, gdy opcja "Włącz Kontrolę przepustowości" jest zaznaczona.<br>enia.                                              |
| Ježeli opcja nie jest zaznaczona, wszystkie wprowa<br>Ježeli używasz linii ADSL upewnij się, że całkowita p<br>przepustowości może nie działać. | tzone reguły Kontroli przepustowości będą nieaktywne.<br>rzepustowość wysyłania/pobierania nie jest większa niż prędkość wysyłania/pobierania linii ADSL, inaczej funkcja Kontroli |
| 👿 Włącz Kontrolę przepustowości                                                                                                    |                                                                                                    |
| Typ linii:                                                                                                    | ADSL Inna                                                                                                    |
| Całkowita przepustowość wysyłania:                                                                                                    | Kb/s                                                                                                    |
| Całkowita przepustowość pobierania:                                                                                                    | Kb/s                                                                                                    |
|                                                                                                    |                                                                                                    |
|                                                                                                    | Zapisz/Zastosuj                                                                                                    |

Rysunek 4-45

- Włącz Kontrolę przepustowości: Zaznacz tą opcję, żeby włączyć funkcję Kontroli przepustowości.
- Całkowita przepustowość wysyłania(Kbps): Wprowadź prędkość wysyłania na porcie WAN.
- > Całkowita przepustowość pobierania(Kbps): Wprowadź prędkość pobierania na porcie

WAN.

> Zapisz/Zastosuj: Naciśnij ten przycisk, żeby zapisać ustawienia.

## P Uwaga:

Całkowita prędkość wysyłania oraz Całkowita prędkość pobierania muszą być skonfigurowane.

### 4.4.9.1 Lista reguł

Wybierz opcję "**Ustawienia zaawansowane**"→"**Kontrola przepustowości**"→"**Lista reguł**" w celu dodania lub edycji reguł Kontroli przepustowości (Rysunek 4-46).

| Lista r                                      | Lista reguł Kontroli przepustowości                                 |                                                                         |                                                                                                    |                                                                   |                                                                                                    |                                      |                            |         |  |  |
|----------------------------------------------|---------------------------------------------------------------------|-------------------------------------------------------------------------|----------------------------------------------------------------------------------------------------|-------------------------------------------------------------------|----------------------------------------------------------------------------------------------------|--------------------------------------|----------------------------|---------|--|--|
| Na tej stronie<br>Jeżeli maks<br>Upewnij się | e wyświetlone są reguł<br>symalna przepustowo<br>, że suma wprowadz | y Kontroli przepusto<br>ść nie została wpr<br>onych <i>minimalnyc</i> i | owości. Wybierając odpowiednie opcje możesz skonfi;<br>owadzona lub wprowadzona wartość jest większa<br>n przepustowości jest mniejsza niż całkowita dost | gurować te reguły. I<br>I niż dostępna przej<br>ępna przepustowoś | vložna skonfigurovać maksymalnie 10 regut.<br>pustovość, wtedy funkcja będzie działać w oparciu<br>ść, w przeciwnym razie funkcja kontroli przepustov | u o całkowitą do<br>vości nie będzie | stępną przepus<br>działać. | towość. |  |  |
| Onia                                         | Deinentet                                                           | Pr                                                                      | zepustowość wysyłania (Kb/s)                                                                                                    | Pr                                                                | zepustowość pobierania (Kb/s)                                                                                                    | Ctature                              | Estatui                    |         |  |  |
| Opis                                         | Phorytet                                                            | Min                                                                     | Maksymalne                                                                                                    | Min                                                               | Maksymalne                                                                                                    | Status                               | caytuj                     |         |  |  |
|                                              |                                                                     |                                                                         |                                                                                                    |                                                                   |                                                                                                    |                                      |                            |         |  |  |
|                                              | Dodaj Włącz Wyłącz Usuń                                             |                                                                         |                                                                                                    |                                                                   |                                                                                                    |                                      |                            |         |  |  |

Rysunek 4-46

Aby dodać nową regułę, naciśnij przycisk "**Dodaj**". Pojawi się ekran konfiguracji reguły Kontroli przepustowości (Rysunek 4-47).

| Konfiguracja reguły Kontroli                                                                                                 | orzepust                 | owoś       |                                                                                                    |
|----------------------------------------------------------------------------------------------------|--------------------------|------------|----------------------------------------------------------------------------------------------------|
| Na tej stronie możesz skonfigurować regułę Kontroli p<br>pakietów.<br>Naciśnij przycisk "Zapisz/Zastosuj" aby zapisać daną r | rzepustowości.<br>egułę. | Każdej z r | eguł można nadać określony priorytet. Reguły te używane są do kontroli prędkości wysyłania i pobierania |
| Status reguły:                                                                                                    | Włącz (                  | 🕤 Wyłącz   |                                                                                                    |
| Zakres IP:                                                                                                    | 192.168.1.1              | 01         | - 192.168.1.103                                                                                         |
| Zakres portów:                                                                                                    | 80                       | -          |                                                                                                    |
| Protokół:                                                                                                    | TCP/UDP                  | •          |                                                                                                    |
| Priorytet:                                                                                                    | 4                        | •          |                                                                                                    |
|                                                                                                    | Minimalna pi             | ędkość     | Maksymalna prędkość                                                                                     |
| Wysyłanie:                                                                                                    | 100                      | - 200      | Kb/s                                                                                                    |
| Pobieranie:                                                                                                    | 400                      | - 800      | Kb/s                                                                                                    |
|                                                                                                    |                          |            |                                                                                                    |
|                                                                                                    |                          |            | Zapisz/Zastosuj                                                                                         |

Rysunek 4-47

- > Status reguły: Wybierz odpowiedni status, aby włączyć lub wyłączyć regułę
- > Zakres IP: Wprowadź pojedynczy adres IP lub zakres adresów IP
- > Zakres portów: Wprowadź pojedynczy port lub zakres portów
- > **Protokół**: Wybierz protokół z listy. Dostępne są protokoły TCP, UDP oraz TCP/UDP.
- Priorytet: Wybierz priorytet z listy. Dostępne są opcje: Najwyższy, 1, 2, 3, 4, 5, 6, Najniższy. Domyślnie wybrany jest priorytet 4.
- > Wysyłanie: Wprowadź minimalną oraz maksymalną prędkość wysyłania przez port WAN.
- > **Pobieranie**: Wprowadź minimalną oraz maksymalną prędkość pobierania przez port WAN.

Po zakończeniu konfiguracji, naciśnij przycisk "**Zapisz/Zastosuj**". Na liście pojawi się nowy wpis (Rysunek 4-48). W celu modyfikacji reguły naciśnij przycisk "**Edytuj**". Aby usunąć regułę, zaznacz opcję w ostatniej kolumnie i naciśnij przycisk "**Usuń**".

| Lista reguł Kontroli przepustowości                                                                                                    |            |                                |            |                                 |            |          |        |  |  |
|----------------------------------------------------------------------------------------------------|------------|--------------------------------|------------|---------------------------------|------------|----------|--------|--|--|
| Na taj stonie wyświetlone są reguły Kontroli przepustowości. Wybierając odpowiednie opcje możesz skonfigurować te reguły. Można skonfigurować maksymalnie 10 reguł.<br>Jeżeli maksymalna przepustowość nie została wprowadzona lub wprowadzona wartość jest większa niż dostępna przepustowość, wtedy funkcja będzie działać w oparciu o całkowitą dostępną przepustowość.<br>Upewnij się, że suma wprowadzonych minimalnych przepustowości jest mniejsza niż całkowita dostępną przepustowość, w przeciwnym razie funkcja kontroli przepustowości nie będzie działać. |            |                                |            |                                 |            |          |        |  |  |
| Onia                                                                                                    | Deigenstat | Przepustowość wysyłania (Kb/s) |            | Przepustowość pobierania (Kb/s) |            | Ctatus   | Eduted |  |  |
| opis                                                                                                    | Priorytet  | Min                            | Maksymalne | Min                             | Maksymalne | Status   | caytuj |  |  |
| 192.168.1.101-192.168.1.103, 80, TCP/UDP                                                                                                    | 4          | 100                            | 200        | 400                             | 800        | Włączona | Edytuj |  |  |
|                                                                                                    |            |                                |            |                                 |            |          |        |  |  |
| Dodaj Włącz Wyłącz Usuń                                                                                                    |            |                                |            |                                 |            |          |        |  |  |

Rysunek 4-48

## C Uwaga:

Reguły działają na zasadzie przydzielania wolnego pasma. W pierwszej kolejności przydzielane jest ono regułom z najwyższym priorytetem, pozostałe reguły dostają resztę pasma niewykorzystaną przez reguły z wyższym priorytetem. Dla reguł o takim samym priorytecie pasmo dzielone jest według ustalonej dla nich minimalnej prędkości wysyłania/pobierania. Im wyższa minimalna prędkość, tym większą część pasma dostaje reguła.

# 4.4.10 Routing

Zakładka "Advanced Setup"→"Routing" zawiera trzy opcje: Brama domyślna, Routing statyczny oraz RIP. Opis każdej z nich znajduje się poniżej.

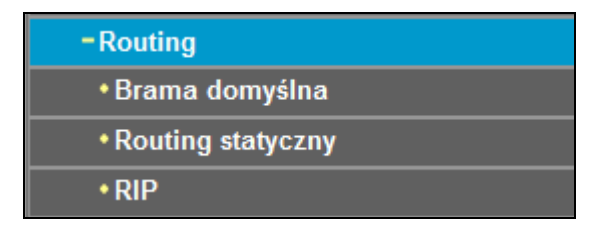

## 4.4.10.1 Brama domyślna

Po wybraniu opcji "**Ustawienia zaawansowane**"→"**Routing**"→"**Brama domyślna**" pojawi się ekran konfiguracji Bramy domyślnej (Rysunek 4-49).

TD-W8960N Bezprzewodowy router ADSL2+, 300Mb/s Instrukcja użytkownika

| Routing Brama domyślna                                                                                  |                                                                                              |                                                 |                              |
|----------------------------------------------------------------------------------------------------|----------------------------------------------------------------------------------------------|-------------------------------------------------|------------------------------|
| Lista interfejsów bramy domyślnej może zawierać v<br>Priorytet interfejsów może zostać zmieniony poprze | viele interfejsów WAN, ale w danym momencie uż<br>z usunięcie i ponowne dodanie interfejsów. | wany będzie tylko jeden z połączonych interfejs | ów o najwyższym priorytecie. |
| Wybrane interfejsy bramy domyślnej<br>ppp0.1                                                            |                                                                                              | Dostępne interfejsy WAN                         | _                            |
|                                                                                                    | ~                                                                                            |                                                 |                              |
|                                                                                                    | <.                                                                                           |                                                 |                              |
|                                                                                                    |                                                                                              |                                                 |                              |
| Wybierz preferowany interfejs WAN jako domyślną                                                         | bramę IPv6.                                                                                  |                                                 |                              |
| Wybrany interfejs WAN                                                                                   | Brak skonfigurowanych interfejsów 🔻                                                          |                                                 |                              |
|                                                                                                    |                                                                                              |                                                 |                              |
|                                                                                                    | Zapisz/Zastosu                                                                               |                                                 |                              |

Rysunek 4-49

### 4.4.10.2 Routing statyczny

Po wybraniu opcji "**Ustawienia zaawansowane**" $\rightarrow$  "**Routing**" $\rightarrow$  "**Routing statyczny**" pojawi się ekran konfiguracji tras statycznych (Rysunek 4-50). Trasa statyczna to predefiniowana ścieżka, którą dane muszą pokonać, aby dotrzeć do określonego hosta lub sieci.

| Routing o          | Routing dodawanie trasy statycznej |               |           |              |        |              |        |      |
|--------------------|------------------------------------|---------------|-----------|--------------|--------|--------------|--------|------|
| Można skonfigurowa | ć maksymalnie 32 wpisy.            |               |           |              |        |              |        |      |
| Wersja IP          | Docelowe IP/Długość prefiksu       | Brama         | Interfejs | Metryka      | Status | Włącz/Wyłącz | Edytuj | Usuń |
|                    | [ Dodaj ] Wła                      | ącz wszystkie | Wyłą      | cz wszystkie | Usuń   |              |        |      |

Rysunek 4-50

#### Aby dodać nową trasę statyczną:

1. Naciśnij przycisk "**Dodaj**" (Rysunek 4-50), a pojawi się ekran dodawania nowet trasy (Rysunek 4-51).

| nrowadżadres sieci docelowej maske nodsieci h      | rame I/I LIB dostenny inter | rfeis WAN | a nastennie naciśnii przycisk "Zanisz/Zastosui" aby dodaj wnis do tablicy routingu |
|----------------------------------------------------|-----------------------------|-----------|------------------------------------------------------------------------------------|
| sonnadz dalos sicel accelowej, maskę podsieci, b   |                             |           | a naciępnie naciony przyciew zaprozzaciecuji buy dotaj wpie do tabiloj rodningu.   |
| Wersja IP:                                         | IPv4                        |           |                                                                                    |
| Docelowy adres IP/długość prefiksu:                | 210.17.155.203              |           |                                                                                    |
| Interfejs:                                         | LAN/br0                     | •         |                                                                                    |
| Adres IP bramy domyślnej:                          | 255.255.255.0               |           |                                                                                    |
| ocjonalnie: wartość metryki powinna być większa lu | b równa zero)               |           |                                                                                    |
| Metryka:                                           |                             |           |                                                                                    |
|                                                    |                             |           |                                                                                    |
|                                                    |                             |           |                                                                                    |
|                                                    | _                           |           |                                                                                    |

Rysunek 4-51

2. Wprowadź poniższe dane:

Wersja IP: Wybierz wersję protokołu IP.

**Docelowy adres IP/długość prefiksu: Docelowy adres IP** to adres sieci lub hosta, do którego będzie przypisana statyczna trasa.

Interfejs: Wybierz interfejs z listy. W innym wypadku użyty zostanie interfejs domyślny.

Adres IP bramy domyślnej: Jeżeli jako Interfejs wybrany zostanie IPoE lub IPoA, wpisz poprawny Adres IP bramy domyślnej. Drugi z Interfejsów automatycznie przyjmie tą wartość jako bramę domyślną.

3. Naciśnij przycisk "**Zapisz/Zastosuj**", aby zapisać ustawienia. Trasa pojawi się w tabeli (Rysunek 4-50).

### Aby usunąć trasę statyczną:

- 1. Zaznacz opcję Usuń w odpowiednim wierszu (Rysunek 4-50).
- 2. Naciśnij przycisk "Usuń", aby usunąć wpis.

#### C Uwaga:

Jeżeli wybrany został protokół bazujący na IP (IPoE, IPoA), adres IP bramy domyślnej musi być skonfigurowany poprawnie.

### 4.4.10.3 RIP

Po wybraniu opcji "**Ustawienia zaawansowane**"→"**Routing**"→"**RIP**" pojawi się ekran konfiguracji RIP (Rysunek 4-52).

| Routing – Konfiguracja RIP                                                                                                    |        |           |          |  |  |  |
|----------------------------------------------------------------------------------------------------|--------|-----------|----------|--|--|--|
| UWAGA: RIP NIE MOŻE BYĆ SKONFIGUROWANY na interfejsie WAN z aktywnym NAT (np. PPPoE).<br>Aby włączyć protokół RIP dla interfejsu WAN wybierz określoną wersję i sposób działania RIP i zaznacz pole 'Włączono'. Aby wyłączyć protokół RIP dla interfejsu WAN odznacz pole<br>Włączono'. Naciśnij przycisk 'Zapisz/Zastosuj' aby włączyć/wyłączyć RIP i zapisać konfigurację. |        |           |          |  |  |  |
| Interfejs                                                                                                    | Wersja | Działanie | Włączono |  |  |  |
| atm0.1                                                                                                    | 2 🗸    | Pasywny 👻 |          |  |  |  |
| Zapisz/Zastosuj                                                                                                    |        |           |          |  |  |  |

Rysunek 4-52

#### C Uwaga:

RIP nie może zostać skonfigurowany dla usług WAN, które mają włączony NAT (np. PPPoE).

### 4.4.11 DNS

Jeżeli wybrany typ połączenia WAN to **PPPoE**, **PPPoA** lub **IPoA**, w menu po lewej stronie dostępna będzie zakładka **DNS**. Zawiera ona dwie opcje: **Serwer DNS** oraz **Dynamiczny DNS**.

| -DNS           |  |
|----------------|--|
| Serwer DNS     |  |
| Dynamiczny DNS |  |

### 4.4.11.1 Serwer DNS

Po wybraniu opcji "**Ustawienia zaawansowane**"→"**DNS**"→"**Serwer DNS**" pojawi się ekran Konfiguracji serwerów DNS (Rysunek 4-53).

| Konfiguracja serwerów DNS                                                                                                    |                                                                                                    |
|----------------------------------------------------------------------------------------------------|----------------------------------------------------------------------------------------------------|
| Wybierz serwer DNS jednego z dostępnych interfejsów WAN LUB wprowadź statyczne adresy serwerów DNS. W trybie ATM, jeżeli<br>statyczne adresy IP serwerów DNS.<br>Interfejsy DNS mogą korzystać z wielu interfejsów WAN jako serwerów DNS, ale w danym momencie używany będzie tylko jeden<br>Priorytet interfejsów może zostać zmieniony poprzez usunięcie i ponowne dodanie interfejsów. | i skonfigurowany jest tylko 1 PVC z protokołem IPOA lub statyczne IPOE, należy wprowadzić<br>n z interfejsów o najwyższym priorytecie, jeżeli tylko dany interfejs WAN jest połączony. |
| Wybierz interfejs DNS z dostępnych interfejsów WAN:                                                                                                    |                                                                                                    |
| Wybierz interfejsy - serwery DNS Doste                                                                                                    | ępne interfejsy WAN                                                                                                    |
| O Użyj następujących statycznych adresów IP serwerów DNS:                                                                                                    |                                                                                                    |
| Preferowany server DNS:                                                                                                    |                                                                                                    |
| Alternatywny serwer DNS:                                                                                                    |                                                                                                    |
| Wybierz skonfigurowany interfejs WAN IPv6 jako interfejs DNS lub wprowadź statyczne adresy serwerów DNS IPv6.<br>Uwaga: wybranie interfejsu WAN IPv6 spowoduje włączenie funkcji Klient DHCPv6 dla tego interfejsu.                                                                                                    |                                                                                                    |
| <ul> <li>Uzyskaj informacje DNS IPv6 z interfejsu WAN:</li> </ul>                                                                                                    |                                                                                                    |
| Wybrany interfejs WAN: BRAK SKONFIGUROWANYCH INTERFEJSÓW 👻                                                                                                    |                                                                                                    |
| Ożyj następujących statycznych adresów DNS IPv8:                                                                                                    |                                                                                                    |
| Preferowany server DNS IPv6:                                                                                                    |                                                                                                    |
| Alternatywny serwer DNS IPv6:                                                                                                    |                                                                                                    |
|                                                                                                    |                                                                                                    |
| Zapisz/Zastosuj                                                                                                    |                                                                                                    |

Rysunek 4-53

Dla połączeń PPPoA lub PPPoE, zaznacz opcję **Wybierz interfejs DNS z dostępnych interfejsów WAN**. Podczas nawiązywania połączenia, router otrzyma adres serwera DNS z wybranego interfejsu WAN.

Dla połączeń IPoA oraz statycznego protokołu IPoE, zaznacz opcję **Użyj następujących** statycznych adresów IP serwerów DNS i wprowadź adres preferowanego i/lub alternatywnego serwera DNS, otrzymany od dostawcy Internetu.

Możesz również wybrać skonfigurowany interfejs WAN, z którego pobrany zostanie adres IPv6 serwera DNS lub wprowadzić adres IPv6 serwera DNS, otrzymany od dostawcy Internetu.

Naciśnij przycisk "Zapisz/Zastosuj", aby zapisać ustawienia.

### 4.4.11.2 Dynamiczny DNS

Po wybraniu opcji " **Ustawienia zaawansowane**"→"**DNS**"→"**Dynamiczny DNS**" pojawi się ekran konfiguracji usługi **Dynamiczny DNS** (Rysunek 4-54).

Router umożliwia skonfigurowanie usługi Dynamicznego DNS (**DDNS**). Dynamiczny DNS pozwala na przypisanie dynamicznego adresu IP do statycznego adresu domenowego, co ułatwia dostęp do routera z dowolnego miejsca w Internecie.

| Dynamiczny DNS                                                                              | Dynamiczny DNS                                                                         |                         |                             |              |  |  |  |  |
|---------------------------------------------------------------------------------------------|----------------------------------------------------------------------------------------|-------------------------|-----------------------------|--------------|--|--|--|--|
| Usługa Dynamiczny DNS umożliwia prz<br>Internecie.<br>Wybierz Dodaj lub Usuń aby skonfiguro | :ypisanie dynamicznego adresu IP do statycznego adresu do<br>wać usługę Dynamiczny DNS | omenowego, co ułatwia o | dostęp do routera z dowolne | go miejsca w |  |  |  |  |
| Nazwa hosta                                                                                 | Nazwa użytkownika                                                                      | Usługa                  | Interfejs                   | Usuń         |  |  |  |  |
|                                                                                             | Dodaj Usuń                                                                             |                         |                             |              |  |  |  |  |

Rysunek 4-54

## Aby dodać nowy DDNS:

1. Naciśnij przycisk "**Dodaj**" (Rysunek 4-54), a pojawi się ekran dodawania Dynamicznego DNS (Rysunek 4-55).

| Dynamiczny DNS                                                                                           |                       |  |  |  |  |  |  |  |
|----------------------------------------------------------------------------------------------------|-----------------------|--|--|--|--|--|--|--|
| Na tej stronie możesz skonfigurować usługę Dynamicznego DNS dostarczaną przez DynDNS.org, TZO lub NO-IP. |                       |  |  |  |  |  |  |  |
| Dostawca D-DNS:                                                                                          | No-IP -               |  |  |  |  |  |  |  |
| Nazwa hosta:                                                                                             |                       |  |  |  |  |  |  |  |
| Interfejs:                                                                                               | pppoe_0_0_35/ppp0.2 - |  |  |  |  |  |  |  |
| Ustawienia No-IP                                                                                         |                       |  |  |  |  |  |  |  |
| Nazwa użytkownika:                                                                                       |                       |  |  |  |  |  |  |  |
| Hasło:                                                                                                   |                       |  |  |  |  |  |  |  |
|                                                                                                    |                       |  |  |  |  |  |  |  |
| Zapisz/Zastosuj                                                                                          |                       |  |  |  |  |  |  |  |

Rysunek 4-55

- 2. Wybierz Dostawcę D-DNS z listy.
- 3. Wprowadź Nazwę hosta dla wybranego serwera oraz wybierz odpowiedni Interfejs z listy.
- 4. Wprowadź Nazwę użytkownika oraz Hasło do swojego konta DDNS.

Naciśnij przycisk "Zapisz/Zastosuj", aby zapisać ustawienia.

# 4.4.12 DSL

Po wybraniu opcji " **Ustawienia zaawansowane**"→"**DSL**" pojawi się ekran konfiguracji **Ustawień DSL** (Rysunek 4-56).

| Ustawienia DSL                              |
|---------------------------------------------|
| Wybierz modulacje.                          |
| I Wącz G.Dmt                                |
| Włącz G.lte                                 |
| ☑ Wącz T1.413                               |
| Włącz ADSL2                                 |
| ✓ Wącz AnnexL                               |
| ☑ Wącz ADSL2+                               |
| Wącz AnnexM                                 |
|                                             |
| Wybierz parę przewodów linii telefonicznej. |
| Wewnętrzna para                             |
| 🔘 Zewnętrzna para                           |
|                                             |
| Dodatkowe funkcje                           |
| ✓ Wącz Bitswap                              |
| Wącz SRA                                    |
|                                             |
| Zapisz/Zastosuj                             |

Rysunek 4-56

Możesz wybrać typ modulacji, parę przewodów linii telefoniczej oraz funkcje Bitswap i SRA. Po wybraniu odpowiednich opcji, naciśnij przycisk "**Zapisz/Zastosuj**", aby zapisać ustawienia.

## 4.4.13 UPnP

Po wybraniu opcji "**Ustawienia zaawansowane**"→"**UPnP**" pojawi się ekran konfiguracji **Konfiguracji UPnP**. Możesz tutaj włączyć lub wyłączyć protokół UPnP (Universal Plug and Play).

UPnP (Universal Plug and Play) jest architekturą rozproszoną, otwartą i współpracuje z protokołami TCP/IP oraz HTTP. Urządzenie obsługujące UPnP automatycznie łączy się do sieci, pobiera adres IP, przekazuje informacje o swoich usługach i pobiera informacje o innych urządzeniach w sieci. Może również automatycznie rozłączyć się z siecią, kiedy nie jest używane. UPnP obsługiwane jest tylko dla połączeń przewodowych.

| Konfiguracja UPnP                                                                     |
|---------------------------------------------------------------------------------------|
| UWAGA: Do działania usługi UPnP niezbędna jest działająca usługa WAN z włączonym NAT. |
| Zapisz/Zastosuj                                                                       |

Rysunek 4-57

Zaznacz opcję Włącz protokół UPnP i naciśnij przycisk "Zapisz/Zastosuj", aby włączyć UPnP.

## 4.4.14 Grupowanie interfejsów

Po wybraniu opcji "**Ustawienia zaawansowane**"→"**Grupowanie interfejsów**" pojawi się opcja konfiguracji Grupowania interfejsów. Umożliwia ona przyporządkowanie kilku portów do określonego PVC. Każda grupa działa jako niezależna sieć.

| Grupowanie interfejsów                                                       |                                                                                                    |               |                               |                              |  |  |  |  |
|------------------------------------------------------------------------------|----------------------------------------------------------------------------------------------------|---------------|-------------------------------|------------------------------|--|--|--|--|
| Grupowanie interfejsów o<br>grupy przyporządkowani<br>dodawania ich do grupy | Grupowanie interfejsów umożliwia przyporządkowanie kilku portów do określonego PVC. Każda grupa działa jako niezależna sieć. Aby użyć tej funkcji należy utworzyć<br>grupy przyporządkowania interfejsów zawierające określone interfejsy LAN oraz WAN za pomocą przycisku Dodaj. Przycisk Usuń służy do usuwania interfejsów z grup i<br>dodawania ich do grupy domyślnej. Tylko domyślna grupa posiada interfejs IP. Maksymalnie można utworzyć 16 grup. |               |                               |                              |  |  |  |  |
| Nazwa grupy                                                                  | Usuń                                                                                                    | Interfejs WAN | Interfejsy LAN                | Identyfikator DHCP Vendor ID |  |  |  |  |
| Domyślne                                                                     |                                                                                                    | ррр0.1        | LAN1<br>LAN2<br>LAN3<br>WLAN1 |                              |  |  |  |  |
|                                                                              |                                                                                                    |               |                               |                              |  |  |  |  |
|                                                                              |                                                                                                    |               | Dodaj Usuń                    |                              |  |  |  |  |

#### Rysunek 4-58

Aby skorzystać z tej funkcji należy utworzyć grupy przyporządkowania interfejsów, zawierające określone interfejsy LAN oraz WAN za pomocą przycisku "**Dodaj**". Przycisk "**Usuń**" służy do usuwania interfejsów z grup i dodawania ich do grupy domyślnej. Tylko domyślna grupa posiada interfejs IP.

## Aby utworzyć nową grupę interfejsów:

1. Naciśnij przycisk "**Dodaj**", a pojawi się ekran dodawania nowej grupy (Rysunek 4-59).

| Konfiguracja grupowani                                                                                                    | a interfejsów                                                                              |                                                                                                    |                                                                                                    |
|----------------------------------------------------------------------------------------------------|--------------------------------------------------------------------------------------------|----------------------------------------------------------------------------------------------------|----------------------------------------------------------------------------------------------------|
| Aby stworzyć nową grupę interfejsów:<br>1. Utwórz nazwę grupy (nazwy nie mogą się<br>2. Jeżeli chcesz aby określeni klienci DHCP     | powtarzać) i wprowadź jej konfig<br>po stronie LAN byli automatyc:                         | jurację zgodnie z punktem 2. (dynamiczna) lub 3.<br>znie dodawani do grupy i otrzymywali adresy z ir | (statyczna) poniżej:<br>terfejsu WAN wprowadź określone identyfikatory DHCP vendor ID. Po wprowadzeniu identyfikatora DHCP vendor ID klient DHCP o |
| określonym identyfikatorze vendor ID (DHC<br>3.Wybierz interfejsy z listy dostępnych inter<br>Uwaga: Tacy klienci mogą otrzymywać pu | P opcja 60) nie otrzyma adresu<br>rfejsów i dodaj je do listy zgrupo<br>ubliczne adresy IP | z lokalnego serwera DHCP.<br>wanych interfejsów z użyciem przycisków-strzał                          | k aby przyporządkować określone porty do grupy.                                                                                                    |
| <ol> <li>Naciśnij przycisk Zapisz/Zastosuj aby ust<br/>UWAGA Po wprowadzeniu identyfikatora</li> </ol>                               | tawienia weszły w życie<br>vendor ID dla danego urządz                                     | enia, należy ZRESTARTOWAĆ to urządzenie                                                              | iby umožliwić mu otrzymanie odpowiedniego adresu IP.                                                                                               |
|                                                                                                    | Nazwa grupy:                                                                               |                                                                                                    |                                                                                                    |
| Zgrupowane interfejsy LAN                                                                                                    | Interfejs WAN                                                                              | pppoe_0_8_35/ppp0.1 -                                                                                | Dostępne interfejsy LAN                                                                                                    |
|                                                                                                    |                                                                                            | ه<br>ب                                                                                               | LAN1<br>LAN2<br>LAN3<br>WLAN1                                                                                                    |
| Automatycznie<br>dodawaj klientów o<br>następujących<br>identyfikatorach DHCP<br>Vendor ID                                           |                                                                                            |                                                                                                    |                                                                                                    |
|                                                                                                    |                                                                                            |                                                                                                    |                                                                                                    |
|                                                                                                    |                                                                                            | Za                                                                                                   | jisz/Zastosuj                                                                                                    |

Rysunek 4-59

2. Wprowadź nazwę grupy. Nazwy nie mogą się powtarzać.

### Twaga:

Jeżeli chcesz, aby określeni klienci DHCP po stronie LAN byli automatycznie dodawani do grupy i otrzymywali adresy z interfejsu WAN, wprowadź określone identyfikatory DHCP vendor ID. Po wprowadzeniu identyfikatora DHCP vendor ID, klient DHCP o określonym identyfikatorze vendor ID (DHCP opcja 60) nie otrzyma adresu z lokalnego serwera DHCP.

3. Wybierz interfejs z listy dostępnych interfejsów i dodaj je do listy zgrupowanych interfejsów, z użyciem przycisków-strzałek, aby przyporządkować określone porty do grupy.

### Uwaga:

Tacy klienci mogą otrzymywać publiczne adresy IP.

4. Naciśnij przycisk "Zapisz/Zastosuj", aby ustawienia weszły w życie.

### Twaga:

Po wprowadzeniu identyfikatora vendor ID dla danego urządzenia, należy ZRESTARTOWAĆ to urządzenie, aby umożliwić mu otrzymanie odpowiedniego adresu IP.

## 4.4.15 Tunel IP

Tunelowanie IP pozwala hostom obsługującym tylko IPv6 dostęp do usług IPv4 oraz umożliwia odizolowanym hostom IPv6 na komunikację poprzez sieć IPv4. Jest to tymczasowe rozwiązanie dla sieci, które nie posiadają możliwości równoległej, niezależnej pracy sieci IPv4 i IPv6.

Zakładka "**Ustawienia zaawansowane**"→"**Tunel IP**" zawiera dwie opcje: **IPv6 w IPv4** oraz **IPv4** w **IPv6**.

4.4.15.1 IPv6 w IPv4

Po wybraniu opcji "**Ustawienia zaawansowane**"**→**"**Tunel IP**"**→**"**IPv6 w IPv4**" pojawi się ekran konfiguracji tunelu 6do4, który pozwala na skonfigurowanie statycznych tras (Rysunek 4-60).

| Tunelov | Tunelowanie IP – konfiguracja tunelu 6do4 |     |            |                    |             |                              |      |  |
|---------|-------------------------------------------|-----|------------|--------------------|-------------|------------------------------|------|--|
| Nazwa   | WAN                                       | LAN | Dynamiczna | Długość maski IPv4 | Prefiks 6rd | Adres przekaźnika brzegowego | Usuń |  |
|         | Dodaj Usuń wszystkie Usuń                 |     |            |                    |             |                              |      |  |

Rysunek 4-60

Naciśnij przycisk "**Dodaj**" (Rysunek 4-60), aby dodać nowy tunel. Pojawi się ekran **konfiguracji tunelu 6w4** (Rysunek 4-61).

TD-W8960N Bezprzewodowy router ADSL2+, 300Mb/s Instrukcja użytkownika

| Tunelowanie IP konfigurac                          | Tunelowanie IP konfiguracia tunelu 6w4 |              |         |  |  |  |  |
|----------------------------------------------------|----------------------------------------|--------------|---------|--|--|--|--|
| <b>-----</b>                                       |                                        |              |         |  |  |  |  |
|                                                    |                                        |              |         |  |  |  |  |
| Aktualnie obsługiwana jest tylko konfiguracja 6rd. |                                        |              |         |  |  |  |  |
| Nazwa tunelu:                                      |                                        |              |         |  |  |  |  |
| Mechanizm:                                         | 6RD                                    | <b>~</b>     |         |  |  |  |  |
| Powiązany interfejs WAN:                           |                                        | -            |         |  |  |  |  |
| Powiązany interfejs LAN:                           | LAN/br0                                | -            |         |  |  |  |  |
|                                                    | 🖲 Ręczna 🛛 🔿                           | lutomatyczna |         |  |  |  |  |
| Długość maski IPv4:                                |                                        |              |         |  |  |  |  |
| Prefiks 6rd z długością prefiksu:                  |                                        |              |         |  |  |  |  |
| Adres IPv4 przekaźnika sieciowego:                 |                                        |              |         |  |  |  |  |
|                                                    |                                        |              |         |  |  |  |  |
|                                                    |                                        |              |         |  |  |  |  |
|                                                    |                                        | Zapisz/Za    | istosuj |  |  |  |  |

#### Rysunek 4-61

- > Mechanizm: 6RD, używany jest gdy połączenie WAN używa IPv4, a sieć LAN używa IPv6.
- Powiązany interfejs WAN: Wybierz interfejs WAN z listy. Tylko aktualnie podłączone interfejsy będą znajdować się na liście.
- Powiązany interfejs LAN: Wybierz interfejs LAN z listy. Tylko aktualnie podłączone interfejsy będą znajdować się na liście.
- > Długość maski IPv4: Długość maski IPv4 wybranego interfejsu WAN.
- > Prefiks 6rd z długością prefiksu: Długość prefiksu 6rd.
- > Adres IPv4 przekaźnika sieciowego: Adres IPv4 przekaźnika sieciowego tunelu 6RD.

Naciśnij przycisk "Zapisz/Zastosuj", aby zapisać ustawienia.

## Uwaga:

Dla tego typu tunelu nie powinno być żadnych połączeń WAN IPv6. Jeżeli istnieją połączenia WAN IPv6, zostanie wyświetlony komunikat o konieczności ich usunięcia przed stworzeniem tunelu.

#### 4.4.15.2 IPv4 w IPv6

Po wybraniu opcji **"Ustawienia zaawansowane**"→**"Tunel IP**"→**"IPv4 w IPv6**" pojawi się ekran **konfiguracji tunelu 4do6**, który pozwala na skonfigurowanie statycznych tras (Rysunek 4-62).

| Tunelowanie IP – konfiguracja tunelu 4do6 |                                    |  |  |  |  |  |  |  |
|-------------------------------------------|------------------------------------|--|--|--|--|--|--|--|
| Nazwa                                     | Nazwa WAN LAN Dynamiczna AFTR Usuń |  |  |  |  |  |  |  |
| Dodaj Usuń wszystkie Usuń                 |                                    |  |  |  |  |  |  |  |

Rysunek 4-62

Naciśnij przycisk "**Dodaj**" (Rysunek 4-62), aby dodać nowy tunel. Pojawi się ekran **konfiguracji tunelu 4w6** (Rysunek 4-63).

TD-W8960N Bezprzewodowy router ADSL2+, 300Mb/s Instrukcja użytkownika

| Tunelowanie IP konfigurac                        | ja tunelu 4 | 4w6             |
|--------------------------------------------------|-------------|-----------------|
| Aktualnie obsługiwane są jedynie tunele DS-Lite. |             |                 |
| Nazwa tunelu:                                    |             |                 |
| Mechanizm:                                       | DS-Lite     | ▼               |
| Powiązany interfejs WAN:                         |             | <b>*</b>        |
| Powiązany interfejs LAN:                         | LAN/br0     | •               |
|                                                  | Ręcznie     | ) Automatyczne  |
| AFTR:                                            |             |                 |
|                                                  |             |                 |
|                                                  |             |                 |
|                                                  |             | Zapisz/Zastosuj |

Rysunek 4-63

- Mechanizm: DS-Lite, używany jest gdy połączenie WAN używa IPv6, a sieć LAN używa IPv4.
- Powiązany interfejs WAN: Wybierz interfejs WAN z listy. Tylko aktualnie podłączone interfejsy będą znajdować się na liście.
- Powiązany interfejs LAN: Wybierz interfejs LAN z listy. Tylko aktualnie podłączone interfejsy będą znajdować się na liście.
- > AFTR: Wprowadź adres IPv6 lokalizacji zdalnej.

Naciśnij przycisk "Zapisz/Zastosuj", aby zapisać ustawienia.

## Uwaga:

Dla tego typu tunelu nie powinno być żadnych połączeń WAN IPv4. Jeżeli istnieją połączenia WAN IPv4, zostanie wyświetlony komunikat o konieczności ich usunięcia przed stworzeniem tunelu.

## 4.4.16 IPSec

Po wybraniu opcji "**Ustawienia zaawansowane**"→"**IPSec**" pojawi się ekran konfiguracji **tunelów IPSec.** Na tej stronie możesz dodawać, usuwać, włączać oraz wyłączać połączenie tunelowe IPSec (Rysunek 4-64).

| Połączenia tune           | lowe IPSec                |                             |                       |               |              |        |      |
|---------------------------|---------------------------|-----------------------------|-----------------------|---------------|--------------|--------|------|
| Na tej stronie możesz o   | lodawać, usuwać, włącz    | ać oraz wyłączać połącz     | zenia tunelowe IPSec. |               |              |        |      |
| DPD (Dead Peer Detection) | on) (Uwaga! Może powodowa | ć niestabilność transmisji) |                       |               |              |        |      |
| Nazwa połączenia          | Brama zdalna              | Adresy lokalne              | Adresy zdalne         | Status        | Włącz/Wyłącz | Edytuj | Usuń |
|                           |                           |                             |                       |               |              |        |      |
|                           | Dodaj nowe po             | łączenie Włącz              | wszystkie Wyb         | ierz wszystki | e Usuń       |        |      |
|                           |                           |                             |                       |               |              |        |      |

Rysunek 4-64

Poniższa sekcja przedstawia tworzenie tunelu pomiędzy dwoma TD-W8960N. Topologia sieci przedstawiona jest na rysunku:

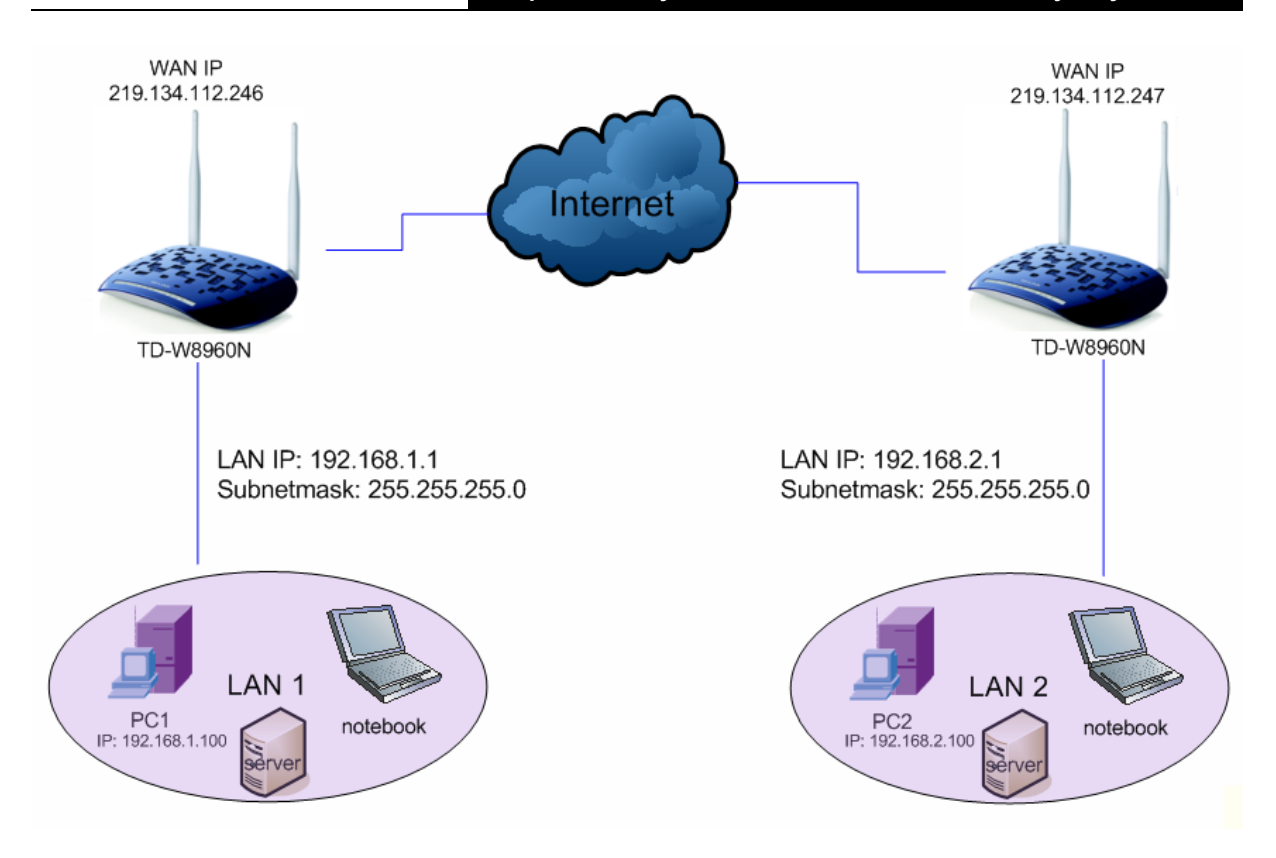

#### P Uwaga:

Możesz również użyć innych routerów VPN do zestawienia tunelu z TD-W8960N. TD-W8960N obsługuje do 10 połączeń VPN jednocześnie.

Naciśnij przycisk "Dodaj nowe połączenie", a pojawi się ekran Ustawień IPSec (Rysunek 4-65).

| stawienia IPSec                            |                               |
|--------------------------------------------|-------------------------------|
|                                            |                               |
| Nazwa połączenia IPSec:                    | nowe połączenie               |
| Adres zdalnej bramy IPSec (URL/IPv4):      | 0.0.0                         |
| Dostęp tunelowany z lokalnych adresów IP:  | Podsieć 🗸                     |
| Adres IP VPN:                              | 0.0.0.0                       |
| Maska podsieci:                            | 255.255.255.0                 |
| Dostęp tunelowany dla zdalnych adresów IP: | Podsieć -                     |
| Adres IP VPN:                              | 0.0.0.0                       |
| Maska podsieci:                            | 255.255.255.0                 |
| Tryb wymiany kluczy:                       | Automatyczna(IKE) -           |
| Tryb uwierzytelniania:                     | Klucz współdzielony 👻         |
| Klucz współdzielony:                       | klucz                         |
| PFS (Perfect Forward Secrecy):             | Wyłącz 💌                      |
| Zaawansowane ustawienia IKE:               | Pokaż ustawienia zaawansowane |
|                                            |                               |
|                                            | Zapisz/Zastosuj               |

Rysunek 4-65

- > Nazwa połączenia IPSec: Wprowadź nazwę dla VPN.
- Adres zdalnej bramy IPSec (URL/IPv4): Wprowadź adres IP docelowej bramy. Będzie to adres WAN IP lub adres domenowy routera z drugiej strony tunelu.

- Dostęp tunelowy z lokalnych adresów IP: Wybierz Podsieć jeżeli chcesz dołączyć do VPN całą sieć lokalną lub Pojedynczy adres, jeżeli chcesz dołączyć do VPN tylko jedno urządzenie.
- Adres IP VPN: Wprowadź adres IP LAN (np. Wpisz 192.168.1.1 dla Routera1, 192.168.2.1 dla Routera2).
- Maska podsieci: Wprowadź maskę podsieci sieci lokalnej (np. Wpisz 255.255.255.0 dla Routera1 i Routera2).
- Dostęp tunelowy dla zdalnych adresów IP: Wybierz Podsieć jeżeli chcesz dołączyć do VPN całą sieć lokalną zdalnej lokalizacji lub Pojedynczy adres jeżeli chcesz dołączyć do VPN tylko jedno urządzenie.
- Adres IP VPN: Wprowadź adres IP LAN zdalnej lokalizacji (np. Wpisz 192.168.2.1 dla Routera1, 192.168.1.1 dla Routera2).
- Maska podsieci: Wprowadź maskę podsieci sieci lokalnej zdalnej lokalizacji (np. Wpisz 255.255.255.0 dla Routera1 i Routera2).
- > Tryb wymiany kluczy: Wybierz Automatyczna (IKE) lub Ręczna.
- > Tryb uwierzytelniania: Wybierz Klucz współdzielony (zalecane).
- > Klucz współdzielony: Wprowadź klucz uwierzytelniania (np. 12345678).
- > **PFS (Perfect Forward Secrecy):** PFS to dodatkowy protokół zabezpieczeń.

## Zalecane jest pozostawienie wartości domyślnych dla ustawień zaawansowanych.

Po skonfigurowaniu połączenia i naciśnięciu przycisku "**Zapisz/Zastosuj**" na obydwu routerach, urządzenia z LAN1 będą mogły komunikować się z urządzeniami z LAN2 (np. możesz wysłać ping na adres lokalny PC2 z PC1).

## P Uwaga:

Serwery VPN na obydwu końcach tunelu muszą używać tych samych kluczy uwierzytelniania i ustawień PFS.

Naciśnij przycisk "**Pokaż ustawienia zaawansowane**", aby skonfigurować ustawienia zaawansowane.

|        | Zaawansowane ustawienia IKE:                        |                        | ane    |
|--------|-----------------------------------------------------|------------------------|--------|
| Faza 1 |                                                     |                        |        |
|        | Tryb:                                               | Główny 🔻               |        |
|        | Typ lokalnego identyfikatora:                       | Lokalny adres Wan IP 🔻 |        |
|        | Lokalny identyfikator:                              |                        |        |
|        | Typ zdalnego identyfikatora:                        | Zdalny adres Wan IP 🔻  |        |
|        | Zdalny identyfikator:                               |                        |        |
|        | Algorytm szyfrowania:                               | 3DES 🔻                 |        |
|        | Algorytm integralności:                             | MD5 V                  |        |
|        | Wybierz grupę Diffiego-Hellmana dla wymiany kluczy: | 1024bit 🔻              |        |
|        | Czas życia klucza:                                  | 3600                   | Sekund |
| Faza 2 |                                                     |                        |        |
|        | Algorytm szyfrowania:                               | 3DES V                 |        |
|        | Algorytm integralności:                             | MD5 🔻                  |        |
|        | Czas życia klucza:                                  | 3600                   | Sekund |

- > Tryb Główny: Wybierz Tryb Główny, aby skonfigurować paramerty negocjacji fazy 1 IKE.
- Tryb Agresywny: Wybierz Tryb Agresywny, aby skonfigurować paramerty negocjacji fazy 1 IKE i skrócić czas negocjacji (niezalecane – jest to mniej bezpieczne).

### Twaga:

Różnica pomiędzy trybami polega na tym, że tryb agresywny przekazuje więcej informacji w mniejszej ilości pakietów, co zwiększa prędkość nawiązania połączenia kosztem zmniejszenia bezpieczeństwa transmisji. Przy korzystaniu z trybu agresywnego grupa Diffiego-Hellmana oraz PFS nie będą negocjowane, przez co konfiguracja tych parametrów na obydwu routerach musi być taka sama.

### Czas życia klucza:

Wprowadź czas utrzymywania połączenia w sekundach. Jest to czas, który musi upłynąć przed ustanowieniem nowego powiązania IPSec z punktem zdalnym. Domyślna wartość to 3600 sekund.

## C Uwaga:

Jeżeli zmienisz domyślne wartości ustawień zaawansowanych, upewnij się, że obydwa serwery VPN używają takiego samego Algorytmu szyfrowania, Algorytmu integralności, Grupy Diffiego-Hellmana oraz Czasu życia klucza dla Fazy 1 i Fazy 2.

## 4.4.17 Multicast

Po wybraniu opcji "**Ustawienia zaawansowane**"→"**Multicast**" pojawi się ekran konfiguracji Konfiguracji IGMP.

| Konfiguracja IGMP                                          |     |  |  |  |  |
|------------------------------------------------------------|-----|--|--|--|--|
| Poniżej znajdują się parametry konfiguracyjne usługi IGMP. |     |  |  |  |  |
| Domyślna wersja:                                           | 3   |  |  |  |  |
| Interwał kwerendy:                                         | 125 |  |  |  |  |
| Interwał odpowiedzi na kwerendę:                           | 10  |  |  |  |  |
| Interwał kwerendy ostatniego członka grupy:                | 10  |  |  |  |  |
| Zmienna niezawodności:                                     | 2   |  |  |  |  |
| Maksymalna ilość grup multicast:                           | 25  |  |  |  |  |
| Maksymalna liczba źródeł multicast dla IGMPv3 : (1 - 24):  | 10  |  |  |  |  |
| Maksymalna ilość członków grup Multicast:                  | 25  |  |  |  |  |
| Włącz szybkie opuszczanie:                                 |     |  |  |  |  |
| Włącz multicast LAN to LAN (Intra LAN):                    |     |  |  |  |  |
|                                                            |     |  |  |  |  |

#### Rysunek 4-66

Naciśnij przycisk "Zapisz/Zastosuj", aby zapisać ustawienia.

# 4.5 Sieć bezprzewodowa

Zakładka "Sieć bezprzewodowa" zawiera siedem opcji. Opis każdej z nich znajduje się poniżej.

| Sieć bezprzewodowa                       |
|------------------------------------------|
| Podstawowe                               |
| •Zabezpieczenia                          |
| • Harmonogram                            |
| • Filtrowanie MAC                        |
| • Połączenie Bridge                      |
| •Zaawansowane                            |
| <ul> <li>Połączone urządzenia</li> </ul> |

# 4.5.1 Podstawowe

Po wybraniu opcji "**Sieć bezprzewodowa**"→"**Podstawowe**" pojawi się ekran konfiguracji ustawień podstawowych (Rysunek 4-67).

| tej stronie możesz skonfigurować podstawowe u<br>ci bezprzewodowej (nazywaną też SSID) oraz dos<br>ciśnij przycisk "Zapisz/Zastosuj" aby zapisać konfi | stawienia sieci bezprzewodowej. Możesz włączyć lub wyłączyć sieć bezprzewodową, ukryć rozgłaszanie nazwy sieci, zmienić nazwę<br>tosować parametry sieci zgodnie z wymaganiami prawnymi kraju w którym używany jest router.<br>gurację. |
|----------------------------------------------------------------------------------------------------|----------------------------------------------------------------------------------------------------|
| V                                                                                                    | Włącz sieć bezprzewodową                                                                                                    |
|                                                                                                    | Wyłącz rozgłaszanie SSID                                                                                                    |
|                                                                                                    | Izolacja klientów                                                                                                    |
| SSID1:                                                                                                    | TP-LINK_010001                                                                                                    |
| BSSID:                                                                                                    | 02:10:18:01:00:01                                                                                                    |
| Krai:                                                                                                    | POLSKA                                                                                                    |

Rysunek 4-67

Na tej stronie możesz skonfigurować podstawowe ustawienia sieci WiFi routera, takie jak nazwa sieci bezprzewodowej, rozgłaszanie nazwy sieci bezprzewodowej oraz wybrać dostępne kanały sieci bezprzewodowej, ustawiając odpowieni kraj. Możesz również włączyć lub wyłączyć sieć bezprzewodową.

- Włącz sieć bezprzewodową: Aby korzystać z WiFi, opcja ta musi być zaznaczona. Po jej odznaczeniu wszystkie poniższe ustawienia będą nieaktywne.
- > Wyłącz rozgłaszanie SSID: Zaznacz tą opcję, aby ukryć nazwę sieci bezprzewodowej.
- Izolacja klientów: Zaznacz tą opcję, aby urządzenia podłączone do sieci bezprzewodowej nie mogły komunikować się między sobą.
- SSID: Nazwa sieci bezprzewodowej musi być identyczna na wszystkich urządzeniach podłączonych do sieci WiFi. Nazwa nie może przekraczać 32 znaków. Wielkość liter ma znaczenie.
- > **BSSID**: Adres MAC interfejsu WiFi routera.
- > Kraj: Wybór kraju warunkuje dostępne kanały i moc nadawania sieci bezprzewodowej.

Naciśnij przycisk "Zapisz/Zastosuj", aby zapisać ustawienia.

# 4.5.2 Zabezpieczenia

Po wybraniu opcji "**Sieć beprzewodowa**"→"**Zabezpieczenia**" pojawi się ekran konfiguracji zabezpieczeń sieci bezprzewodowej (Rysunek 4-68). Możesz skonfigurować zabezpieczenia ręcznie lub skorzystać z opcji WPS.

| Sieć bezprzewodowa Zabezpieczenia                                                                                                    |                                                                                                    |  |  |  |
|----------------------------------------------------------------------------------------------------|----------------------------------------------------------------------------------------------------|--|--|--|
| Na tej stronie możesz skonfigurować zabezpieczenia sieci bezprzewodowej routera.<br>Możesz skonfigurować zabezpieczenia ręcznie lub nawiązać zabezpieczone połączenie używając przycisku WPS                                                                                                    |                                                                                                    |  |  |  |
| WPS                                                                                                    |                                                                                                    |  |  |  |
| Włącz WPS:                                                                                                    | Włączony 🔹                                                                                                    |  |  |  |
| Połącz Urządzenie(Funkcja ta jest dostępna tylko jeże<br>PIN urządzenia:                                                                                                    | li wybrane są następujące typy zabezpieczeń: WPA-PSK, WPA2-PSK lub Otwarte)<br>Przycisk  PIN Dodaj urządzenie<br>Pomos<br>76229909 Generuj nowy PN Pomos             |  |  |  |
| Ręczna konfiguracja<br>Aby zabezpieczyć sieć przed niepowołanymi użytkownikami zalecane jest wybranie jednego z dostępnych typów zabezpieczeń.<br>Poniżej możesz skonfigurować typ uwierzytelniania, szyfowanie, obreślić klucz wymagany do połączenia z siecią oraz ustalić siłę szyfowania.<br>Uwaga: nie zalecamy używanie szyfowanie WEP jaceli rotuczi 11 Maksymalna prędkość transmitji przy użyću szyfowania WEP spada do 54Mb/s.<br>Wsłazówie: Tryb Tylko 11. nie jest obsługiwany kiedy szyfowanie WEP jest "Włączone" lub kiedy typ szyfowania WEA to "TKIP". |                                                                                                    |  |  |  |
| Po zakonczeniu nacisnij przycisk "Zapisz/Zastosuj".                                                                                                    |                                                                                                    |  |  |  |
| typ uwerzytermana.<br>Hasło:                                                                                                    | WPA2-Personal (hajepsze/załecane)  (nazywane też kluczem sieciowym)  Klikni jaby wyświetlić Możesz worowadzić od 8 do 63 znaków ASCII lub 64 znaków szesnastkowych ) |  |  |  |
| Interwał aktualizacji klucza WPA grupy:                                                                                                    | 0 (opcjonalnie)                                                                                                    |  |  |  |
| Szyfrowanie WPA:<br>Szyfrowanie WEP:                                                                                                    | AES  Wyłączone                                                                                                    |  |  |  |
|                                                                                                    | Zapisz/Zastosuj                                                                                                    |  |  |  |

Rysunek 4-68

### 4.5.2.1 Ustawienia WPS

Poniższa sekcja przeprowadzi cię przez dodawanie nowego urządzenia do sieci, przy użyciu funkcji **WPS (QSS)**.

C Uwaga:

- 1) Opcja ta dostępna jest dla trybów zabezpieczeń: Otwarte, WPA-Personal, WPA2-Personal oraz Mieszany WPA2/WPA-PSK Personal.
- 2) Aby nawiązać połączenie, należy skonfigurować WPS na urządzeniu, które będzie dodane do sieci.

# I. Za pomocą przycisku

Jeżeli adapter WiFi obsługuje połączenie za pomocą przycisku, zaznacz opcję **Przycisk** (Rysunek 4-69).

| Sieć bezprzewodowa Zabezpieczenia                                                                                                    |                                                                                                    |  |  |  |  |
|----------------------------------------------------------------------------------------------------|----------------------------------------------------------------------------------------------------|--|--|--|--|
| Na tej stronie możesz skonfigurować zabezpieczenia sieci bezprzewodowej routera.<br>Możesz skonfigurować zabezpieczenia ręcznie lub nawiązać zabezpieczone połączenie używając przycisku WPS                                                                                                    |                                                                                                    |  |  |  |  |
| WPS                                                                                                    |                                                                                                    |  |  |  |  |
| Włącz WPS:                                                                                                    | Włączony 💌                                                                                                    |  |  |  |  |
| Połącz Urządzenie(Funkcja ta jest dostępna tylko j<br>PIN urządzenia:                                                                                                    | eżej wykrane sa następujące typy zabezpieczeń: WPA-PSK, WPA2-PSK lub Otwarte)<br>© Przycisk PIN Dodaj urządzenie<br>76229909 Generuj nowy PIN Pomoc                                                                                                    |  |  |  |  |
| Ręczna konfiguracja                                                                                                    | Ręczna konfiguracja                                                                                                    |  |  |  |  |
| Aby zabezpieczyć sieć przed niepowołanymi uży<br>Poniżej możesz skonfigurować typ uwierzytelniania, sz<br>Uwaga: nie zalecamy używania szyfrowania WEP jeże<br>Wskażówka: Tryb Tyko 11 nie jest obsługiwany kiedy<br>Wskażówki: "Szyfrowanie WPA" nie może być ustawic<br>Po zakończeniu naciśnij przycisk "Zapisz/Zastosuj". | tkownikami zalecane jest wybranie jednego z dostępnych typów zabezpieczeń.<br>yfrowanie, określić klucz wymagany do połączenia z siecią oraz ustalić siłę szyfrowania.<br>li router pracuje w trybie 11n. Maksymalna prędkość transmisji przy użyciu szyfrowania WEP spada do 54Mb/s.<br>szyfrowanie WEP jest "Właczone" lub kiedy typ szyfrowania WPA to "TKIP".<br>ine w tryb "TKIP" jeżeli urządzenie działa w trybie 11n. |  |  |  |  |
| Typ uwierzytelniania:                                                                                                    | WPA2-Personal (najlepsze/zalecane)                                                                                                    |  |  |  |  |
| Hasło:<br>Interwał aktualizacji klucza WPA grupy:<br>Szyfrowanie WPA:<br>Szyfrowanie WEP:                                                                                                    | (nazywane też kluczem sieciowym)         Kilknii aby wyświetkć<br>(Możesz wprowadzić od 8 do 63 znaków ASCII lub 64 znaków szesnastkowych.)         0       (opcjonalnie)         AES         Wyłączone                                                                                                    |  |  |  |  |
| Zapisz/Zastosuj                                                                                                    |                                                                                                    |  |  |  |  |

Rysunek 4-69

Krok 1: Naciśnij przycisk WPS znajdujący się z tyłu routera.

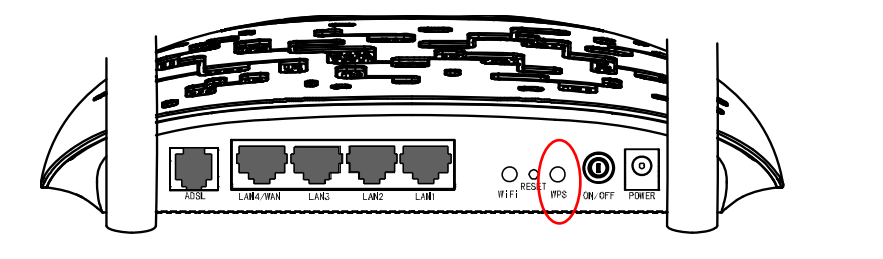

| Krok 2: | Naciśnij | i | przytrzymaj | około | 2 | sekund | przycisk | WPS | na | adapterze | WiFi. |
|---------|----------|---|-------------|-------|---|--------|----------|-----|----|-----------|-------|
|         |          | - |             |       |   |        |          |     |    |           |       |

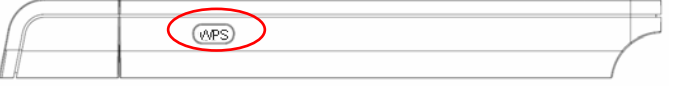

### II. Za pomocą kodu PIN

Jeżeli adapter obsługuje WPS za pomocą kodu PIN, możesz skorzystać z poniższej metody.

Sposób pierwszy: Wprowadź kod PIN adaptera na routerze.

Krok 1: Zaznacz opcję **PIN** i wprowadź kod PIN adaptera, a następnie naciśnij przycisk "**Dodaj urządzenie**" (Rysunek 4-70).

| Sieć bezprzewodowa Zabezpieczenia                                                                                                    |                                                                                                    |  |  |  |
|----------------------------------------------------------------------------------------------------|----------------------------------------------------------------------------------------------------|--|--|--|
| Na tej stronie możesz skonfigurować zabezpieczenia sieci bezprzewodowej routera.<br>Możesz skonfigurować zabezpieczenia ręcznie lub nawiązać zabezpieczone połączenie używając przycisku WPS                                                                                                    |                                                                                                    |  |  |  |
| WPS                                                                                                    |                                                                                                    |  |  |  |
| Włącz WP S:                                                                                                    | Włączony 🔻                                                                                                    |  |  |  |
| Połącz Urządzenie(Funkcja ta jest dostępna tylko jeżeli<br>PIN urządzenia:                                                                                                    | i wybrane są nofiepująte typy zabezpieczeń: WPA-PSK, WPA2-PSK lub Otwarte) O Przycisk & PIN Pomoc Pomoc Generuj nowy PIN Pomoc                                                                                                    |  |  |  |
| Ręczna konfiguracja                                                                                                    |                                                                                                    |  |  |  |
| Aby zabezpieczyć sieć przed niepowołanymi użytkownik<br>Poniżej możesz skonfigurować typ uwierzytelniania, szyfro-<br>Uwaga: nie zalecamy używania szyfrowania WEP jeżeli row<br>Wiskażowik: Tryb Tylko 11n nie jest obsługiwany kiedy szyft<br>Wiskażowik: Tzyb Tylko 14P nie może był ustawione w<br>Po zakończeniu naciśnij przycisk "Zapisz/Zastosuj". | ami zalecane jest wybranie jednego z dostępnych typów zabezpieczeń.<br>wanie, określić Nucz wymagany do połączenia z siecią oraz ustalić siłę szytrowania.<br>tier racuje w tybie 11n. Małsymalia prędkóść transmigi przy użyciu szytrowania WEP spada do 54Mb/s.<br>owanie WEP jest "Włączone" lub kiedy typ szytrowania WPA to "TKIP".<br>tryb "TKIP" jeżeli urządzenie działa w trybie 11n. |  |  |  |
| Typ uwierzytelniania:                                                                                                    | WPA2-Personal (najjepsze/zalecane)                                                                                                    |  |  |  |
| Hasło:                                                                                                    | (nszywane też kluczem sieciowym)<br>Kliknij aby wyświetlić<br>(Możesz wprowadzić od 8 do 83 znaków ASCII lub 84 znaków szesnastkowych.)                                                                                                    |  |  |  |
| Interwał aktualizacji klucza WPA grupy:                                                                                                    | 0 (opcjonalnie)                                                                                                    |  |  |  |
| Szyfrowanie WPA:                                                                                                    | AES                                                                                                    |  |  |  |
| Szyrowanie wer.                                                                                                    | ivyndczone *                                                                                                    |  |  |  |
| Zapisz/Zastosuj                                                                                                    |                                                                                                    |  |  |  |

Rysunek 4-70

## C Uwaga:

Kod PIN adaptera powinien znajdować się na urządzeniu.

Krok 2: Przy konfiguracji WPS adaptera WiFi wybierz opcję wprowadzenia kodu PIN na routerze.

Sposób drugi: Wprowadź kod PIN routera na adapterze.

Sprawdź kod PIN wygenerowany przez router. Możesz nacisnąć przycisk "Generuj nowy PIN", w celu wygenerowania nowego kodu.

| Sieć bezprzewodowa Zabezpieczenia                                                                                                    |                                                                                                    |  |  |  |
|----------------------------------------------------------------------------------------------------|----------------------------------------------------------------------------------------------------|--|--|--|
| Na tej stronie możesz skonfigurować zabezpieczenia sieci bezprzewodowej routera.<br>Możesz skonfigurować zabezpieczenia ręcznie lub nawiązać zabezpieczone połączenie używając przycisku WPS                                                                                                    |                                                                                                    |  |  |  |
| WPS                                                                                                    |                                                                                                    |  |  |  |
| Włącz WPS:                                                                                                    | Wączony 👻                                                                                                    |  |  |  |
| Połącz Urządzenie(Funkcja ta jest dostępna tylko jeżeli                                                                                                    | wybrane są następujące typy zabezpieczeń: WPA-PSK, WPA2-PSK lub Otwarte)                                                                                                    |  |  |  |
|                                                                                                    | Przycisk      PIN Dodaj urządzenie     Pomoc                                                                                                    |  |  |  |
| PIN urządzenia: 🔇                                                                                                    | 10699164 Generuj nowy PIN Pomoo                                                                                                    |  |  |  |
| Ręczna konfiguracja                                                                                                    |                                                                                                    |  |  |  |
| Aby zabezpieczyć sieć przed niepowołanymi użytkownik<br>Ponizej możesz skonfigurować typ uwierzytelniania, szyfrow<br>Uwsga: nie załecamy używania szyfrownał WEP jeżeli roc<br>Wskażówki: Tryb Tylko 11n nie jest obsługiwany liedy szyfr<br>Wskażówki: Tzyfrowanie WPA" nie może było ustawione w<br>Po zakończeniu naciśnij przycisk "Zapisz/Zastosuj". | ami zalecane jest wybranie jednego z dostępnych typów zabezpieczeń.<br>wanie, określić klucz wymagany do połączenia z siecią oraz ustalić siłę szyfrowania.<br>tier pracuje w tybie 11n. Maksymalia prędkóść transmiją przy użydu szyfrowania WEP spada do 54Mb/s.<br>owanie WEP jest "Włączone" lub kiedy typ szyfrowania WPA to "TKIP".<br>tryb "TKIP" jeżeli urządzenie działa w trybie 11n. |  |  |  |
| Typ uwierzytelniania:                                                                                                    | WPA2-Personal (najlepsze/zalecane) 👻                                                                                                    |  |  |  |
| Hasło:                                                                                                    | (nazywane też kluczem sięciowym)<br><u>Klimij sby wyświetlić</u><br>(Możesz wprowadzić od 8 do 63 znaków ASCII lub 64 znaków szesnastkowych.)                                                                                                    |  |  |  |
| Interwał aktualizacji klucza WPA grupy:                                                                                                    | 0 (opcjonalnie)                                                                                                    |  |  |  |
| Szyfrowanie WPA:<br>Szyfrowanie WEP:                                                                                                    | AES  Wylączone                                                                                                    |  |  |  |
|                                                                                                    | Zapisz/Zastosuj                                                                                                    |  |  |  |

Rysunek 4-71

Przy łączeniu adaptera wprowadź kod PIN routera, a następnie naciśnij przycisk "Dalej".

| Połącz z :    |                                          |
|---------------|------------------------------------------|
| Wpisz 8-      | cyfrowy kod PIN z wyświetlacza routera   |
| Numer<br>PIN: |                                          |
| Zamiast teg   | o połacz przy użyciu klucza zabezpieczeń |
|               | Wstecz Dalej Anuluj                      |

Rysunek 4-72. Screen z łączenia wps z pinem

# 4.5.2.2 Ręczna konfiguracja

Możesz tutaj ręcznie skonfigurować zabezpieczenia sieci bezprzewodowej: typ uwierzytelniania oraz rodzaj i siłę szyfrowania klucza zabezpieczeń.

| Sieć bezprzewodowa Zabezpieczenia                                                                                                    |                                                                                                    |  |  |  |
|----------------------------------------------------------------------------------------------------|----------------------------------------------------------------------------------------------------|--|--|--|
| Na tej stronie możesz skonfigurować zabezpieczenia sieci bezprzewodowej routera.<br>Możesz skonfigurować zabezpieczenia ręcznie lub nawiązać zabezpieczone połączenie używając przycisku WPS                                                                                                    |                                                                                                    |  |  |  |
| WPS                                                                                                    |                                                                                                    |  |  |  |
| Włącz WPS:                                                                                                    | Włączony 🗸                                                                                                    |  |  |  |
| Połącz Urządzenie(Funkcja ta jest dostępna tylko jeżel                                                                                                    | i wybrane są następujące typy zabezpieczeń: WPA-PSK, WPA2-PSK lub Otwarte)                                                                                                    |  |  |  |
|                                                                                                    | Przycisk      PIN     Dodaj urządzenie     Pomoc                                                                                                    |  |  |  |
| PIN urządzenia:                                                                                                    | 10699164 Generuj nowy PIN Pomoo                                                                                                    |  |  |  |
| Ręczna konfiguracja<br>Aby zabezpieczyć sieć przed niepowołanymi użytkownik<br>Poniżej możesz skonfigurować typ uwierzytelniania, szyłro<br>Uwaga: nie załecamy używania szyfrowania WEP jeżeli ro<br>Wskazówki: "rzytrowanie WPA" nie może być ustawione w<br>Po zakończeniu naciśnij przycisk "Zapisz/Zastosuj". | ami zalecane jest wybranie jednego z dostępnych typów zabezpieczeń.<br>wanie, określić klucz wymagany do połączenia z siecią oraz ustalić siłę szyfrowania.<br>.ter pracuje w tyble 11n. Maksymalna prędkość transmisji przy użydu szyfrowania WEP spada do 84Mb/s.<br>owanie WEP jest Włączone" lub kiedy typ szyfrowania WPA to "TKIP".<br>tyb "TKIP" jeżeli urządzenie działa w tybie 11n. |  |  |  |
| Typ uwierzytelniania:                                                                                                    | WPA2-Personal (najlepsze/zalecane) 👻                                                                                                    |  |  |  |
| Hasło:                                                                                                    | (nazywane też kluczem sieciowym)<br><u>Klinij aby wyświetlić</u><br>(Możesz wyrowadzić od 8 do 63 znaków ASCII lub 64 znaków szesnastkowych.)                                                                                                    |  |  |  |
| Interwał aktualizacji klucza WPA grupy:                                                                                                    | 0 (opojonalnie)                                                                                                    |  |  |  |
| Szyfrowanie WPA:<br>Szyfrowanie WEP:                                                                                                    | AES  V Wylączone  V                                                                                                    |  |  |  |
|                                                                                                    | Zapisz/Zastosuj                                                                                                    |  |  |  |

Rysunek 4-73

Typ uwierzyteleniania: Wybierz typ uwierzytelniania z listy. Dostępne są: Otwarty, Współdzielony, WPA-Enterprise, WPA-Personal, WPA2-Enterprise, WPA2-Personal, Mieszany WPA2/WPA-Enterprise oraz Mieszany WPA2/WPA-Presonal.

## P Uwaga:

Zalecamy pozostawienie ustawień domyślnych, gdyż zmiany mogą wpłynąć negatywnie na funkcjonowanie sieci bezprzewodowej. W pewnych warunkach mogą jednak wpłynąć na funkcjonowanie sieci pozytywnie, dlatego przed wprowadzeniem zmian radzimy zapoznać się dokładnie z opisem odpowiednich ustawień.

## 1. WEP

WEP to najprostszy typ uwierzytelniania. Posiada opcję wyboru siły szyfrowania: 64 bity oraz 128 bitów. Można go ustawić na dwa sposoby:

- Wybierz typ uwierzytelniania **Otwarte (brak zabezpieczeń)**, a następnie w polu Szyfrowanie WEP wybierz z listy pozycję **Włączone** (Rysunek 4-74).
- Wybierz typ uwierzytelniania Współdzielone. Przy tym typie uwierzytelniania szyfrowanie WEP jest domyślnie włączone (Rysunek 4-75).

#### TD-W8960N Bezprzewodowy router ADSL2+, 300Mb/s Instrukcja użytkownika

| Ręczna konfiguracja                                                                                                    |                             |  |  |  |  |
|----------------------------------------------------------------------------------------------------|-----------------------------|--|--|--|--|
| Aby zabezpieczyć sieć przed niepowołanymi użytkownikami zalecane jest wybranie jednego z dostępnych typów zabezpieczeń.<br>Poniżej możesz skonfigurować typ uwierzytelniania, szyfrowanie, określić klucz wymagany do połączenia z siecią oraz ustalić siłę szyfrowania.<br>Uwaga: nie zalecamy używania szyfrowania WEP jeżeli router pracuje w trybie 11n. Maksymalna prędkość transmisji przy użyciu szyfrowania WEP spada do 54Mb/s.<br>Wskazówka: Tryb Tylko 11n nie jest obsługiwany kiedy szyfrowanie WEP jest "Włączone" lub kiedy typ szyfrowania WPA to "TKIP".<br>Wskazówki: "Szyfrowanie WPA" nie może być ustawione w tryb "TKIP" jeżeli urządzenie działa w trybie 11n.<br>Po zakończeniu naciśnij przycisk "Zapisz/Zastosuj". |                             |  |  |  |  |
| Typ uwierzytelniania:                                                                                                    | Otwarte (brak zabezpieczeń) |  |  |  |  |
| Szyfrowanie WEP:                                                                                                    | Włączone 👻                  |  |  |  |  |
| Siła szyfrowania:                                                                                                    | 128-bit 💌                   |  |  |  |  |
| Aktualny klucz sieciowy:                                                                                                    | 1 •                         |  |  |  |  |
| Klucz sieciowy 1:                                                                                                    |                             |  |  |  |  |
| Klucz sieciowy 2:                                                                                                    |                             |  |  |  |  |
| Klucz sieciowy 3:                                                                                                    |                             |  |  |  |  |
| Klucz sieciowy 4:                                                                                                    |                             |  |  |  |  |
| Wprowadź 13 znaków ASCI lub 26 znaków szesnastkowych jako 128-bitowy klucz<br>Wprowadź 5 znaków ASCI lub 10 znaków szesnastkowych jako 128-bitowy klucz                                                                                                    |                             |  |  |  |  |
| reprovede o Brakow room na ro Brakow Sebiladikowjeli jako ovrolitowi kute                                                                                                    |                             |  |  |  |  |
|                                                                                                    |                             |  |  |  |  |
|                                                                                                    | Zapisz/Zastosuj             |  |  |  |  |
|                                                                                                    |                             |  |  |  |  |

Rysunek 4-74

| Ręczna konfiguracja                                                                                                    |                                                                                                    |  |  |  |
|----------------------------------------------------------------------------------------------------|----------------------------------------------------------------------------------------------------|--|--|--|
| Aby zabezpieczyć sieć przed niepowołanymi u<br>Poniżej możesz skonfigurować typ uwierzytelnia<br>Uwaga: nie załecamy używania szyfrowania WE<br>Wskazówka: Tryb Tylko 11n nie jest obsługiwan<br>Wskazówka: "Szyfrowanie WPA" nie może być us<br>Po zakończeniu naciśnij przycisk "Zapisz/Zastos | żytkownikami zalecane jest wybranie jednego z dostępnych typów zabezpieczeń.<br>nia, szyfrowanie, określić Klucz wymagany do połączenia z siecią oraz ustalić siłę szyfrowania.<br>P jeżeli router pracuje w trybie 11n. Maksymalna prędkość transmisji przy użyclu szyfrowania WEP spada do 54Mb/s.<br>y kiedy szyfrowanie WEP jest "Włączone" lub kiedy typ szyfrowania WPA to "TKIP".<br>tawione w tryb "TKIP" jeżeli urządzenie działa w trybie 11n.<br>suj". |  |  |  |
| Typ uwierzytelniania:                                                                                                    | Współdzielone -                                                                                                    |  |  |  |
| Szyfrowanie WEP:                                                                                                    | Włączone 👻                                                                                                    |  |  |  |
| Siła szyfrowania:                                                                                                    | 128-bit 🔻                                                                                                    |  |  |  |
| Aktualny klucz sieciowy:                                                                                                    | 1 •                                                                                                    |  |  |  |
| Klucz sieciowy 1:                                                                                                    |                                                                                                    |  |  |  |
| Klucz sieciowy 2:                                                                                                    |                                                                                                    |  |  |  |
| Klucz sieciowy 3:                                                                                                    |                                                                                                    |  |  |  |
| Klucz sieciowy 4:                                                                                                    |                                                                                                    |  |  |  |
|                                                                                                    | Wprowadź 13 znaków ASCII lub 26 znaków szesnastkowych jako 128-bitowy klucz<br>Wprowadź 5 znaków ASCII lub 10 znaków szesnastkowych jako 64-bitowy klucz                                                                                                    |  |  |  |
| Zapisz/Zastosuj                                                                                                    |                                                                                                    |  |  |  |

Rysunek 4-75

- > Siła szyfowania: Wybierz odpowiednią siłę szyfrowania: 64-bit lub 128-bit.
- Aktualny klucz sieciowy: Wybierz, który z wprowadzonych poniżej kluczy jest aktualnie używany.
- > Klucz sieciowy 1-4: Wprowadź klucze siecowe w poniższe pola.

Konfiguracja ustawień WEP (Rysunek 4-76)

- 1) W polu **Typ uwierzyteleniania** wybierz **Współdzielone**.
- 2) W polu Siła szyfrowania wybierz 64-bit.
- 3) W polu Aktualny klucz sieciowy wybierz "1".
- 4) Wprowadź hasło w polu Klucz sieciowy 1.
- 5) Naciśnij przycisk "Zapisz/Zastosuj", aby zapisać ustawienia.
| Ręczna konfiguracja                                                                                                    |                                                                                                    |  |  |  |  |  |  |  |  |
|----------------------------------------------------------------------------------------------------|----------------------------------------------------------------------------------------------------|--|--|--|--|--|--|--|--|
| Aby zabezpieczyć sieć przed niepowołanymi u<br>Poniżej możesz skonfigurować typ uwierzytelnia<br>Uwaga: nie zalecamy używania szyfrowania WE<br>Wskazówka: Tryb Tylko 11n nie jest obsługiwan<br>Wskazówka: "Szyfrowanie WPA" nie może być us<br>Po zakończeniu naciśnij przycisk "Zapisz/Zastos | iżytkownikami zalecane jest wybranie jednego z dostępnych typów zabezpieczeń.<br>nia, szyfrowanie, określić klucz wymagany do połączenia z siecią oraz ustalić siłę szyfrowania.<br>P jeżeli router pracuje w trybie 11n. Maksymalna prędkość transmisji przy użyciu szyfrowania WEP spada do 54Mb/s.<br>y kiedy szyfrowanie WEP jest "Włączone" lub kiedy typ szyfrowania WPA to "TKIP".<br>tawione w tryb "TKIP" jeżeli urządzenie działa w trybie 11n.<br>uj". |  |  |  |  |  |  |  |  |
| Typ uwierzytelniania:                                                                                                    | Współdzielone -                                                                                                    |  |  |  |  |  |  |  |  |
| Szyfrowanie WEP:<br>Siła szyfrowania:<br>Aktualny klucz sieciowy 1:<br>Klucz sieciowy 1:<br>Klucz sieciowy 3:<br>Klucz sieciowy 4:                                                                                                    | Włączone         64-bit         1 •         1234567890         Wprowadź 13 znaków ASCII lub 26 znaków szesnastkowych jako 128-bitowy klucz         Wprowadź 5 znaków ASCII lub 10 znaków szesnastkowych jako 64-bitowy klucz                                                                                                    |  |  |  |  |  |  |  |  |
|                                                                                                    |                                                                                                    |  |  |  |  |  |  |  |  |
|                                                                                                    | Zapisz/Zastosuj                                                                                                    |  |  |  |  |  |  |  |  |

Rysunek 4-76

#### C Uwaga:

W powyższym przykładzie użyte zostały opcje: **Typ uwierzyteleniania** - Współdzielone, **Siła szyfrowania** – 64-bit, **Aktualny klucz sieciowy** –"1", Klucz sieciowy 1 – "1234567890" (Rysunek 4-76).

#### 2. WPA-Enterprise

Uwierzytelnianie WPA powstało w celu poprawienia pewnych niedociągnięć WEP. WPA-Enterprise łączy generowanie klucza sieciowego z serwerem uwierzytelniającym RADIUS.

| Ręczna konfiguracja                                                                                                    |                           |                                                   |  |  |  |  |  |  |  |  |
|----------------------------------------------------------------------------------------------------|---------------------------|---------------------------------------------------|--|--|--|--|--|--|--|--|
| Aby zabezpieczyć sieć przed niepowołanymi użytkownikami zalecane jest wybranie jednego z dostępnych typów zabezpieczeń.<br>Poniżej możesz skonfigurować typ uwierzytelniania, szyfrowanie, określić klucz wymagany do połączenia z siecią oraz ustalić siłę szyfrowania.<br>Uwaga: nie zalecamy używania szyfrowania WEP jeżeli router pracuje w trybie 11n. Maksymalna prędkość transmisji przy użyciu szyfrowania WEP spada do 54Mb/s.<br>Wskazówki: "Tryb Tylko 11n nie jest obsługiwany kiedy szyfrowanie WEP jest "Włączone" lub kiedy typ szyfrowania WPA to "TKIP".<br>Wskazówki: "Szyfrowanie WPA" nie może być ustawione w tryb "TKIP" jeżeli urządzenie działa w trybie 11n.<br>Po zakończeniu naciśnij przycisk "Zapisz/Zastosuj". |                           |                                                   |  |  |  |  |  |  |  |  |
| Typ uwierzytelniania:                                                                                                    | WPA-Enterprise            | T                                                 |  |  |  |  |  |  |  |  |
| Interwał aktualizacji klucza WPA grupy:                                                                                                    | 0                         | (opcjonalnie)                                     |  |  |  |  |  |  |  |  |
| Adres IP serwera RADIUS:                                                                                                    | 0.0.0                     |                                                   |  |  |  |  |  |  |  |  |
| Port RADIUS:                                                                                                    | 1812                      | (1-65535)                                         |  |  |  |  |  |  |  |  |
| Hasło RADIUS:                                                                                                    |                           | (opcjonalnie)                                     |  |  |  |  |  |  |  |  |
|                                                                                                    | (Możesz wprowadzić od 8 d | io 63 znaków ASCII lub 64 znaków szesnastkowych.) |  |  |  |  |  |  |  |  |
| Szyfrowanie WPA:                                                                                                    | AES -                     |                                                   |  |  |  |  |  |  |  |  |
| Szyfrowanie WEP:                                                                                                    | Wyłączone 👻               |                                                   |  |  |  |  |  |  |  |  |
|                                                                                                    |                           |                                                   |  |  |  |  |  |  |  |  |
|                                                                                                    |                           |                                                   |  |  |  |  |  |  |  |  |
|                                                                                                    |                           | Zapisz/Zastosuj                                   |  |  |  |  |  |  |  |  |

Rysunek 4-77

- Interwał aktualizacji klucza WPA grupy: Wprowadź czas odnawiania klucza, po upływie którego router będzie odnawiał klucz sieciowy.
- > Adres IP serwera RADIUS: Wprowadź adres IP serwera RADIUS.
- > **Port RADIUS**: Wprowadź port serwera RADIUS. Domyślna wartość to 1812.
- > Hasło RADIUS: Wprowadź hasło do serwera RADIUS.
- > Szyfrowanie WPA: Wybierz szyfrowanie, którego chcesz użyć (AES jest silniejsze niż TKIP).

#### Konfiguracja ustawień WPA (Rysunek 4-78)

- 1. W polu Typ uwierzytelniania wybierz WPA-Enterprise.
- 2. Zmień Interwał aktualizacji klucza WPA grupy.
- 3. W polu Adres IP serwera RADIUS wprowadź adres IP używanego serwera RADIUS.
- 4. Wprowadź Port RADIUS jeżeli port serwera różni się od wartości domyślnej.
- 5. W polu Hasło RADIUS wprowadź hasło.
- 6. W polu Szyfrowanie WPA wybierz AES.
- 7. Naciśnij przycisk "Zapisz/Zastosuj", aby zapisać ustawienia.

| Ręczna konfiguracja                                                                                                    |                                                                                                    |                                                                                                    |  |  |  |  |  |  |  |
|----------------------------------------------------------------------------------------------------|----------------------------------------------------------------------------------------------------|----------------------------------------------------------------------------------------------------|--|--|--|--|--|--|--|
| Aby zabezpieczyć sieć przed niepowołanymi u<br>Poniżej możesz skonfigurować typ uwierzytelnia<br>Uwaga: nie zalecamy używania szyfrowania WEI<br>Wskazówka: Tryb Tylko 11n nie jest obsługiwan<br>Wskazówki: "Szyfrowanie WPA" nie może być us<br>Po zakończeniu naciśnij przycisk "Zapisz/Zastos | żytkownikami zalecane jes<br>nia, szyfrowanie, określić klu<br>7 jeżeli router pracuje w trybi<br>y kiedy szyfrowanie WEP jes<br>tawione w tryb "TKIP" jeżeli u<br>uj". | t wybranie jednego z dostępnych typów zabezpieczeń.<br>ucz wymagany do połączenia z siecią oraz ustalić siłę szyfrowania.<br>e 11n. Maksymalna prędkość transmisji przy użyciu szyfrowania WEP spada do 54Mb/s.<br>t "Włączone" lub kiedy typ szyfrowania WPA to "TKIP".<br>urządzenie działa w trybie 11n. |  |  |  |  |  |  |  |
| Typ uwierzytelniania:                                                                                                    | WPA-Enterprise                                                                                                    | •                                                                                                    |  |  |  |  |  |  |  |
| Interwał aktualizacji klucza WPA grupy:                                                                                                    | 30                                                                                                    | (opcjonalnie)                                                                                                    |  |  |  |  |  |  |  |
| Adres IP serwera RADIUS:                                                                                                    | 192.168.1.20                                                                                                    |                                                                                                    |  |  |  |  |  |  |  |
| Port RADIUS:                                                                                                    | 1812                                                                                                    | (1-65535)                                                                                                    |  |  |  |  |  |  |  |
| Hasło RADIUS:                                                                                                    | •••••                                                                                                    | (opcjonalnie)                                                                                                    |  |  |  |  |  |  |  |
|                                                                                                    | (Możesz wprowadzić od 8                                                                                                    | do 63 znaków ASCII lub 64 znaków szesnastkowych.)                                                                                                    |  |  |  |  |  |  |  |
| Szyfrowanie WPA:                                                                                                    | AES 🔻                                                                                                    |                                                                                                    |  |  |  |  |  |  |  |
| Szyfrowanie WEP:                                                                                                    | Wyłączone 👻                                                                                                    |                                                                                                    |  |  |  |  |  |  |  |
|                                                                                                    |                                                                                                    |                                                                                                    |  |  |  |  |  |  |  |
|                                                                                                    |                                                                                                    |                                                                                                    |  |  |  |  |  |  |  |
|                                                                                                    |                                                                                                    | Zapisz/Zastosuj                                                                                                    |  |  |  |  |  |  |  |
|                                                                                                    |                                                                                                    |                                                                                                    |  |  |  |  |  |  |  |

Rysunek 4-78

## 3. WPA-Personal

Uwierzytelnianie WPA-Personal wymaga wprowadzenia klucza sieciowego i nie używa dodatkowego serwera uwierzytelniającego. Klucz sieciowy może być w formacie ASCII lub szesnastkowym.

| Ręczna konfiguracja                                                                                                    |                                                     |                                                                                       |  |  |  |  |  |  |  |  |
|----------------------------------------------------------------------------------------------------|-----------------------------------------------------|---------------------------------------------------------------------------------------|--|--|--|--|--|--|--|--|
| Aby zabezpieczyć sieć przed niepowołanymi użytkownikami zalecane jest wybranie jednego z dostępnych typów zabezpieczeń.<br>Poniżej możesz skonfigurować typ uwierzytelniania, szyfrowanie, określić klucz wymagany do połączenia z siecią oraz ustalić sitę szyfrowania.<br>Uwaga: nie zalecamy używania szyfrowania WEP jeżeli router pracuje w trybie 11n. Maksymalna prędkość transmisji przy użyciu szyfrowania WEP spada do 54Mb/s.<br>Wskazówka: Tryb Tylko 11n nie jest obsługiwany kiedy szyfrowanie WEP jest "Włączone" lub kiedy typ szyfrowania WPA to "TKIP".<br>Wskazówki: "Szyfrowanie WPA" nie może być ustawione w tryb "TKIP" jeżeli urządzenie działa w trybie 11n.<br>Po zakończeniu naciśnij przycisk "Zapisz/Zastosuj". |                                                     |                                                                                       |  |  |  |  |  |  |  |  |
| Typ uwierzytelniania:                                                                                                    | WPA-Personal (zalecane                              | e) 🗸                                                                                  |  |  |  |  |  |  |  |  |
| Hasio:                                                                                                    | Kliknij aby wyświetlić<br>(Możesz wprowadzić od 8 d | (nazywane też kluczem sieciowym)<br>lo 63 znaków ASCII lub 64 znaków szesnastkowych.) |  |  |  |  |  |  |  |  |
| Interwał aktualizacji klucza WPA grupy:                                                                                                    | 30                                                  | (opcjonalnie)                                                                         |  |  |  |  |  |  |  |  |
| Szyfrowanie WPA:                                                                                                    | AES 👻                                               |                                                                                       |  |  |  |  |  |  |  |  |
| Szyfrowanie WEP:                                                                                                    | Wyłączone 👻                                         |                                                                                       |  |  |  |  |  |  |  |  |
|                                                                                                    |                                                     |                                                                                       |  |  |  |  |  |  |  |  |
|                                                                                                    |                                                     | Zapisz/Zastosuj                                                                       |  |  |  |  |  |  |  |  |

Rysunek 4-79

- Hasło: Wprowadź hasło sieci bezprzewodowej. Możesz wprowadzić od 8 do 63 znaków ASCII lub od 8 do 64 znaków szesnastkowych.
- > Kliknij aby wyświetlić: Po kliknięciu linku wyświetli się hasło.

#### Konfiguracja ustawień WPA-Personal (Rysunek 4-80)

- 1. W polu **Typ uwierzytelniania**, wybierz **WPA-Personal**.
- 2. WPA-Personal wymaga wprowadzenia klucza sieciowego. Wprowadź klucz sieciowy w odpowiednim polu. Klucz sieciowy może być w formacie ASCII lub szesnastkowym.
- 3. W polu **Interwał aktualizacji klucza WPA grupy,** wprowadź odpowiednią wartość lub pozostaw ustawienia domyślne.
- 4. Naciśnij przycisk "Zapisz/Zastosuj", aby zapisać ustawienia.

| Ręczna konfiguracja                                                                                                    |                                                     |                                                   |  |  |  |  |  |  |  |  |  |
|----------------------------------------------------------------------------------------------------|-----------------------------------------------------|---------------------------------------------------|--|--|--|--|--|--|--|--|--|
| Aby zabezpieczyć sieć przed niepowołanymi użytkownikami załecane jest wybranie jednego z dostępnych typów zabezpieczeń.<br>Poniżej możesz skonfigurować typ uwierzytelniania, szyfrowanie, określić klucz wymagany do połączenia z siecią oraz ustalić siłę szyfrowania.<br>Uwaga: nie zalecamy używania szyfrowania WEP jeżeli router pracuje w trybie 11n. Maksymalna prędkość transmisji przy użyciu szyfrowania WEP spada do 54Mb/s.<br>Wskazówka: Tryb Tylko 11n nie jest obsługiwany kiedy szyfrowanie WEP jest "Włączone" lub kiedy typ szyfrowania WPA to "TKIP".<br>Wskazówki: "Szyfrowanie WPA" nie może być ustawione w tryb "TKIP" jeżeli urządzenie działa w trybie 11n.<br>Po zakończeniu naciśnij przycisk "Zapisz/Zastosuj". |                                                     |                                                   |  |  |  |  |  |  |  |  |  |
| Typ uwierzytelniania:                                                                                                    | WPA-Personal (zalecan                               | e) 🗸                                              |  |  |  |  |  |  |  |  |  |
| Hasło:                                                                                                    | •••••                                               | (nazywane też kluczem sieciowym)                  |  |  |  |  |  |  |  |  |  |
|                                                                                                    | Kliknij aby wyświetlić<br>(Możesz wprowadzić od 8 ( | do 63 znaków ASCII lub 64 znaków szesnastkowych.) |  |  |  |  |  |  |  |  |  |
| Interwał aktualizacji klucza WPA grupy:                                                                                                    | 30                                                  | (opcjonalnie)                                     |  |  |  |  |  |  |  |  |  |
| Szyfrowanie WPA:                                                                                                    | AES -                                               |                                                   |  |  |  |  |  |  |  |  |  |
| Szyfrowanie WEP:                                                                                                    | Wyłączone 👻                                         |                                                   |  |  |  |  |  |  |  |  |  |
|                                                                                                    |                                                     |                                                   |  |  |  |  |  |  |  |  |  |
| ·                                                                                                    |                                                     |                                                   |  |  |  |  |  |  |  |  |  |
|                                                                                                    |                                                     | Lapisz/Lasiosuj                                   |  |  |  |  |  |  |  |  |  |

Rysunek 4-80

#### C Uwaga:

Po wybraniu opcji "Kliknij aby wyświetlić" pojawi się ekran (Rysunek 4-81) z wprowadzonym hasłem. Jeżeli na którymś z końców hasła znajdują się białe znaki, nie będą one tutaj wyświetlone.

| 😨 Bez tytułu - Google Chrome |           |  |
|------------------------------|-----------|--|
| 🗋 about:blank                |           |  |
|                              | 123456789 |  |

Rysunek 4-81

## 4. WPA2-Enterprise

Aby skonfigurować ustawienia WPA2-Enterprise, wybierz WPA2-Enterprise z listy. Konfiguracja przebiega w taki sam sposób, jak w przypadku konfiguracji WPA-Enterprise, poza dwoma opcjami przedstawionymi poniżej.

| Ręczna konfiguracja                                                                                                    |                                                                                                    |                                                                                                    |  |  |  |  |  |  |  |
|----------------------------------------------------------------------------------------------------|----------------------------------------------------------------------------------------------------|----------------------------------------------------------------------------------------------------|--|--|--|--|--|--|--|
| Aby zabezpieczyć sieć przed niepowołanymi u<br>Poniżej możesz skonfigurować typ uwierzytelnia<br>Uwaga: nie zalecamy używania szyfrowania WEF<br>Wskazówki: "Tyb Tylko 11n nie jest obsługiwany<br>Wskazówki: "Szyfrowanie WPA" nie może być usi<br>Po zakończeniu naciśnij przycisk "Zapisz/Zastos | zytkownikami zalecane jes<br>nia, szyfrowanie, określić kl<br>P jeżeli router pracuje w tryb<br>r kiedy szyfrowanie WEP jes<br>awione w tryb "TKIP" jeżeli<br>uj". | st wybranie jednego z dostępnych typów zabezpieczeń.<br>ucz wymagany do połączenia z siecią oraz ustalić siłę szyfrowania.<br>ie 11n. Maksymalna prędkość transmisji przy użyciu szyfrowania WEP spada do 54Mb/s.<br>it Włączone" lub kiedy typ szyfrowania WPA to "TKIP".<br>urządzenie działa w tybie 11n. |  |  |  |  |  |  |  |
| Typ uwierzytelniania:                                                                                                    | WPA2-Enterprise                                                                                                    | •                                                                                                    |  |  |  |  |  |  |  |
| Wstępne uwierzytelnianie WPA2:                                                                                                    | Wyłączone 👻                                                                                                    |                                                                                                    |  |  |  |  |  |  |  |
| Interwał ponownego uwierzytelniania:                                                                                                    | 36000                                                                                                    | (opcjonalnie)                                                                                                    |  |  |  |  |  |  |  |
| Interwał aktualizacji klucza WPA grupy:                                                                                                    | 0                                                                                                    | (opcjonalnie)                                                                                                    |  |  |  |  |  |  |  |
| Adres IP serwera RADIUS:                                                                                                    | 0.0.0.0                                                                                                    |                                                                                                    |  |  |  |  |  |  |  |
| Port RADIUS:                                                                                                    | 1812                                                                                                    | (1-65535)                                                                                                    |  |  |  |  |  |  |  |
| Hasło RADIUS:                                                                                                    |                                                                                                    | (opcjonalnie)                                                                                                    |  |  |  |  |  |  |  |
|                                                                                                    | (Możesz wprowadzić od 8                                                                                                    | do 63 znaków ASCII lub 64 znaków szesnastkowych.)                                                                                                    |  |  |  |  |  |  |  |
| Szyfrowanie WPA:                                                                                                    | AES -                                                                                                    |                                                                                                    |  |  |  |  |  |  |  |
| Szyfrowanie WEP:                                                                                                    | Wyłączone 👻                                                                                                    |                                                                                                    |  |  |  |  |  |  |  |
|                                                                                                    |                                                                                                    |                                                                                                    |  |  |  |  |  |  |  |
| Zapisz/Zastosuj                                                                                                    |                                                                                                    |                                                                                                    |  |  |  |  |  |  |  |

Rysunek 4-82

- Wstępne uwierzytelnianie WPA2: Wybierz Włączone z listy. Podłączone urządzenia będą przeprowadzać uwierzytelnienie podczas skanowania sieci.
- Interwał ponownego uwierzytelniania: Wprowadź czas (w sekundach), po upływie którego router będzie wymagał ponownego uwierzyteleniania. Pozostaw pole puste lub wprowadź wartość "0", aby wyłączyć ponowne uwierzytelenie.

## 5. WPA2-Personal

Aby skonfigurować ustawienia WPA2-Personal, wybierz WPA2-Personal z listy. Uwierzytelnianie WPA2-Personal wymaga wprowadzenia klucza sieciowego i nie używa dodatkowego serwera uwierzytelniającego. Klucz sieciowy może być w formacie ASCII lub szesnastkowym. Konfiguracja przebiega w taki sam sposób, jak w przypadku konfiguracji WPA2-Personal.

| Aby zabezpieczyć sieć przed niepowołanymi użytkownikami zalecane jest wybranie jednego z dostępnych typów zabezpieczeń.<br>Poniżej możesz skonfigurować typ uwierzytelniania, szyfrowanie, określić klucz wymagany do połączenia z siecią oraz ustalić siłę szyfrowania.<br>Uwaga: nie zalecamy używania szyfrowania WEP jeżeli router pracuje w trybie 11n. Maksymalna prędkość transmisji przy użyciu szyfrowania WEP spada do 54Mb/s.<br>Wskazówka: Tryb Tylko 11n nie jest obsługiwany kiedy szyfrowanie WEP jest "Włączone" lub kiedy typ szyfrowania WPA to "TKIP".<br>Wskazówki: Szyfrowanie WPA" nie może być ustawione w tryb "TKIP" jeżeli urządzenie działa w trybie 11n. |
|----------------------------------------------------------------------------------------------------|
|                                                                                                    |
| Typ uwierzytelniania: WPA2-Personal (najlepsze/zalecane) 🔹                                                                                                    |
| Hasło:<br>(nazywane też kluczem sięciowym)<br>Kliknij aby wyświetlić<br>(Możesz wprowadzić od 8 do 63 znaków ASCII lub 64 znaków szesnastkowych )                                                                                                    |
| Interwał aktualizacji klucza WPA grupy: 0 (opcjonalnie)                                                                                                    |
| Szyfrowanie WPA: AES -                                                                                                    |
| Szyfrowanie WEP: Wyłączone 🔻                                                                                                    |
|                                                                                                    |
| Zapisz/Zastosuj                                                                                                    |

Rysunek 4-83

## 6. Mieszane WPA2/WPA-Enterprise

Aby skonfigurować ustawienia Mieszane WPA2/WPA-Enterprise, wybierz Mieszane WPA2/WPA-Enterprise z listy. Konfiguracja przebiega w taki sam sposób, jak w przypadku konfiguracji WPA2-Enterprise.

| Ręczna konfiguracja                                                                                                    |                                                                                                    |                                                                                                    |  |  |  |  |  |  |
|----------------------------------------------------------------------------------------------------|----------------------------------------------------------------------------------------------------|----------------------------------------------------------------------------------------------------|--|--|--|--|--|--|
| Aby zabezpieczyć sieć przed niepowołanymi u<br>Poniżej możesz skonfigurować typ uwierzytelnia<br>Uwaga: nie załecamy używania szyfrowania WE<br>Wskazówka: Tryb Tylko 11n nie jest obsługiwan<br>Wskazówki: "Szyfrowanie WPA" nie może być us<br>Po zakończeniu naciśnij przycisk "Zapisz/Zastos | żytkownikami zalecane jes<br>nia, szyfrowanie, określić kli<br>7 jeżeli router pracuje w tryb<br>y kiedy szyfrowanie WEP jes<br>tawione w tryb "TKIP" jeżeli<br>uj". | st wybranie jednego z dostępnych typów zabezpieczeń.<br>ucz wymagany do połączenia z siecią oraz ustalić siłę szyfrowania.<br>ie 11n. Maksymalna prędkość transmisji przy użyciu szyfrowania WEP spada do 54Mb/s.<br>st "Włączone" lub kiedy typ szyfrowania WPA to "TKIP".<br>urządzenie działa w trybie 11n. |  |  |  |  |  |  |
| Typ uwierzytelniania:                                                                                                    | Mieszany WPA2/WPA                                                                                                    | Enterprise -                                                                                                    |  |  |  |  |  |  |
| Wstępne uwierzytelnianie WPA2:                                                                                                    | Wyłączone 🔻                                                                                                    |                                                                                                    |  |  |  |  |  |  |
| Interwał ponownego uwierzytelniania:                                                                                                    | 36000                                                                                                    | (opcjonalnie)                                                                                                    |  |  |  |  |  |  |
| Interwał aktualizacji klucza WPA grupy:                                                                                                    | 0 (opcjonalnie)                                                                                                    |                                                                                                    |  |  |  |  |  |  |
| Adres IP serwera RADIUS:                                                                                                    | 0.0.0.0                                                                                                    |                                                                                                    |  |  |  |  |  |  |
| Port RADIUS:                                                                                                    | 1812                                                                                                    | (1-65535)                                                                                                    |  |  |  |  |  |  |
| Hasło RADIUS:                                                                                                    |                                                                                                    | (opcjonalnie)                                                                                                    |  |  |  |  |  |  |
|                                                                                                    | (Możesz wprowadzić od 8                                                                                                    | do 63 znaków ASCII lub 64 znaków szesnastkowych.)                                                                                                    |  |  |  |  |  |  |
| Szyfrowanie WPA:                                                                                                    | AES -                                                                                                    |                                                                                                    |  |  |  |  |  |  |
| Szyfrowanie WEP:                                                                                                    | Wyłączone 👻                                                                                                    |                                                                                                    |  |  |  |  |  |  |
|                                                                                                    |                                                                                                    |                                                                                                    |  |  |  |  |  |  |
|                                                                                                    |                                                                                                    |                                                                                                    |  |  |  |  |  |  |
|                                                                                                    |                                                                                                    | Zapisz/Zastosuj                                                                                                    |  |  |  |  |  |  |

Rysunek 4-84

#### 7. Mieszane WPA2/WPA-Personal

Aby skonfigurować ustawienia Mieszane WPA2/WPA-Personal, wybierz Mieszane WPA2/WPA-Personal z listy. Konfiguracja przebiega w taki sam sposób, jak w przypadku konfiguracji WPA2-Personal.

| Ręczna konfiguracja                                                                                                    |                                                                                                    |
|----------------------------------------------------------------------------------------------------|----------------------------------------------------------------------------------------------------|
| Aby zabezpieczyć sieć przed niepowołanymi u<br>Poniżej możesz skonfigurować typ uwierzytelnia<br>Uwaga: nie załecamy używania szyfrowania WEI<br>Wskazówki: "Tyb Tylko 11n nie jest obsługiwan<br>Wskazówki: "Szyfrowanie WPA" nie może być us<br>Po zakończeniu naciśnij przycisk "Zapisz/Zastos | żytkownikami zalecane jest wybranie jednego z dostępnych typów zabezpieczeń.<br>nia, szyfrowanie, określić klucz wymagany do połączenia z siecią oraz ustalić siłę szyfrowania.<br>] jeżeli router pracuje w tybie 11n. Maksymalna prędkość transmisji przy użyciu szyfrowania WEP spada do 54Mb/s.<br>y kiedy szyfrowanie WEP jest "Włączone" lub kiedy typ szyfrowania WPA to "TKIP".<br>tawione w tryb "TKIP" jeżeli urządzenie działa w trybie 11n.<br>uj". |
| Typ uwierzytelniania:                                                                                                    | Mieszany WPA2/WPA-PSK Personal 👻                                                                                                    |
| Hasło:                                                                                                    | (nazywane też kluczem sieciowym)                                                                                                    |
|                                                                                                    | (Możesz wprowadzić od 8 do 63 znaków ASCII lub 64 znaków szesnastkowych.)                                                                                                    |
| Interwał aktualizacji klucza WPA grupy:                                                                                                    | 0 (opcjonalnie)                                                                                                    |
| Szyfrowanie WPA:                                                                                                    | AES 🔻                                                                                                    |
| Szyfrowanie WEP:                                                                                                    | Wyłączone 👻                                                                                                    |
|                                                                                                    |                                                                                                    |
|                                                                                                    |                                                                                                    |
|                                                                                                    | Zapisz/Zastosuj                                                                                                    |

Rysunek 4-85

## 4.5.3 Harmonogram

Po wybraniu opcji "**Sieć bezprzewodowa**"→"**Harmonogram**" pojawi się ekran konfiguracji harmonogramu sieci bezprzewodowej.

| Sieć bezprzewodowa                                                                                                    | Ha          | irm  | ono  | gra  | m      |       |       |        |        |       |      |       |      |        |        |         |  |   |       |  |  |
|----------------------------------------------------------------------------------------------------|-------------|------|------|------|--------|-------|-------|--------|--------|-------|------|-------|------|--------|--------|---------|--|---|-------|--|--|
| Na tej stronie możesz skonfigurować harmonogram sieci bezprzewodowej.<br>Kliknij na tablicy harmonogramu lub użyj przycisku 'Dodaj' aby określić czas w którym sieć bezprzewodowa zostanie automatycznie wyłączona!<br>Harmonogram nie będzie działał jeżeli czas systemowy nie został ustawiony. Kliknij <u>tutaj</u> aby ustawić czas systemowy.<br>Harmonogram sieci bezprzewodowej: 💿 Włącz 🐵 Wyłącz |             |      |      |      |        |       |       |        |        |       |      |       |      |        |        |         |  |   |       |  |  |
| Zastosuj do:                                                                                                    |             |      |      | Cza  | s pocz | ątkov | vy:   |        |        |       |      | Czas  | końc | owy:   |        |         |  |   |       |  |  |
| Każdego dnia 👻                                                                                                    |             |      | 00   | :00  |        | •     |       |        |        |       | 24:0 | 0     |      | •      |        |         |  | [ | Dodaj |  |  |
|                                                                                                    | Czas        | 0:00 | 1:00 | 2:00 | 3:00   | 4:00  | 5:00  | 6:00   | 7:00   | 8:00  | 9:00 | 10:00 | 11:0 | 0 12:0 | 0 13:0 | 0 14:00 |  |   |       |  |  |
|                                                                                                    | Nie.        |      |      |      |        |       |       |        |        |       |      |       |      |        |        |         |  |   |       |  |  |
|                                                                                                    | Pon.        |      |      |      |        |       |       |        |        |       |      |       |      |        |        |         |  |   |       |  |  |
|                                                                                                    | Wto.        |      |      |      |        |       |       |        |        |       |      |       |      |        |        |         |  |   |       |  |  |
|                                                                                                    | Śro.        |      |      |      |        |       |       |        |        |       |      |       |      |        |        |         |  |   |       |  |  |
|                                                                                                    | Czw.        |      |      |      |        |       |       |        |        |       |      |       |      |        |        | _       |  |   |       |  |  |
|                                                                                                    | Plą.<br>Sob |      |      |      |        |       |       |        |        |       |      |       |      |        |        |         |  |   |       |  |  |
|                                                                                                    | 000.        | •    |      |      |        | m     |       |        |        |       |      |       |      |        |        | ۴       |  |   |       |  |  |
|                                                                                                    |             |      |      |      |        | V     | Nyczy | /ść ha | armono | ogram |      |       |      |        |        |         |  |   |       |  |  |
|                                                                                                    |             |      |      |      |        |       | Za    | pisz/2 | Zastos | uj    |      |       |      |        |        |         |  |   |       |  |  |

Rysunek 4-86

## Waga:

Sieć bezprzewodowa nie będzie dostępna w wybranych terminach.

Funkcja Harmonogram nie działa bez ustawionego czasu systemowego (4.8.5 Pobieranie czasu).

- > Zastosuj do: Wybierz dni, dla których reguła będzie aktywna.
- Czas początkowy, Czas końcowy: Wybierz czas początkowy oraz czas końcowy, dla którego reguła będzie aktywna.
- Dodaj: Po naciśnięciu przycisku "Dodaj", wybrany przedział czasu zostanie wprowadzony do tabeli.

Naciśnij przycisk "Wyczyść harmonogram", aby usunąć wszystkie wpisy z tabeli.

Naciśnij przycisk "Zapisz/Zastosuj", aby zapisać ustawnienia.

## 4.5.4 Filtrowanie MAC

Po wybraniu opcji "**Sieć bezprzewodowa**"→"**Filrowanie MAC**" pojawi się ekran konfiguracji filtrów MAC dla sieci bezprzewodowej.

| Sieć bezprzewodowa Filtr MAC                                                                           |                                                                                |
|----------------------------------------------------------------------------------------------------|--------------------------------------------------------------------------------|
|                                                                                                    |                                                                                |
| Mozna skonfigurować maksymainie 64 wpisy.                                                              |                                                                                |
| Tryb filtrowania adresów MAC: 💿 Wyłączone 💿 Zezwalaj 💿 Blokuj Uwaga: Jeżeli wybr<br>dodany funkcja WPS | ana zostanie opcja 'zezwalaj' i żaden adres nie zostanie<br>nie będzie działać |
| Adres MAC                                                                                              | Usuń                                                                           |
|                                                                                                    |                                                                                |
|                                                                                                    |                                                                                |
| Dodaj Usuń                                                                                             |                                                                                |

Rysunek 4-87

Dostęp do sieci bezprzewodowej może być filtrowany, bazując na adresach MAC urządzeń. Aby włączyć filtrowanie wybierz opcję **Zezwalaj** lub **Blokuj**. Jeżeli nie chcesz korzystać z tej funkcji, wybierz **Wyłączone**.

- > Wyłączone: Wybierz tą opcję, aby wyłączyć flitrowanie MAC.
- Zezwalaj: Wybierz tą opcję, aby pozwolić urządzeniom z listy na dostęp do sieci bezprzewodowej.
- Blokuj: Wybierz tą opcję, aby nie pozwolić urządzeniom z listy na dostęp do sieci bezprzewodowej.
- > **Dodaj**: Naciśnij ten przycisk, aby dodać wpis w tabeli filtrowania MAC
- > **Usuń**: Naciśnij ten przycisk, aby usunąć wpis z tabeli filtrowania MAC

Po naciśnięciu przycisku "**Dodaj**", pojawi się ekran dodawania nowego filtra (Rysunek 4-88). W polu **Adres MAC** wprowadź adres MAC urządzenia, a następnie naciśnij przycisk "**Zapisz/Zastosuj**".

## C Uwaga:

Adres MAC musi być w formacie "xx:xx:xx:xx:xx:xx", np. "00:11:22:33:44:DD".

| -                                                     |                                                        |
|-------------------------------------------------------|--------------------------------------------------------|
| Wprowadź adres MAC i naciśnij przycisk "Zapisz/Zastos | suj" aby dodać adres do listy filtrowania adresów MAC. |
| Adres MAC:                                            | 00:11:22:33:44:DD                                      |
|                                                       | Zapiez/Zastosui                                        |

Rysunek 4-88

## 4.5.5 Połączenie Bridge

Po wybraniu opcji "**Sieć bezprzewodowa**"→"**Połączenie Bridge**" pojawi się ekran konfiguracji trybu bridge dla sieci bezprzewodowej.

| Sieć bezprzewodowa -                                                                                                    | - połączenia Bridge                                                                                                    |
|----------------------------------------------------------------------------------------------------|----------------------------------------------------------------------------------------------------|
| Ta strona umożliwia skonfigurowanie ustawie<br>bezprzewodowe (laptopy, telefony itp.) nie b<br>urządzeń działających w trybie bridge. Aby la<br>ograniczenie połączeń bridge służy do umoż<br>adresy MAC urządzeń (ustawienie Włączone<br>Naciśnij przycisk "Odśwież" aby zaktualizowa<br>Naciśnij przycisk "Zapisz/Zastosuj" aby zapis<br>Wskazówka1: Połączenia typu bridge ob<br>Aby połączyć inne urządzenia bezprzew<br>Wskazówka2: Inne punkty dostępowe m<br>bezprzewodowej. | eń związanych z połączeniami bridge. Jeżeli w menu Tryb AP wybierzesz tryb Bridge zwykłe urządzenia<br>ędą miały dostępu do sieci bezprzewodowej. Połączenie będzie dostępne jedynie dla określonych wcześniej<br>aptopy i inne urządzenia mogły iączyć się do sieci bezprzewodowej wybierz Tryb Punkt Dostępowy. Funkcja<br>liwienia nawiązania połączeń typu bridge jedynie określonym urządzeniom. Po jej włączeniu nalezy wpisać<br>) lub wybrać adresy MAC urządzeń z listy (ustawienie Włączone(Skan)).<br>ć listę zdalnych urządzeń. Poczekaj kilka sekund na aktualizację.<br>ać konfigurację.<br>wsługiwane są jedynie przy uwierzytelnianiu ustawionym w tryb "Otwarte" lub "Współdzielone".<br>odowe z routerem należy najpierw ustawić uwierzytelnianie w tryb "Otwarte" lub "Współdzielone"!<br>ogą nawiązać połączenie z routerem jedynie z użyciem tego samego kanału transmisji |
| Tryb AP:                                                                                                    | Punkt dostępowy 👻                                                                                                    |
| Ograniczenie połączeń bridge:                                                                                                    | Wyłączone 🔹                                                                                                    |
|                                                                                                    |                                                                                                    |
|                                                                                                    | Odśwież Zapisz/Zastosuj                                                                                                    |

Rysunek 4-89

- > **Tryb AP**: Wybierz tryb AP z listy. Dostępne opcje to: Punkt dostępowy i Bridge.
  - Punkt dostępowy: Wybierz tę opcję, aby umożliwić innym urządzeniom łączenie się sieci bezprzewodowej.
  - **Bridge**: Opcja ta (zwana również WDS) pozwala na połączenie bezprzewodowe pomiędzy sieciami lokalnymi.
- Ograniczenie połączeń bridge:
  - **Wyłączone**: Wybierz tę opcję, aby umożliwić nieograniczone łączenie się do sieci bezprzewodowej innym urządzeniom.
  - **Włączone**: Wybierz tę opcję (Rysunek 4-90), aby umożliwić łączenie się do sieci bezprzewodowej tylko urządzeniom o podanych poniżej adresach MAC.

| Tryb AP:                       | Punkt dostępowy 🔻       |
|--------------------------------|-------------------------|
| Ograniczenie połączeń bridge:  | Włączone 🔹              |
| Adres MAC zdalnego urządzenia: |                         |
|                                |                         |
|                                |                         |
|                                | Odśwież Zapisz/Zastosuj |

Rysunek 4-90

- Włączone(Skan): Wybierz tę opcję, aby wyświetlić listę dostępnych połączeń bezprzewodowych. Tylko zaznaczone urządzenia będą mogły łączyć się z siecią bezprzewodową.
- Odśwież: Naciśnij ten przycisk, aby ponownie przeprowadzić skan

TD-W8960N Bezprzewodowy router ADSL2+, 300Mb/s Instrukcja użytkownika

| Tryb AP:<br>Ograniczenie połączeń bridge: | Punkt do<br>Włączon | stępowy ▼<br>e(Skan) ▼  |                   |       |
|-------------------------------------------|---------------------|-------------------------|-------------------|-------|
| Adres MAC zdalnego urządzenia:            |                     | SSID                    | BSSID             | kanał |
|                                           |                     | TP-LINK_2.4GHz_0000     | E8:94:F6:FA:08:D7 | 1     |
|                                           |                     | TP-LINK_514C            | 90:0A:EB:11:51:4C | 1     |
|                                           |                     | TP-LINK_pon123          | 00:0A:EB:13:09:69 | 1     |
|                                           |                     | TP-LINK_11FF13          | 02:01:00:11:FF:13 | 1     |
|                                           |                     | TP-LINK_9E99            | 14:CC:20:3A:9E:99 | 1     |
|                                           | -                   | ·                       | ·                 |       |
|                                           |                     | Odśwież Zapisz/Zastosuj |                   |       |

Rysunek 4-91

#### C Uwaga:

Połączenia typu bridge obsługiwane są jedynie przy uwierzytelnianiu ustawionym w tryb "**Otwarte**" lub "**Współdzielone**". Tryb zabezpieczeń można zmienić w zakładce "**Sieć bezprzewodowa**"→"**Zabezpieczenia**".

Naciśnij przycisk "Zapisz/Zastosuj", aby zapisać ustawienia.

## 4.5.6 Zaawansowane

Po wybraniu opcji "**Sieć bezprzewodowa**"→"**Zaawansowane**" pojawi się ekran konfiguracji ustawień zaawansowanych sieci bezprzewodowej.

| Sieć bezprzewodowa Za                                                                                                    | awansowane                                                                                                    |
|----------------------------------------------------------------------------------------------------|----------------------------------------------------------------------------------------------------|
|                                                                                                    |                                                                                                    |
| Na tej stronie możesz skonfigurować zaawansow<br>skonfigurować interwał wybudzania klientów połą<br>Porada: Jeżeli ustawisz tryb działania sieci na "Ty<br>Naciśnij przycisk "Zapisz/Zastosuj" aby zapisać u: | rane ustawienia sieci bezprzewodowej. Możesz wybrać kanał transmisji bezprzewodowej, ustawić próg fragmentacji, próg RTS,<br>(czonych w trybie oszczędzania energii oraz interwał wysyłania pakietów Beacon.<br>Iko 11n°, nie będziesz mógł ustawić typu szyfrowania na "WEP" ani "TKIP".<br>stawienia. |
| Kanał:                                                                                                    | Auto 💌                                                                                                    |
| Tryb:                                                                                                    | 11bgn -                                                                                                    |
| Szerokość kanału:                                                                                                    | 20/40MHz 🔻                                                                                                    |
| Kanał dodatkowy:                                                                                                    | Gómy 🔻                                                                                                    |
| Próg fragmentacji:                                                                                                    | 2346                                                                                                    |
| Próg RTS:                                                                                                    | 2347                                                                                                    |
| Interwał DTIM:                                                                                                    | 1                                                                                                    |
| Interwał pakietów Beacon:                                                                                                    | 100                                                                                                    |
| Moc transmisji:                                                                                                    | 100% 🔻                                                                                                    |
| WMM(Wi-Fi Multimedia):                                                                                                    | Włączone 🔻                                                                                                    |
|                                                                                                    |                                                                                                    |
|                                                                                                    |                                                                                                    |
|                                                                                                    | Zapisz/Zastosuj                                                                                                    |

Rysunek 4-92

- Kanał: Wybierz z listy kanał, z którego chcesz korzystać. Wybrany kanał ma wpływ na częstotliwość, na której nadawana będzie sieć bezprzewodowa. Nie ma konieczności zmiany kanału, dopóki nie pojawią się zakłócenia spowodowane innymi punktami dostępowymi na tej samej częstotliwości.
- Tryb: Dostępne są opcje: "11b", "11bg", "11bgn" oraz "Tylko 11n". Tryb "11bgn" pozwala na podłączanie się do sieci bezprzewodowej urządzeniom pracującym w standardach 802.11b, 802.11g oraz 802.11n.

- Szerokość kanału: Wybierz szerokość kanału z listy. Jeżeli wybrany zostanie szerszy kanał, urządzenia będą mogły przesyłać dane z wyższą prędkością.
- Kanał dodatkowy: Jeżeli wybrany zostanie szeroki kanał (20/40 MHz), opcja ta pozwali na wybranie kanału dodatkowego.
- Próg fragmentacji: Opcja ta pozwala na zmianę maksymalnego rozmiaru pakietu danych, po przekroczeniu którego pakiet będzie dzielony na kilka mniejszych. Jeżeli występuje problem z dużą ilością błędnych pakietów, można lekko zwiększyć Próg fragmentacji. Ustawienie zbyt niskiej wartości może powodować gorsze funkcjonowanie sieci. Zalecane są tylko drobne zmiany wartości. Jednakże w większości przypadków, powinny one pozostać bez zmian.
- Próg RTS: W wypadku wystąpienia problemu ze stabilnością połączenia, można spróbować obniżyć tą wartość. Jeżeli pakiet sieciowy jest mniejszy niż ustawiona wartość progu RTS, mechanizm RTS/CTS nie zostanie uruchomiony. Router wysyła ramkę RTS do odbiorcy, w celu negocjacji przesyłu ramki danych. Odbiorca po odebraniu RTS wysyła ramkę CTS do routera, zgłaszając tym samym gotowość do odbioru danych. Odpowiednie ustawienie wartości Progu RTS pozwala na zablokowanie przesyłu danych pomiędzy urządzeniami. W większości wypadków nie zaleca się zmiany wartości domyślnej.
- Interwał DTIM: Wartość pomiędzy 1 a 255. Interwał DTIM informuje klientów o konieczności włączenia nasłuchu na pakiety broadcast i multicast. Wartość ta mierzona jest ilością otrzymanych pakietów beacon. Kiedy router ma zakolejkowany pakiet broadcast lub multicast dla konkretnych klientów, wysyła im DTIM oraz wartość Interwału DTIM. Klient odbiera pakiet beacon, włącza tryb nasłuchu na pakiety broadcast i multicast, a następnie otrzymuje je od routera. Domyślna wartość to 1.
- Interwał pakietów Beacon: Wprowadź wartość pomiędzy 20 a 1000 (milisekund). Interwał pakietów Beacon to czas, po upływie którego wysyłane będą pakiety beacon, mające na celu synchronizację sieci bezprzewodowej. Domyślna wartość to 100.
- Moc transmisji: Opcja ta pozwala skonfigurować moc transmisji bezprzewodowej. Wysoka wartość zwiększa zasięg sieci i poprawia widoczność sygnału. Niska wartość zmniejsza zasięg sieci, dzięki czemu zakłócenia spowodowane przez inne nadajniki są mniejsze.
- WMM(Wi-Fi Multimedia): Funkcja ta nadaje pierwszeństwo pakietom o wysokim priorytecie. Zalecane jest włączenie tej opcji.

## 4.5.7 Podłączone urządzenia

Po wybraniu opcji "**Sieć bezprzewodowa**"→"**Podłączone urządzenia**" pojawi się lista urządzeń podłączonych do sieci bezprzewodowej.

| Sieć bezprzewodowa Połąc                                | zone urządzenia               |                 |      |
|---------------------------------------------------------|-------------------------------|-----------------|------|
| Na tej stronie pokazane są uwierzytelnione urządzenia b | ezprzewodowe oraz ich status. |                 |      |
| MAC                                                     | Powiązane                     | Uwierzytelnione | SSID |
|                                                         |                               |                 |      |
|                                                         | Odś                           | wież            |      |

Rysunek 4-93

Lista pokazuje połączone urządzenia i ich stan.

- > MAC: Adres MAC urządzenia.
- > **Powiązane**: Informacja o powiązaniu połączonego urządzenia z punktem dostępowym.

- > **Uwierzytelnione**: Informacja o uwierzytelnieniu połączonego urządzenia.
- SSID: Nazwa sieci bezprzewodowej, do której podłączone jest urządzenie.

Nie można zmienić żadnych wartości na tej stronie. Aby odświeżyć listę, naciśnij przycisk "**Odśwież**".

## 4.6 Sieć dla gości

| Sieć dla gości                           |
|------------------------------------------|
| Podstawowe                               |
| <ul> <li>Połączone urządzenia</li> </ul> |

Zakładka "**Sieć bezprzewodowa**" zawiera dwie opcje: **Podstawowe** oraz **Podłączone urządzenia.** Opis każdej z opcji znajduje się poniżej.

## 4.6.1 Podstawowe

Po wybraniu opcji "**Sieć dla gości**"→"**Podstawowe**" pojawi się ekran konfiguracji sieci dla gości (Rysunek 4-94).

| Sieć bezprzewodowa Sieć dla gości                                |                              |                                                                 |
|------------------------------------------------------------------|------------------------------|-----------------------------------------------------------------|
| Na tej stronie można skonfigurować sieć bezprzewodową dla gości. |                              |                                                                 |
| Sieć dla gości:                                                  | 🖲 Włącz 🔘 Wyłącz             |                                                                 |
| Nazwa sieci dla gości:                                           | TP-LINK_Guest02              |                                                                 |
| Typ uwierzytelniania:                                            | WPA-PSK -                    |                                                                 |
| Szyfrowanie:                                                     | AES -                        |                                                                 |
| Hasio:                                                           | ••••••                       | (Wprowadź od 8 do 63 znaków ASCII lub od 8 do 64 znaków         |
|                                                                  | Kliknii tutai aby wyświetlić |                                                                 |
| Częstotliwość aktualizacji klucza grupowego:                     | 0                            | (sekund, minimalna wartość to 30, 0 oznacza brak aktualizacji.) |
| Zezwalaj gościom na dostęp do sieci lokalnej:                    | Wyłączone 👻                  |                                                                 |
| Izolacja klientów sieci dla gości:                               | Wyłaczona 🔻                  |                                                                 |
| Kontrola przepustowości sieci dla gości:                         | Właczona 🔻                   |                                                                 |
|                                                                  | Minimalna prędkość(Kb/s      | <ul> <li>Maksymalna prędkość(Kb/s)</li> </ul>                   |
| Wysyłanie:                                                       | 500 1000                     |                                                                 |
| Pobieranie:                                                      | 500 1000                     |                                                                 |
|                                                                  |                              |                                                                 |
|                                                                  |                              |                                                                 |
|                                                                  | Zapisz/Zastosuj              |                                                                 |

Rysunek 4-94

Możesz włączyć lub wyłączyć Sieć dla gości. Po jej włączeniu pojawią się poniższe pola:

- Nazwa sieci dla gości: Wprowadź nazwę sieci dla gości. Zaleca się użycie nazwy, która pozwoli na jej łatwe odróżnienie od głównej sieci bezprzewodowej.
- > **Typ uwierzytelniania**: Wybierz z listy typ uwierzytelniania.
- > Szyfrowanie: Wybierz szyfrowanie z listy. Dostępne są opcje: AES oraz AES+TKIP.
- Hasło: Wprowadź hasło do sieci dla gości. Możesz wprowadzić od 8 do 63 znaków ASCII lub od 8 do 64 znaków szesnastkowych. Po naciśnięciu "Kliknij tutaj aby wyświetlić", pojawi się okno z wprowadzonym hasłem.

- Częstotliwość aktualizacji klucza grupowego: Wprowadź czas w sekundach. Minimalna wartość to 30, 0 oznacza brak aktualizacji.
- Zezwalaj gościom na dostęp do sieci lokalnej: Po włączeniu tej opcji goście będą mieli dostęp do sieci lokalnej, ale nadal nie będą mogli zalogować się na stronę konfiguracyjną routera.
- Izolacja klientów sieci dla gości: Po włączeniu tej opcji, urządzenia podłączone do sieci dla gości nie będą mogły komunikować się między sobą. Domyślnie opcja ta jest wyłączona.
- Kontrola przepustowości sieci dla gości: Po włączeniu tej opcji można skonfigurować kontrolę przepustowości dla urządzeń podłączonych do sieci dla gości.

Naciśnij przycisk "Zapisz/Zastosuj", aby zapisać ustawienia.

## 4.6.2 Podłączone urządzenia

Po wybraniu opcji "**Sieć dla gości**"→"**Podłączone urządzenia**", pojawi się lista urządzeń podłączonych do sieci dla gości.

| Sieć bezprzewodowa Połąc                                | Sieć bezprzewodowa Połączone urządzenia |                 |      |  |  |
|---------------------------------------------------------|-----------------------------------------|-----------------|------|--|--|
| Na tej stronie pokazane są uwierzytelnione urządzenia b | ezprzewodowe oraz ich status.           |                 |      |  |  |
| MAC                                                     | Powiązane                               | Uwierzytelnione | SSID |  |  |
|                                                         | Odśv                                    | vież            |      |  |  |

Rysunek 4-95

Lista pokazuje połączone urządzenia i ich stan.

- > **MAC**: Adres MAC urządzenia.
- > **Powiązane**: Informacja o powiązaniu połączonego urządzenia z punktem dostępowym.
- > **Uwierzytelnione**: Informacja o uwierzytelnieniu połączonego urządzenia.
- SSID: Nazwa sieci bezprzewodowej, z którą połączone jest urządzenie.

Nie można zmienić żadnych wartości na tej stronie. Aby odświeżyć listę, naciśnij przycisk "**Odśwież**".

## 4.7 Diagnostyka

Po wybraniu opcji "**Diagnostyka**" pojawi się ekran przedstawiający stan połączeń ENET(Ethernet), sieci bezprzewodowej oraz łącza ADSL. Po naciśnięciu przycisku "**Pomoc**", wyświetlą się szczegółowe informacje dotyczące każdego z testów.

| br_0_0_35 Diagnostyka                                                                            |                                                                                                    |                            |                 |                               |           |
|--------------------------------------------------------------------------------------------------|----------------------------------------------------------------------------------------------------|----------------------------|-----------------|-------------------------------|-----------|
| Możesz za pomocą routera przeprowadzić test di<br>występuje za każdym razem. Jeżeli błąd wystąpi | agnostyczny swojego połączenia. Jeżeli wystąpi błąd naciśnij pr<br>ponownie, naciśnij przycisk "Pomoc" i postępuj zgodnie ze wska | zycisk "Uruch<br>azówkami. | om ponownie Tes | ty" u dołu strony aby upewnić | się, że t |
| Test połączenia z siecią lokalną                                                                 |                                                                                                    |                            |                 |                               |           |
| Test połączenia portu LAN1                                                                       |                                                                                                    | UDANY                      |                 | Pomoc                         |           |
| Test połączenia portu LAN2                                                                       |                                                                                                    | NIEUDANY                   |                 | Pomoc                         |           |
| Test połączenia portu LAN3 NIEUD.                                                                |                                                                                                    |                            |                 | Pomoc                         |           |
| Test połączenia portu LAN4/WAN NIEUDAI                                                           |                                                                                                    | NIEUDANY                   |                 | Pomoc                         |           |
| Test połączenia bezprzewodowego:                                                                 |                                                                                                    | UDANY                      |                 | Pomoc                         |           |
|                                                                                                  |                                                                                                    |                            |                 |                               |           |
| Test połączenia z siecią dostawcy Internetu                                                      |                                                                                                    |                            |                 |                               |           |
| Test synchronizacji xDSL:                                                                        | NIEUDANY                                                                                                    |                            | Pomoc           |                               |           |
| Test ping do segmentu F5 ATM OAM: WYŁĄCZONY                                                      |                                                                                                    |                            | Pomoc           |                               |           |
| Test ping poprzez segment F5 ATM OAM                                                             | WYŁĄCZONY                                                                                                    |                            | Pomoc           |                               |           |
|                                                                                                  | •                                                                                                    |                            |                 |                               |           |
|                                                                                                  |                                                                                                    |                            |                 |                               |           |
|                                                                                                  | Test ] Test za pomocą OAM F4                                                                                                    |                            |                 |                               |           |

Rysunek 4-96

## 4.8 Zarządzanie

Zakładka "**Zarządzanie**" zawiera opcje: **Ustawienia**, **Dziennik systemowy**, **Agent SNMP**, **Klient TR-069**, **Pobieranie czasu**, **Kontrola dostępu**, **Aktualizacja oprogramowania** oraz **Restart.** Opis każdej z opcji znajduje się poniżej.

| Zarządzanie                                     |
|-------------------------------------------------|
| +Ustawienia                                     |
| • Dziennik systemowy                            |
| • Agent SNMP                                    |
| • Klient TR-069                                 |
| <ul> <li>Pobieranie czasu</li> </ul>            |
| +Kontrola dostępu                               |
| <ul> <li>Aktualizacja oprogramowania</li> </ul> |
| • Restart                                       |

## 4.8.1 Ustawienia

Zakładka **Ustawienia** posiada trzy istotne przy zarządzaniu routerem opcje: **Zapisz**, **Wczytaj** oraz **Przywróć domyślne**. Ich opis znajduje się poniżej.

| Ustawienia - Zapisz                                                                          |
|----------------------------------------------------------------------------------------------|
| Zapis konfiguracji routera ADSL. Możesz zapisać konfigurację w pliku na swoim komputerze PC. |
| Zapisz konfigurację                                                                          |

Rysunek 4-97

## 4.8.1.1 Zapisz

Po wybraniu opcji "**Zarządzanie**"→"**Ustawienia**"→"**Zapisz**", pojawi się ekran pozwalający na zapisanie obecnych ustawień routera w pliku na komputerze (Rysunek 4-98).

| Ustawienia - Zapisz                                                                          |
|----------------------------------------------------------------------------------------------|
| Zapis konfiguracji routera ADSL. Możesz zapisać konfigurację w pliku na swoim komputerze PC. |
| Zapisz konfigurację                                                                          |

Rysunek 4-98

## Aby zapisać obecne ustawienia routera:

1. Naciśnij przycisk "Zapisz konfigurację". Pojawi się poniższe okienko (Rysunek 4-99).

| Ustawienia - Zapisz                                                                          |                   |        |          |          |  |
|----------------------------------------------------------------------------------------------|-------------------|--------|----------|----------|--|
| Zapis konfiguracji routera ADSL. Możesz zapisać konfigurację w pliku na swoim komputerze PC. |                   |        |          |          |  |
|                                                                                              | Zapisz konfigurad | ję     |          |          |  |
|                                                                                              |                   |        |          |          |  |
|                                                                                              |                   |        |          |          |  |
|                                                                                              |                   |        |          |          |  |
|                                                                                              |                   |        |          |          |  |
|                                                                                              |                   |        |          |          |  |
|                                                                                              |                   |        |          |          |  |
|                                                                                              |                   |        |          |          |  |
| cesz otworzyć lub zapisać plik backupsettings.conf z witryny 192.168.1.1?                    |                   | Otwórz | Zapisz 🔻 | Anuluj × |  |

Rysunek 4-99

2. Naciśnij przycisk "**Zapisz**", aby zapisać ustawienia w wybranym przez siebie miejscu na dysku (Rysunek 4-100).

| 🛃 Zapisywanie jako |                |   |                         |                   |                         |                  |        | X |
|--------------------|----------------|---|-------------------------|-------------------|-------------------------|------------------|--------|---|
|                    | 50 🕨 firmware  |   |                         |                   | <b>-</b> + <sub>2</sub> | Przeszukaj: firm | ware   | ٩ |
| Organizuj 👻 No     | owy folder     |   |                         |                   |                         |                  |        | 0 |
| 🛛 🙀 Ulubione       | Nazwa          | ^ | Data modyfikacji        | Тур               | Rozmiar                 |                  |        |   |
| Biblioteki         |                |   | Żadne elementy nie pasu | ją do kryteriów w | vyszukiwania.           |                  |        |   |
| 🖻 🖳 Komputer       |                |   |                         |                   |                         |                  |        |   |
| Þ 🗣 Sieć           |                |   |                         |                   |                         |                  |        |   |
|                    |                |   |                         |                   |                         |                  |        |   |
|                    |                |   |                         |                   |                         |                  |        |   |
|                    |                |   |                         |                   |                         |                  |        |   |
|                    |                |   |                         |                   |                         |                  |        |   |
| Nazwa pliku:       | backupsettings |   |                         |                   |                         |                  |        | • |
| Zapisz jako typ:   | Plik CONF      |   |                         |                   |                         |                  |        | • |
| ) Ukryj foldery    |                |   |                         |                   |                         | Zapisz           | Anuluj |   |

## Rysunek 4-100

## 4.8.1.2 Wczytaj

Po wybraniu opcji "**Zarządzanie**"→"**Ustawienia**"→"**Wczytaj**" pojawi się ekran pozwalający na wczytanie ustawień routera z zapisanego wcześniej pliku (Rysunek 4-101).

| Ustawienia - Wczytaj                                                                                                    |
|----------------------------------------------------------------------------------------------------|
| Wczytaj ustawienia routera. Możesz wczytać ustawienia routera z zapisanego wcześniej pliku.<br>Nazwa pliku ustawień: Przeglądaj |
| Wczytaj ustawienia                                                                                                    |

Rysunek 4-101

## Aby wczytać ustawienia routera:

- 1. Naciśnij przycisk "Wybierz plik", a następnie wskaż plik z zapisną konfiguracją.
- 2. Po wybraniu właściwego pliku naciśnij przycisk "Wczytaj ustawienia".

## C Uwaga:

Po wczytaniu ustawień, router się zrestartuje. Nie wyłączaj routera ani nie naciskaj przycisku **Reset** z tyłu urządzenia w trakcie restartowania.

## 4.8.1.3 Przywróć domyślne

Po wybraniu opcji "**Zarządzanie**"→"**Ustawienia**"→"**Przywróć domyślne**", pojawi się ekran pozwalający na przywrócenie ustawień fabrycznych routera (Rysunek 4-102).

| Narzędzia - Przywróć ustawienia fabryczne |
|-------------------------------------------|
| Przywraca ustawienia fabryczne routera.   |
| Przywróć ustawienia fabryczne             |

Rysunek 4-102

- Przywróć ustawienia fabryczne: Naciśnij ten przycisk, a następnie postępuj zgodnie z instrukcjami, aby przywrócić router do ustawień fabrycznych.
- > Nazwa użytkownika i Hasło: Domyślna nazwa użytkownika i hasło to "admin".
- > **Domyślny Adres IP**: 192.168.1.1.
- > Domyślna Maska podsieci: 255.255.255.0.

## 4.8.2 Dziennik systemowy

Po wybraniu opcji "**Zarządzanie**" → "**Dziennik systemowy**" pojawi się ekran pozwalający na wyświetlenie oraz skonfigurowanie dziennika systemowego (Rysunek 4-103).

| Dziennik systemowy                                                                                                    |
|----------------------------------------------------------------------------------------------------|
| Menu Dziennik systemowy umożliwia obejrzenie aktualnych wpisów w dzienniku systemowym i skonfigurowanie opcji dziennika.<br>Kliknij "Wyświetl dziennik systemowy" aby obejrzeć aktualne wpisy. |
| Kliknij "Konfiguruj dziennik systemowy" aby skonfigurować opcje dziennika systemowego.                                                                                                    |
| Wyświetl dziennik systemowy         Konfiguruj dziennik systemowy                                                                                                    |

Rysunek 4-103

## Aby wyświetlić dziennik systemowy:

Naciśnij przycisk "**Wyświetl dziennik systemowy**". Pojawi się lista najnowszych wpisów (Rysunek 4-104).

| Dziennik systemowy |        |         |           |  |  |
|--------------------|--------|---------|-----------|--|--|
| Data/Czas          | Źródło | Ważność | Komunikat |  |  |
| Odśwież Cofnij     |        |         |           |  |  |

Rysunek 4-104

- > Odśwież: Naciśnij ten przycisk, aby zaktualizować wpisy w tabeli.
- > Cofnij: Naciśnij ten przycisk, aby wrócić do poprzedniej strony.

#### Aby skonfigurować dziennik systemowy:

Naciśnij przycisk "**Konfiguruj dziennik systemowy**". Pojawi się ekran konfiguracji dziennika (Rysunek 4-105).

| Dziennik systemowy Konfi                                                                                                    | guracja                                                                                                    |
|----------------------------------------------------------------------------------------------------|----------------------------------------------------------------------------------------------------|
| Jeżeli tryb zapisywania jest aktywny, system będzie za<br>zapisywane. Wszystkie zdarzenia o wybranym lub wyż<br>będą również wysyłane na określony adres IP/port UC<br>urządzenia. | pisywał informacje o wybranych zdarzeniach. Wszystkie zdarzenia o wybranym lub wyższym od wybranego poziomie zapisu będą<br>szym od wybranego poziomie wyświetlania będą wyświetlane. Jeżeli wybrana zostanie opcja 'Zdalnie' lub 'Oba' wybrane zdarzenia<br>IP zdalnego serwera logowania. Jeżeli wybrana zostanie opcja 'Lokalnie' lub 'Oba,' zdarzenia będą zapisywane lokalnie w pamięci |
| Wybierz odpowiednie wartości i naciśnij przycisk 'Zap                                                                                                    | isz/Zastosuj' aby skonfigurować opcje dziennika systemowego.                                                                                                    |
| Dziennik:                                                                                                    | Wyłącz O Włącz                                                                                                    |
| Poziom zapisywania:                                                                                                    | Debug -                                                                                                    |
| Poziom wyświetlania:                                                                                                    | Błąd 🔻                                                                                                    |
| Tryb:                                                                                                    | Lokalnie 👻                                                                                                    |
|                                                                                                    |                                                                                                    |
|                                                                                                    | Zapisz/Zastosuj                                                                                                    |

Rysunek 4-105

- Wyłącz/Włącz: Wybierz Włącz, aby zapisywać informacje o wybranych zdarzeniach. W innym przypadku, wybierz Wyłącz.
- Poziom zapisywania: Wszystkie zdarzenia o wybranym poziomie zapisu lub wyższym od wybranego będą zapisywane/będą wyświetlane.
- Poziom wyświetlania: Wszystkie zdarzenia o wybranym poziomie zapisu lub wyższym od wybranego będą zapisywane/będą wyświetlane.
- Tryb: Jeżeli wybrana zostanie opcja "Zdalnie", wybrane zdarzenia będą wysyłane na określony adres IP/port UDP zdalnego serwera logowania. Jeżeli wybrana zostanie opcja "Lokalnie", zdarzenia będą zapisywane lokalnie w pamięci urządzenia. Jeżeli wybrana została opcja "Oba", zdarzenia zapisywane będą lokalnie oraz na zdalnym serwerze logowania.

## 4.8.3 Agent SNMP

Po wybraniu opcji "**Zarządzanie**"→"**Agent SNMP**", pojawi się ekran konfiguracji SNMP (Rysunek 4-106).

Protokół **SNMP** (Simple Network Management Protocol) jest obecnie szeroko stosowany w sieciach komputerowych i pozwala na zarządzanie urządzeniami przez sieć IP. Za jego pomocą administrator sieci może w łatwy sposób sprawdzić i zmienić konfigurację urządzeń oraz wykryć błędy w ich funkcjonowaniu.

**Agent SNMP** to aplikacja na routerze, która odbiera, przetwarza i wysyła odpowiedzi na komunikaty SNMP oraz wysyła komunikaty Trap. Router, który posiada Agenta SNMP może być monitorowany i zarządzany za pomocą Managera SNMP.

**Manager SNMP** to aplikacja przetwarzająca i generująca komunikaty SNMP. Pozwala ona na odbiór komunikatów Trap oraz odczytywanie i zmianę konfiguracji urządzeń, na których uruchomiony jest Agent SNMP.

TD-W8960N Bezprzewodowy router ADSL2+, 300Mb/s Instrukcja użytkownika

| SNMP - Konfiguracja                                   |                                |                                                                       |
|-------------------------------------------------------|--------------------------------|-----------------------------------------------------------------------|
| Protokół SNMP (Simple Network Management Protoc       | col) umożliwia aplikacjom zarz | ądzającym pobieranie statystyk i informacji z agenta SNMP w routerze. |
| Wybierz żądane wartości i naciśnij przycisk "Zapisz/Z | astosuj" aby skonfigurować or  | ocje SNMP.                                                            |
| Agent SNMP:                                           | 🖲 Wyłącz 🛛 🔘 Włącz             |                                                                       |
| Read Community:                                       | public                         |                                                                       |
| Set Community:                                        | private                        |                                                                       |
| Nazwa systemu:                                        | TP-LINK                        |                                                                       |
| Lokacja systemu:                                      | nieznany                       |                                                                       |
| Kontakt systemu:                                      | nieznany                       |                                                                       |
| Adres IP menadżera komunikatów:                       | 0.0.0.0                        |                                                                       |
|                                                       |                                |                                                                       |
|                                                       |                                |                                                                       |
|                                                       |                                | Zapisz/Zastosuj                                                       |

Rysunek 4-106

Agent SNMP: Zaznacz odpowiednią opcję, aby włączyć lub wyłączyć tę funkcję.

#### C Uwaga:

Ciąg znaków **SNMP Community** służy jako hasło uwierzytelniające pomiędzy Agentem SNMP routera a Menadżerem SNMP sieci.

- Read Community: Wprowadź ciąg znaków Read Community. Pozwala on na uzyskanie dostępu do ustawień routera na poziomie odczytu. Domyślna wartość to "public".
- Set Community: Wprowadź ciąg znaków Set Community. Pozwala on na uzyskanie dostępu do ustawień routera na poziomie odczytu i zapisu. Domyślna wartość to "private".
- Nazwa systemu: Wprowadź nazwę systemu. Agent SNMP routera będzie wyświetlał dane konfiguracyjne pod wprowadzoną nazwą.
- > Lokacja systemu: Lokalizacja osoby wprowadzonej jako Kontakt systemu.
- > Kontakt systemu: Osoba, z którą należy się kontaktować w razie wystąpienia problemów.
- Adres IP menadżera komunikatów: Wprowadź adres IP Menadżera SNMP, na który router będzie wysyłał komunikaty Trap.

Naciśnij przycisk "Zapisz/Zastosuj", aby zapisać ustawienia.

## 4.8.4 Klient TR-069

Po wybraniu opcji "**Zarządzanie**"→,**Klient TR-069**" pojawi się ekran konfiguracji klienta TR-069 (Rysunek 4-107).

Protokół zarządzania WAN (**TR-069**) umożliwia serwerowi automatycznej konfiguracji (ACS) automatyczne konfigurowanie, zbieranie danych oraz diagnostykę tego urządzenia.

| Klient usługi TR-069 - Konfigu                         | uracja                                                                                                    |
|--------------------------------------------------------|----------------------------------------------------------------------------------------------------|
|                                                        |                                                                                                    |
| Protokół zarządzania WAN (TR-069) umożliwia serwerc    | owi automatycznej konfiguracji (ACS) automatyczne konfigurowanie, zbieranie danych oraz diagnostykę tego urządzenia. |
| Wprowadź określone wartości i naciśnij przycisk "Zapis | sz/Zastosuj" aby skonfigurować opcje klienta usługi TR-069.                                                          |
| Inform                                                 | © Wyłącz ⊘ Włącz                                                                                                    |
| Interwał komunikatów Inform:                           | 300                                                                                                    |
| Adres URL ACS:                                         |                                                                                                    |
| Nazwa użytkownika ACS:                                 | admin                                                                                                    |
| Hasło ACS:                                             | •••••                                                                                                    |
| Interfejs WAN używany przez klienta usługi TR-069:     | Any_WAN -                                                                                                    |
| Wyświetlaj komunikaty SOAP na konsoli szeregowej       | ⑧ Wyłącz ○ Włącz                                                                                                    |
| 👿 Uwierzytelnianie żądania połączenia                  |                                                                                                    |
| Nazwa użytkownika żądania połączenia:                  | admin                                                                                                    |
| Hasło żądania połączenia:                              | •••••                                                                                                    |
| Adres URL żądania połączenia:                          |                                                                                                    |
|                                                        |                                                                                                    |
|                                                        | Zapisz/Zastosuj Pobierz metody RPC                                                                                   |

Rysunek 4-107

- > Inform: Zaznacz Włącz, aby włączyć Interwał komunikatów Inform.
- Interwał komunikatów Inform: Wprowadź okres czasu, po upływie którego router będzie komunikował się z ACS.
- > Adres URL ACS: Wprowadź otrzymany od dostawcy adres serwera ACS.
- > Nazwa użytkownika ACS: Wprowadź otrzymaną od dostawcy nazwę użytkownika ACS.
- > Hasło ACS: Wprowadź otrzymane od dostawcy hasło ACS.

## P Uwaga:

Jeżeli chcesz zalogować się na ACS, musisz posiadać własną nazwę użytkownika i hasło.

- > Interfejs WAN używany przez klienta usługi TR-069: Wybierz interfejs z listy.
- Nazwa użytkownika żądania połączenia: Wprowadź nazwę użytkownika, z której ACL będzie korzystał przy logowaniu do routera..
- Hasło żądania połączenia: Wprowadź hasło, z którego ACL będzie korzystał przy logowaniu do routera.

Naciśnij przycisk "Zapisz/Zastosuj", aby zapisać ustawienia.

## 4.8.5 Pobieranie czasu

Po wybraniu opcji "**Zarządzanie**"→"**Pobieranie czasu**" pojawi się ekran konfiguracji czasu routera (Rysunek 4-108).

| Ustawienia czasu                                                        |                                                     |
|-------------------------------------------------------------------------|-----------------------------------------------------|
| Ta strona umożliwia konfigurację ustawień czasu w routej                | ze.                                                 |
| Data/Czas :<br>Data/Czas w twoim komputerze :                           | Czw Sty 1 01:33:39 1970<br>Śro Lip 15 16:25:39 2015 |
| Konfiguracia datv/cząsu routera                                         | Synchronizuj z komputerem                           |
| Data (R/M/D) :                                                          | 1970/01/01                                          |
| Czas (G:M:S) :                                                          | 01:33:39                                            |
| Włącz zmianę czasu                                                      |                                                     |
| Początek:<br>Koniec:                                                    | 1970 Sty V 1 V Czw V 00:00 V                        |
| <ul> <li>Automatycznie synchronizuj z serwerami czasu w Inte</li> </ul> | mede                                                |
| Pierwszy serwer czasu - NTP:                                            | time.nist.gov V                                     |
| Drugi serwer czasu - NTP:                                               | ntp1.tummy.com 🗸                                    |
| Trzeci serwer czasu - NTP:                                              | Brak v                                              |
| Czwarty serwer czasu - NTP:                                             | Brak v                                              |
| Piąty serwer czasu - NTP:                                               | Brak 🗸                                              |
| Przesunięcie strefy czasowej:                                           | (GMT+01:00) Warsaw 🗸                                |
|                                                                         |                                                     |
|                                                                         |                                                     |
|                                                                         | Zapisz/Zastosuj                                     |

Rysunek 4-108

> Włącz zmianę czasu: Zaznacz tę opcję, aby włączyć zmianę czasu z zimowego na letni.

## 4.8.6 Kontrola dostępu

| −Kontrola dostępu |  |
|-------------------|--|
| • Hasła           |  |
| • Zdalny dostęp   |  |

Zakładka "Kontrola dostępu" zawiera dwie opcje: Hasła oraz Zdalny dostęp. Opis każdej z opcji znajduje się poniżej.

## 4.8.6.1 Hasła

Po wybraniu opcji "**Zarządzanie**"→"**Kontrola dostępu**"→"**Hasła**" pojawi się ekran konfiguracji haseł dostępu do routera (Rysunek 4-109). Domyślne dane logowania dla trzech kont to odpowiednio admin/admin oraz user/user.

TD-W8960N Bezprzewodowy router ADSL2+, 300Mb/s Instrukcja użytkownika

| Kontrola dostępu Hasła                                                                                                    |  |
|----------------------------------------------------------------------------------------------------|--|
| Dostęp do menu routera kontrolowany jest przez trzy następujące konta użytkownika: admin oraz user.<br>Użytkownik "admin" ma nieograniczony dostęp do zmiany oraz wyświetlania konfiguracji routera.<br>Użytkownik "user" może wyświetlić konfigurację i statystyki routera oraz zaktualizować jego oprogramowanie.<br>Wprowadź do 16 znaków w poniższe pola i naciśnij przycisk "Zapisz/Zastosuj" aby zmienić lub utworzyć hasła. Uwaga: hasła nie mogą zawierać spacji. |  |
| Nazwa użytkownika: admin ✓<br>Stare hasło:<br>Nowe hasło:<br>Potwierdź hasło:                                                                                                    |  |
| Zapisz/Zastosuj                                                                                                    |  |

Rysunek 4-109

## Aby zmienić hasło:

- 1. Wybierz nazwę użytkownika, dla której hasło chcesz zmienić.
- 2. Wprowadź Stare hasło.
- 3. Wprowadź **Nowe hasło** i **Potwierdź hasło**. Wartości wprowadzone w obydwu polach muszą być identyczne.
- 4. Naciśnij przycisk "**Zapisz/Zastosuj**", aby zapisać ustawienia.

## C Uwaga:

- Dostęp do menu routera kontrolowany jest przez trzy następujące konta użytkownika: admin oraz user. Użytkownik "admin" ma nieograniczony dostęp do dokonywania zmian oraz wyświetlania konfiguracji routera. Użytkownik "user" może wyświetlić konfigurację i statystyki routera oraz zaktualizować jego oprogramowanie.
- 2) Zdalny dostęp możliwy jest dla kont "admin". Ze względów bezpieczeństwa zalecana jest zmiana domyślnych haseł dla tych kont, jeżeli włączona jest funkcja zdalnego dostępu.
- 3) Hasło nie może zawierać spacji. Jego maksymalna długość to 16 znaków.

## 4.8.6.2 Zdalny dostęp

Po wybraniu opcji "**Zarządzanie**"→"**Kontrola dostępu**"→"**Zdalny dostęp**" pojawi się ekran konfiguracji zdalnego dostępu (Rysunek 4-110).

| Kontrola dostępu Dostęp zdalny                      |                            |  |  |
|-----------------------------------------------------|----------------------------|--|--|
| Dostęp do routera od strony WAN z użyciem konta uży | tkownika ( <b>admin</b> ). |  |  |
| Wybrany interfejs WAN:                              | ppp0.2 -                   |  |  |
| Web:                                                |                            |  |  |
| Telnet:                                             |                            |  |  |
| ICMP(ping):                                         |                            |  |  |
|                                                     |                            |  |  |
|                                                     | Zapisz/Zastosuj            |  |  |

Rysunek 4-110

- > Web: Zaznacz tę opcję, aby włączyć zdalny dostęp do routera, przez interfejs w przeglądarce.
- > Telnet: Zaznacz tę opcję, aby włączyć zdalny dostęp do routera przez linię komend.

> ICMP(ping): Zaznacz tę opcję, aby pozwolić routerowi na odpowiedź na pakiety PING.

Naciśnij przycisk "Zapisz/Zastosuj", aby zapisać ustawienia.

## 4.8.7 Aktualizacja oprogramowania

Po wybraniu opcji "**Zarządzanie**"→"**Aktualizacja oprogramowania**" pojawi się ekran aktualizacji oprogramowania routera (Rysunek 4-111).

| Narzędzia Aktualizacja Firmware                                                                                                    |
|----------------------------------------------------------------------------------------------------|
|                                                                                                    |
| Krok 1: Pobierz aktualny plik firmware z naszej strony ( <u>www.tp-link.com</u> ).                                                     |
| Krok 2: Wprowadź ścieżkę do rozpakowanego pliku firmware w poniższe pole lub naciśnij przycisk "Przeglądaj" aby wskazać plik firmware. |
| Krok 3: Naciśnij przycisk "Aktualizuj Firmware" aby wczytać nowy plik firmware.                                                        |
| UWAGA: Proces aktualizacji trwa około 2 minut. Podczas aktualizacji router zostanie zrestartowany.                                     |
| Nazwa pliku firmware: Przeglądaj                                                                                                    |
| Aktualizuj Firmware                                                                                                    |

Rysunek 4-111

- > **Przeglądaj**: Naciśnij ten przycisk, aby wskazać lokalizację oprogramowania.
- > Aktualizuj Firmware: Naciśnij ten przycisk, aby wczytać wskazany plik firmware.

## Aby zaktualizować oprogramowanie routera:

- 1. Pobierz aktualny plik firmware z naszej strony (www.tp-link.com.pl).
- 2. Naciśnij przycisk "Przeglądaj", aby wskazać plik firmware.
- 3. Naciśnij przycisk "Aktualizuj Firmware".

#### Uwaga:

- Nie ma konieczności aktualizacji oprogramowania, jeżeli nowa wersja nie wprowadza funkcji, z których chcesz skorzystać. Jeżli występują problemy z działaniem routera, można spróbować zaktualizować oprogramowanie.
- 2) Przed aktualizacją oprogramowania zalecane jest zapisanie ustawień routera, aby zabezpieczyć się przed ewentualną utratą konfiguracji.
- Nie wyłączaj routera ani nie wciskaj przycisku RESET z tyłu urządzenia podczas aktualizacji oprogramowania.
- 4) Po zainstalowaniu aktualizacji router samoczynnie się zrestartuje.

## 4.8.8 Restart

Po wybraniu opcji "**Zarządzanie**"→"**Restart**" pojawi się ekran restartu routera (Rysunek 4-112).

| Restart routera                                       |         |
|-------------------------------------------------------|---------|
| Naciśnij na przycisk poniżej aby zrestartować router. |         |
|                                                       | Restart |

Rysunek 4-112

## C Uwaga:

- 1) Po naciśnięciu przycisku **Reset**, odczekaj chwilę przed ponownym otwarciem przeglądarki.
- 2) Nie wyłączaj routera ani nie wciskaj przycisku **RESET** z tyłu urządzenia podczas resetowania routera.
- 3) W razie potrzeby przeprowadź ponowną konfigurację adresu IP komputera.

## 4.9 Wyloguj

Po wybraniu opcji "Wyloguj", powrócisz do ekranu logowania routera (Rysunek 4-113).

| TP-LINK' | E                                                             | Bezprzewodowy router/modem ADSL2+, standard N, 300Mb/s<br>Model TD-W8960N |
|----------|---------------------------------------------------------------|---------------------------------------------------------------------------|
|          |                                                               |                                                                           |
|          |                                                               |                                                                           |
|          | 2                                                             |                                                                           |
|          | 2 Janui                                                       |                                                                           |
|          | Copyright @2015 TP-LINK Technologies Co., Ltd. Wizelkie praws | a zastrzedone.                                                            |
|          |                                                               |                                                                           |
|          |                                                               |                                                                           |

Rysunek 4-113

# Dodatek A: Specyfikacja

| Ogólne                  |                                                                                                    |  |  |
|-------------------------|----------------------------------------------------------------------------------------------------|--|--|
| Standardy               | ANSI T1.413, ITU G.992.1, ITU G.992.2, ITU G.992.3, ITU G.992.5, IEEE 802.3, IEEE 802.3u, IEEE 802.11b , IEEE 802.11g , 802.11n |  |  |
| Protokoły               | TCP/IP, IPoA , PPPoA , PPPoE, SNTP, HTTP, DHCP, ICMP, NAT                                                                       |  |  |
| Porty                   | Porty LAN:<br>Cztery porty RJ45, 10/100M Auto-negocjacja 〈Auto MDI/MDIX)                                                        |  |  |
|                         | Jeden port RJ11                                                                                                    |  |  |
|                         | 10BASE-T: kable UTP kategorii 3, 4, 5 (maks. 100m)<br>kable STP EIA/TIA-568 100Ω (maks. 100m)                                   |  |  |
|                         | 100BASE-TX: kable UTP kategorii 5, 5e (maks. 100m)<br>kable STP EIA/TIA-568 100Ω (maks. 100m)                                   |  |  |
| Diody                   | Power, ADSL, Internet, WLAN, WPS, 1,2,3,4(LAN)                                                                                  |  |  |
| Normy<br>bezpieczeństwa | FCC, CE                                                                                                    |  |  |

| Sieć bezprzewodowa                    |                                                                                                    |  |  |
|---------------------------------------|----------------------------------------------------------------------------------------------------|--|--|
| Częstotliwość                         | 2.4~2.4835GHz                                                                                                    |  |  |
| Prędkość transmisji<br>bezprzewodowej | <ul> <li>11n: do 300Mbps (Automatycznie)</li> <li>11g: 54/48/36/24/18/12/9/6Mbps (Automatycznie)</li> <li>11b: 11/5.5/2/1Mbps (Automatycznie)</li> </ul> |  |  |
| Rozpraszanie<br>częstotliwości        | DSSS(Direct Sequence Spread Spectrum)                                                                                                    |  |  |
| Modulacja                             | DBPSK, DQPSK, CCK, OFDM, 16-QAM, 64-QAM                                                                                                    |  |  |
| Zabezpieczenia                        | WEP/WPA/WPA2/WPA2-PSK/WPA-PSK                                                                                                    |  |  |
| Czułość @PER                          | 270M: -62dBm@10% PER<br>130M: -64dBm@10% PER<br>54M: -68dBm@10% PER<br>11M: -85dBm@8% PER<br>6M: -88dBm@10% PER<br>1M: -90dBm@8% PER                     |  |  |

| Wymagania środowiskowe |                                        |                                     |  |
|------------------------|----------------------------------------|-------------------------------------|--|
| Tomporatura            | Pracy:                                 | 0℃~40℃ (32°F~104°F)                 |  |
| remperatura            | Przechowywania: -40℃~70℃ (-40°F~158°F) |                                     |  |
| Wilgotpoćć             | Pracy:                                 | 10% ~ 90% RH, Niekondensująca       |  |
| vviigotriosc           | Przechowy                              | wania: 5% ~ 90% RH, Niekondensująca |  |

# Dodatek B: Konfiguracja komputerów

W tej sekcji opisany jest sposób prawidłowego konfigurowania parametrów TCP/IP w systemie Windows XP. Najpierw należy upewnić się, że karta Ethernet działa. W razie konieczności prosimy o skorzystanie z instrukcji obsługi karty.

## 1. Konfiguracja protokołu TCP/IP

- 1) Naciśnij przycisk Start, wybierz Ustawienia, a następnie Panel sterowania.
- 2) Wybierz ikonę **Połączenia sieciowe i internetowe**, a następnie **Połączenia sieciowe**.
- Kliknij prawym przyciskiem myszy ikonę Połączenie lokalne i wybierz opcję Właściwości.

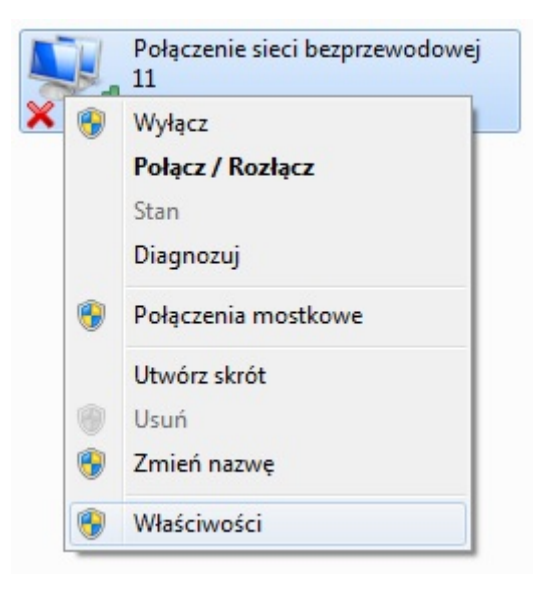

**Rysunek B-1** 

4) W oknie pokazanym poniżej kliknij dwukrotnie na Protokół internetowy (TCP/IP).

#### TD-W8960N Bezprzewodowy router ADSL2+, 300Mb/s Instrukcja użytkownika

| Diec                   | Udostępnianie                                                                                                    |
|------------------------|----------------------------------------------------------------------------------------------------|
| Połą                   | cz, używając:                                                                                                    |
| 2                      | TP-LINK 450Mbps Wireless N Adapter                                                                                                    |
|                        | Konfiguruj                                                                                                    |
| To po                  | vłączenie wykorzystuje następujące składniki:                                                                                                    |
|                        | 🖳 Klient sieci Microsoft Networks                                                                                                    |
|                        | 📇 Shrew Soft Lightweight Filter                                                                                                    |
|                        | 📇 Harmonogram pakietów QoS                                                                                                    |
|                        | 💾 Udostępnianie plików i drukarek w sieciach Microsoft N                                                                                                    |
|                        | Protokół internetowy w wersji 6 (TCP/IPv6)                                                                                                    |
|                        | Protokół internetowy w wersji 4 (TCP/IPv4)                                                                                                    |
|                        | Sterownik We/Wy mapowania z odnajdywaniem topolo                                                                                                    |
|                        | 🐣 Responder odnajdywania topologii warstwy łącza                                                                                                    |
| _                      | Zainstaluj Odinstaluj Właściwości                                                                                                    |
|                        | 8                                                                                                    |
| Opi                    | •                                                                                                    |
| Opi<br>Pr              | -<br>otokół kontroli transmisji/Protokół internetowy (TCP/IP).                                                                                                    |
| Opi<br>Pro<br>Do       | o<br>otokół kontroli transmisji/Protokół internetowy (TCP/IP).<br>myślny protokół dla sięci rozległych, umożliwiający                                                |
| Opi<br>Pro<br>Do<br>ko | o<br>otokół kontroli transmisji/Protokół internetowy (TCP/IP).<br>imyślny protokół dla sieci rozległych, umożliwiający<br>munikację połączonych sieci różnych typów. |
| Opi<br>Pro<br>Do<br>ko | o<br>otokół kontroli transmisji/Protokół internetowy (TCP/IP).<br>myślny protokół dla sieci rozległych, umożliwiający<br>munikację połączonych sieci różnych typów.  |

**Rysunek B-2** 

5) Pojawi się okno Właściwości TCP/IP, z domyślnie otwartą zakładką Adres IP.

Są dwie możliwości skonfigurowania protokołu TCP/IP:

## > Uzyskiwanie adresu IP automatycznie

Zaznacz opcje Uzyskaj adres IP automatycznie oraz Uzyskaj adres serwera DNS automatycznie, tak ja pokazano na rysunku poniżej.

| Ogólne                      | Konfiguracja alternatywna                                                                      |                                               |                            |                     |             |
|-----------------------------|------------------------------------------------------------------------------------------------|-----------------------------------------------|----------------------------|---------------------|-------------|
| Przy od<br>niezbę<br>uzyska | dpowiedniej konfiguracji sieci<br>dne ustawienia protokołu IP.<br>ć ustawienia protokołu IP od | możesz auton<br>W przeciwnym<br>administrator | natycz<br>n wyp<br>a sieci | nie uzys<br>adku mu | kać<br>sisz |
| ٥ U                         | zyskaj adres IP automatyczn                                                                    | ie                                            |                            |                     |             |
| -© U                        | żyj następującego adresu IP                                                                    | :                                             |                            |                     |             |
| Adre                        | es IP;                                                                                         |                                               |                            |                     |             |
| Mas                         | ka podsieci:                                                                                   |                                               | +                          |                     |             |
| Bran                        | na domyślna:                                                                                   |                                               |                            | i.                  |             |
| @ U                         | zyskaj adres serwera DNS au                                                                    | utomatycznie                                  |                            |                     |             |
| OU                          | żyj następujących adresów s                                                                    | erwerów DNS                                   | :—                         |                     |             |
| Pref                        | erowany serwer DNS;                                                                            |                                               |                            |                     |             |
| Alte                        | rnatywny serwer DNS:                                                                           |                                               | 7                          |                     |             |
|                             | Sprawdź przy zakończeniu po<br>ustawień                                                        | prawność                                      |                            | Zaawan              | sowane      |

**Rysunek B-3** 

## Twaga:

W przypadku Windowsa 98 lub wersji wcześniejszych, komputer należy zrestartować.

- Uzyskiwanie adresu IP ręcznie
- 1 Zaznacz opcję Użyj następującego adresu IP.
- 2 Jeżeli adres LAN routera to 192.168.1.1, w polu Adres IP wprowadź 192.168.1.x (gdzie x to wartość z przedziału od 2 do 254), a w polu Maska podsieci wprowadź wartość 255.255.255.0.
- 3 W polu Brama domyślna wprowadź adres LAN routera (domyslny adres to 192.168.1.1).
- 4 Zaznacz opcję Użyj następujących adresów serwerów DNS. W polu Preferowany serwer DNS wprowadź taką samą wartość jak w polu Brama domyślna lub adres IP znanego serwera DNS.

| Przy odpowiedniej konfiguracji sie<br>niezbędne ustawienia protokołu II<br>uzyskać ustawienia protokołu IP o                                                                                                    | ci możesz automatycznie uzyskać<br>P. W przeciwnym wypadku musisz<br>od administratora sieci. |
|----------------------------------------------------------------------------------------------------|-----------------------------------------------------------------------------------------------|
| 🔘 Uzyskaj adres IP automatyc                                                                                                    | znie                                                                                          |
| <ul> <li>Użyj następującego adresu i</li> </ul>                                                                                                    | IP:                                                                                           |
| Adres IP:                                                                                                    | 192.168.1.2                                                                                   |
| Maska podsieci:                                                                                                    | 255 . 255 . 255 . 0                                                                           |
| Brama domyślna:                                                                                                    | 192.168.1.1                                                                                   |
| 🔘 Uzyskaj adres serwera DNS                                                                                                    | automatycznie                                                                                 |
| Olympia - Olympia - Oly | v serwerów DNS:                                                                               |
| Preferowany serwer DNS:                                                                                                    | 192.168.1.1                                                                                   |
| Alternatywny serwer DNS:                                                                                                    | 1.00 (2 2)                                                                                    |
| Sprawdź przy zakończeniu p                                                                                                    | poprawność Zaawansowane                                                                       |

**Rysunek B-4** 

Naciśnij przycisk "**OK**", aby zapisać ustawienia.

# Dodatek C: Rozwiązywanie problemów

## T1. Co mogę zrobić jeżeli nie znam hasła?

- 1) Domyślne hasło do sieci bezprzewodowej: Domyślne hasło do sieci bezprzewodowej znajduje się na naklejce u spodu routera.
- 2) Hasło do strony konfiguracyjnej: Przywróć router do ustawień fabrycznych. Domyślna nazwa użytkownika i hasło to: admin/admin.

## T2. Jak przywrócić ustawienia fabryczne routera?

Przy włączonym zasilaniu należy przez 10 sekund przytrzymać przycisk RESET umieszczony z tyłu urządzenia.

## GP Uwaga:

Po przywróceniu ustawień fabrycznych, należy ponownie skonfigurować router – wszystkie ustawienia zostaną utracone.

## T3. Co mogę zrobić jeżeli nie mogę wejść na stronę konfiguracyjną routera?

Skonfiguruj adres IP komputera:

## Dla systemu Mac OS X

- Naciśnij ikonkę Apple w lewym górnym rogu ekranu.
- Wybierz "Preferencje systemowe", a następnie "Sieć".
- Wybierz **Airport** z menu po lewej stronie, a następnie kliknij **Zaawansowane** jeżeli łączysz się z routerem bezprzewodowo. Jeżeli masz połączenie kablowe, wybierz **Ethernet**.
- W Konfiguracja IPv4 wybierz Używając DHCP.
- Naciśnij przycisk "Zastosuj".

## Dla systemu Windows 7

- Wybierz "Start -> Panel sterowania -> Sieć i Internet-> Wyświetl stan sieci i zadania-> Zmień ustawienia karty sieciowej".
- Kliknij prawym przyciskiem myszy na **Połączenie lokalne** (lub **Połączenie sieci bezprzewodowej**), a następnie kliknij **Właściwości**.
- Zaznacz Protokół internetowy w wersji 4 (TCP/IPv4), a następnie naciśnij przycisk "Właściwości".

• Zaznacz opcje Uzyskaj adres IP automatycznie oraz Uzyskaj adres serwera DNS automatycznie, a następnie naciśnij przycisk "OK".

## Dla systemu Windows XP

- Wybierz "Start -> Panel sterowania -> Połączenia sieciowe i internetowe-> Połączenia sieciowe".
- Kliknij prawym przyciskiem myszy na **Połączenie lokalne** (lub **Połączenie sieci bezprzewodowej**), a następnie kliknij **Właściwości.**
- Zaznacz Protokół internetowy (TCP/IP), a następnie naciśnij przycisk "Właściwości".
- Zaznacz opcje Uzyskaj adres IP automatycznie oraz Uzyskaj adres serwera DNS automatycznie, a następnie naciśnij przycisk "OK".

## Dla systemu Windows 8

- Przesuń myszkę w lewy dolny róg ekranu. Pojawi się ikonka Wyszukiwanie . Przejdź do
   -> Aplikacje. Wpisz "Panel sterowania" w pasku wyszukiwania i naciśnij klawisz Enter na klawiaturze.
- Wybierz "Wyświetl stan sieci i zadania" -> "Zmień ustawienia karty sieciowej".
- Kliknij prawym przyciskiem myszy na Połączenie Ethernet i wybierz Właściwości.
- Kliknij dwukrotnie na Protokół internetowy w wersji 4 (TCP/IPv4). Wybierz Uzyskaj adres IP automatycznie oraz Uzyskaj adres serwera DNS automatycznie, a następnie naciśnij przycisk "OK",

Następnie spróbuj zalogować się do strony konfiguracyjnej routera. Jeżeli nadal nie możesz zalogować się do routera, spróbuj przywrócić ustawienia fabryczne i skonfigurować router ponownie. W razie niepowodzenia skontaktuj się z naszą pomocą techniczną.

## T4. Co mogę zrobić przy braku połączenia z Internetem?

- 1) Sprawdź czy wszystkie kable podłączone są prawidłowo.
- Spróbuj zalogować się do strony konfiguracyjnej routera. Jeżeli uda się zalogować, postępuj zgodnie z poniższymi krokami. W przeciwnym wypadku skorzystaj z sekcji T3.
- Skontaktuj się z dostawcą Internetu i upewnij się czy wszystkie wprowadzone w routerze parametry połączenia (w tym VPI/VCI, typ połączenia, nazwa użytkownika i hasło) są poprawne. W razie potrzeby popraw wprowadzone ustawienia i spróbuj ponownie.
- Jeżeli nadal nie masz dostępu do Internetu, spróbuj przywrócić ustawienia fabryczne routera i skonfigurować router ponownie.
- 5) Jeżeli problem się utrzymuje, skontaktuj się z naszym wsparciem technicznym.
- Waga:

Więcej informacji na temat rozwiązywania problemów znajduje się na naszej stronie, pod adresem http://www.tp-link.com.pl/support.

# **Dodatek D: Wsparcie techniczne**

# Wsparcie techniczne

Więcej zagadnień dotyczących pomocy w rozwiązywaniu problemów znajduje się na stronie:

http://www.tp-link.com.pl/support/faq

- Najnowsze oprogramowanie, sterowniki i instrukcje obsługi można pobrać ze strony: http://www.tp-link.com.pl/support/download
- Wsparcie techniczne można uzyskać pod następującymi adresami:

#### <u>Centrala</u>

Tel: +86 755 2650 4400 E-mail: support@tp-link.com Czas obsługi: całodobowo, 7 dni w tygodniu

#### <u>Polska</u>

Tel: +48 (0) 801 080 618 +48 22 360 63 63 (z telefonów komórkowych) E-mail: support.pl@tp-link.com Czas obsługi: od poniedziałku do piątku w godz. 9:00 – 17:00